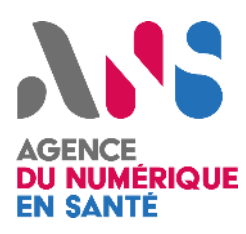

Utilisateurs régionaux de l'Outil Convergence

Statut : En cours | Classification : Publique | Version : v1.9

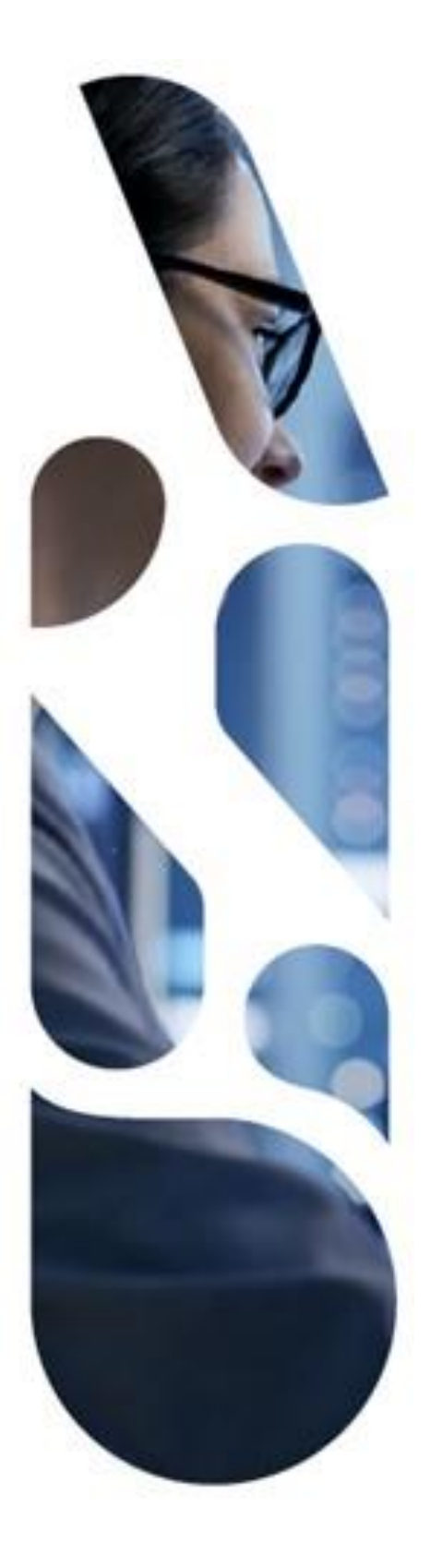

Agence du Numérique en Santé 9, rue Georges Pitard – 75015 Paris T. 01 58 45 32 50 esante.gouv.fr

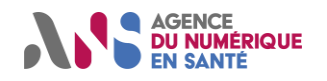

# SOMMAIRE

| 1.   | Introduction                                                                         |
|------|--------------------------------------------------------------------------------------|
| 2.   | Ensemble des fonctionnalités proposées 4                                             |
| 2.1. | Modélisation du SI4                                                                  |
| 2.2. | Profils d'utilisateurs                                                               |
| 2.3. | Volets fonctionnels                                                                  |
| 3.   | Connexion                                                                            |
| 3.1. | Page d'accueil                                                                       |
| 3.2. | Mire de connexion7                                                                   |
| 3.3. | Initialisation du mot de passe7                                                      |
| 3.4. | Oubli du mot de passe                                                                |
| 3.5. | Acceptation des CGU9                                                                 |
| 3.6. | Ecran d'accueil                                                                      |
| 3.7. | Administration du compte 11                                                          |
| 4.   | Espace de gestion des comptes 12                                                     |
| 4.1. | Profils d'utilisateurs                                                               |
| 4.2. | Hiérarchie des comptes utilisateur12                                                 |
| 4.3. | Création d'un compte13                                                               |
| 4.4. | Modification des droits d'un compte15                                                |
| 4.5. | Accès aux questionnaires déjà remplis16                                              |
| 4.5. | 1. Accès au questionnaire « SI transverse régional »16                               |
| 4.5. | 2. Accès aux questionnaires des « services infrastructure » ou « services métier »16 |
| 4.5. | 3. Gestion des permissions d'accès supplémentaires17                                 |
| 4.6. | Autres actions de gestion de compte 19                                               |
| 5.   | Evaluation de la maturité de l'ensemble du SI 22                                     |
| 5.1. | Tableau de bord de saisie                                                            |
| 5.2. | Complétion du SI transverse régional 23                                              |
| 5.2. | 1. Initialisation23                                                                  |
| 5.2. | 2. Questionnaire de maturité24                                                       |
| 5.2. | 3. Ajout de pièces justificatives                                                    |
| 5.2. | 4. Plan de convergence                                                               |
| 5.2. | 5. Téléchargement des données                                                        |
| 5.3. | Complétion des services du SI                                                        |
| 5.3. | 1. Initialisation d'un service                                                       |
| 5.3. | 2. Questionnaires de maturité                                                        |
| 5.3. | 3. Ajout de pièces justificatives                                                    |
| 5.3. | 4. Plan de convergence                                                               |
| 5.3. | 5. Téléchargement des données52                                                      |

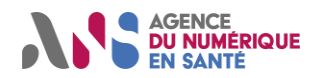

# Manuel détaillé d'utilisation Utilisateurs régionaux de l'Outil Convergence

| 5.3.6. Archivage et autres actions avancées de gestion des services | 52   |
|---------------------------------------------------------------------|------|
| 5.4. Cartographie des services du SI                                | . 54 |
| 6. Indicateurs de suivi de la convergence                           | . 55 |
| 6.1. Indicateurs de suivi                                           | . 55 |
| 6.2. Indicateurs de suivi thématiques                               | . 56 |
| 6.2.1. Indicateurs de suivi par axes                                | 56   |
| 6.2.2. Indicateurs de suivi par critères                            | 58   |
| 6.3. Indicateurs de suivi temporels                                 | . 60 |
| 7. Affichage de la maturité individuelle ou moyennée                | . 62 |
| 7.1. Vue globale des services                                       | . 62 |
| 7.2. Interopérabilité et Urbanisation                               | . 63 |
| 7.3. Urbanisation régionale                                         | . 64 |
| 7.4. Moyennes                                                       | . 65 |
| 8. Espace de gestion des Notifications                              | . 66 |

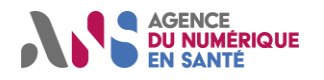

# **1. INTRODUCTION**

L'Outil Convergence, mis à disposition par l'Agence du Numérique en Santé (ANS), présente de manière opérationnelle aux acteurs des secteurs sanitaire et médico-social les visées d'urbanisation, de sécurité et d'interopérabilité de la feuille de route « Accélérer le virage numérique en santé ». Il sert à accompagner ces acteurs sur le chemin de la convergence.

Pour cela, il présente aux responsables des SI de santé et industriels du secteur :

- ▶ la cible de l'urbanisation des SI de santé telle que définie dans la feuille de route ;
- le calendrier prévisionnel de mise à disposition d'éléments mutualisés nationaux de la cible ;
- les principaux critères de convergence.

Les responsables des systèmes d'information de santé et offres commerciales eSanté sont invités à :

- > se positionner sur ces différents critères en indiquant le niveau de maturité actuellement mis en œuvre ;
- prévoir, si nécessaire, le chemin de convergence vers la cible nationale en adaptant le calendrier au regard des éléments de trajectoire nationale.

Le présent manuel utilisateur présente de manière détaillée les fonctionnalités proposées par l'Outil Convergence aux acteurs régionaux de la eSanté.

#### Liens utiles

- Doctrine technique du numérique en santé : <u>https://esante.gouv.fr/sites/default/files/media\_entity/documents/doctrine--technique-du-</u> numerique-en-sante\_version-2019\_vf.pdf
- Outil Convergence : <u>https://convergence.esante.gouv.fr/</u>

#### Note importante

- Les questionnaires proposés ont été construits à partir de la « Doctrine technique du numérique en santé » et de la feuille de route « Accélérer le virage numérique ».
- La convergence vers certaines actions n'est pas mesurée à ce jour (notamment l'action n°07 Authentification des usagers). Progressivement, des critères de maturité pourront s'ajouter aux questionnaires pour enrichir le périmètre de mesure.

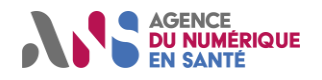

# 2. ENSEMBLE DES FONCTIONNALITES PROPOSEES

### 2.1. Modélisation du SI

L'Outil Convergence s'adresse aux acteurs régionaux du numérique en santé : Agences Régionales de Santé (ARS) et leur Groupement d'Appui au Développement de la e-Santé (GRADeS). Afin de permettre à ces acteurs de procéder à une auto-évaluation de la maturité du SI mis en œuvre, l'Outil Convergence modélise l'ensemble du SI transverse régional selon 3 niveaux :

- le niveau « SI transverse régional » ;
- le niveau « service infrastructure » ;
- le niveau « service métier ».

Les « services métier » répondent à des besoins d'une activité, d'une pratique ou d'une profession spécifique. Ils sont définis par des processus, exigences et logiques propres à leur finalité. Ils peuvent recourir à des services mutualisés pour leur fonctionnement. Les services entendus au sens du cahier des charge e-parcours (cahier de liaison, la téléconsultation, élaboration du PPS, ...) sont des exemples de services métier.

Les « services infrastructure » sont transverses au SI. Ils portent une activité technique ou métier mutualisée pour le compte de plusieurs services. Ce sont des services de partage et d'échange, d'accès et de mise à disposition des référentiels de données lorsque ceux-ci servent de base en tant que structure ou construction informatique à un autre service. MSSanté, DMP, services d'authentification, entrepôt de traces sont des exemples de services infrastructure.

Le « SI transverse régional » regroupe les éléments descriptifs de la politique globale appliquée au SI, c'est-àdire l'ensemble des services métier et infrastructure.

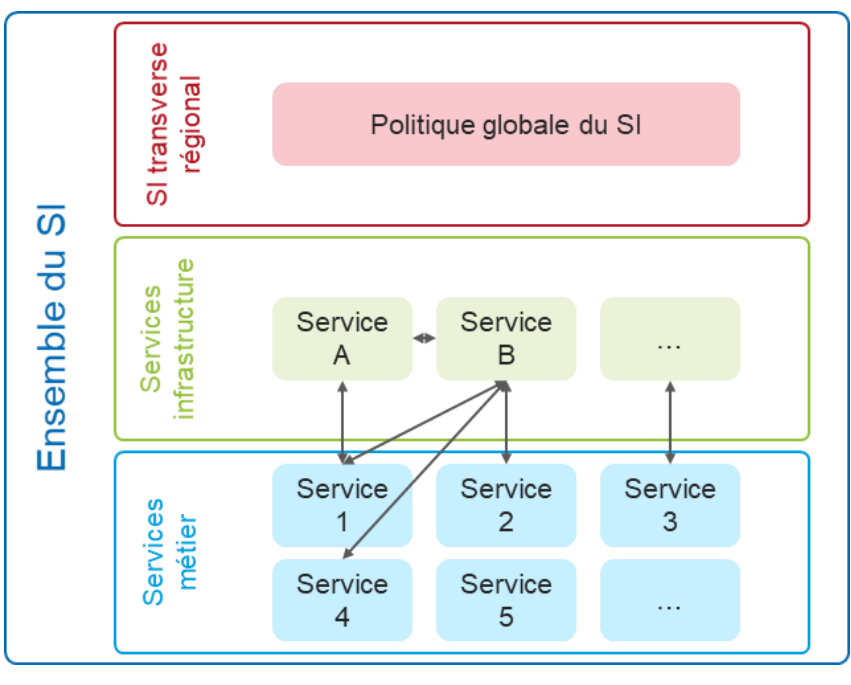

Figure 1 - Modélisation du SI dans l'Outil Convergence

Comme représenté en Figure 1, pour une région donnée :

- ▶ il n'existe qu'une seule politique globale décrite au niveau du SI transverse régional ;
- il existe un ou plusieurs services infrastructure qui sont nécessairement utilisés par des services métier ou par d'autres services infrastructure;
- > il existe un ou plusieurs services métier qui utilisent ou n'utilisent pas de services infrastructure.

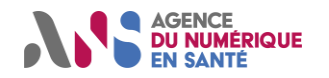

### 2.2. Profils d'utilisateurs

L'Outil Convergence intègre trois types de profils utilisateur :

- le profil « responsable de région » ;
- le profil « responsable de SI » ;
- le profil « responsable de services ».

Le profil « **responsable de services** » regroupe les utilisateurs qui ont uniquement accès aux questionnaires adressés aux services métier ou aux services infrastructure.

Le profil « **responsable de SI** » regroupe les utilisateurs qui disposent du droit d'édition de l'ensemble des types de questionnaires de l'outil, c'est à dire les questionnaires adressés aux services infrastructure, aux services métier ainsi qu'au SI transverse régional. Ce profil se distingue donc du profil de « responsable de services » par le droit d'édition du questionnaire SI transverse régional.

Le profil « **responsable de région** » est attribué au premier utilisateur de la région. Il dispose de l'ensemble des droits du profil « responsable de SI » et a systématiquement le droit de création de comptes utilisateur.

### 2.3. Volets fonctionnels

Après authentification, l'Outil Convergence propose à ces utilisateurs sept volets fonctionnels principaux :

- complétion des questionnaires de maturité et définition du plan de convergence ;
- observation des liens entre services ;
- suivi des indicateurs et du plan de convergence ;
- visualisation de la maturité individuelle des services ;
- affichage de la maturité moyenne de l'écosystème ou des services qui le compose ;
- gestion des comptes et des droits d'accès ;
- consultation et gestion des notifications.

Suivant le profil de l'utilisateur, **l'espace de complétion des questionnaires** propose un accès aux questionnaires d'évaluation de la maturité du SI transverse régional ou des services infrastructure ou métier.

Le **suivi des indicateurs de convergence** permet d'identifier les axes de travail prioritaires pour la convergence en présentant une vision analytique de la maturité des SI ou services pour chaque questionnaire ou critère de convergence.

La **visualisation de la maturité individuelle ou moyennée** offre aux utilisateurs une vue d'ensemble de la maturité des SI ou services auxquels ils ont accès. Il est aussi possible de comparer cette maturité à la maturité moyenne nationale.

La **gestion des comptes et des droits d'accès** permet aux utilisateurs de gérer la création des comptes ou la gestion des droits des utilisateurs (création de compte, droit d'édition du questionnaire SI, droit de modification de questionnaires existants).

Enfin, l'espace « Notifications » permet de consulter et gérer les messages envoyés par les administrateurs.

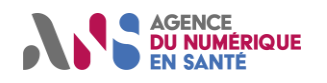

# **3. CONNEXION**

# 3.1. Page d'accueil

L'Outil Convergence est accessible à l'adresse https://convergence.esante.gouv.fr. Cette page contient :

- dans le coin supérieur droit, le bouton d'accès à la mire de login « Connexion » ;
- une présentation du projet et les acteurs concernés ;
- après sélection du profil « ARS et GRADeS » :
  - l'accès à liste des questions et échelles de maturité,
    - les liens d'accès à la documentation de l'outil ;
- le pied de page qui regroupe les liens vers les mentions légales, les conditions générales d'utilisation et le support utilisateur.

| NS agence<br>du numérique<br>en sante                                                                                                    | il Converge                                                                                                    | ence [                                                                                                    | Connexion          |  |  |  |  |  |  |  |  |
|----------------------------------------------------------------------------------------------------|----------------------------------------------------------------------------------------------------|----------------------------------------------------------------------------------------------------|--------------------|--|--|--|--|--|--|--|--|
| Plateforme nationale d'a<br>d'urbanisati                                                                                                    | ccompagnement de la<br>on sectorielle du virag                                                                                                    | convergence vers la cik<br>e numérique                                                                           | ole                |  |  |  |  |  |  |  |  |
| PRÉSENTATION                                                                                                    |                                                                                                    |                                                                                                    |                    |  |  |  |  |  |  |  |  |
| L'Outil Convergence présente de manière opération<br>d'interopérabilité de la feuille de route « Accélérer le                                                                                                    | inelle aux acteurs des secteurs sanitaire et n<br>virage numérique en santé ». Il sert à accomp                                                                                                    | nédico-social les visées d'urbanisation, de sécu<br>agner ces acteurs sur le chemin de la convergen              | urité et<br>Ice.   |  |  |  |  |  |  |  |  |
| Pour cela, il présente aux responsables des SI de sant<br>la cible de l'urbanisation des SI de santé telle qu<br>le calendrier prévisionnel de mise à disposition<br>les principaux critères de convergence.                   |                                                                                                    |                                                                                                    |                    |  |  |  |  |  |  |  |  |
| Les responsables des SI de santé et offres commercia<br>• se positionner sur ces différents critères en indi<br>• prévoir, si nécessaire, le chemin de convergence                                                             | Les responsables des SI de santé et offres commerciales eSanté sont invités à :<br>• se positionner sur ces différents critères en indiquant le niveau de maturité actuellement mis en œuvre ;<br>• prévoir si nécessaire, le chemin de convergence vers la cible nationale en adaptant le calendrier au regard des éléments de trajectoire nationale |                                                                                                    |                    |  |  |  |  |  |  |  |  |
| Dans le cadre de la mise en place d'un observato<br>problématiques de mise en œuvre de l'urbanisation c<br>• renforcement de l'accompagnement sur des suj<br>• évolution de la doctrine pour donner suite à de                 | ire de la convergence, l'analyse quantitative<br>ible afin de prévoir des actions adaptées :<br>jets ciblés et/ou dans des zones ciblées ;<br>s problématiques de mise en œuvre.                                                                                                    | des réponses permettra également de détec                                                                        | ter les            |  |  |  |  |  |  |  |  |
| La démarche de mise en œuvre de cet outil s'inscri<br>paliers. À ce jour, l'outil adresse uniquement les infr<br>industriels et responsables régionaux peuvent compli<br>Pour les acteurs concernés, la documentation, questio | t dans un processus d'amélioration itératif. S<br>astructures SI régionales et les solutions déve<br>éter le questionnaire de façon autonome.<br>ons et échelles de maturité sont accessibles ci-                                                                                                    | ia mise à disposition se fait de façon progress<br>eloppées par les industriels du secteur pour les<br>-dessous. | ive par<br>quelles |  |  |  |  |  |  |  |  |
|                                                                                                    |                                                                                                    | M Addes accears                                                                                                  |                    |  |  |  |  |  |  |  |  |
|                                                                                                    | échallas da maturitá actuallament proposáes p                                                                                                    | our les ARS et les GRADeS                                                                                        |                    |  |  |  |  |  |  |  |  |
|                                                                                                    | voir les questions et écnelles de maturité actuellement proposées pour les AKS et les GKADES                                                                                                    |                                                                                                    |                    |  |  |  |  |  |  |  |  |
| Guide de prise en main pour les res<br>de SI (PDF, 2.11Mo)                                                                                                    | Guide de prise en main pour les responsables<br>de SI (PDF, 2.11Mo)                                                                                                    |                                                                                                    |                    |  |  |  |  |  |  |  |  |
| Annuel détaillé d'utilisation (PDF, 5.68Mo)                                                                                                    | E Foire aux questions (PDF, 289Ko)                                                                                                    | Formulaire de demande de compte (DOC, 71Ko)                                                                      |                    |  |  |  |  |  |  |  |  |
| LIENS ASSOCIÉS                                                                                                    |                                                                                                    |                                                                                                    |                    |  |  |  |  |  |  |  |  |
| + CI-SIS                                                                                                    | + PGSSI-S                                                                                                    | + Certification HDS                                                                                              |                    |  |  |  |  |  |  |  |  |
| + Doctrine technique du numérique en santé + Espace de concertation du numérique en santé                                                                                                    |                                                                                                    |                                                                                                    |                    |  |  |  |  |  |  |  |  |
|                                                                                                    | Boussole de la doctrine technique sur G_NIU                                                                                                    | US                                                                                                    |                    |  |  |  |  |  |  |  |  |
| 🐴 Mentions légales 🛛 🖗 Contact 🛚 🖺 CGU                                                                                                    |                                                                                                    | ANS 2019 ©                                                                                                    |                    |  |  |  |  |  |  |  |  |

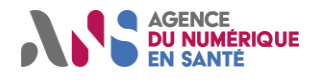

### **3.2. Mire de connexion**

Pour vous connecter, utilisez les identifiants qui vous ont été communiqués par les équipes de l'ANS ou votre responsable.

| AGENCE<br>DU RECENTROLE<br>EN SANTE                         |
|-------------------------------------------------------------|
| Outil Opérationnel de<br>Convergence<br>Nom d'utilisateur : |
| Mot de passe :                                              |
| Se connecter                                                |
| Mot de passe oublié ?                                       |

### 3.3. Initialisation du mot de passe

À la création de votre compte d'accès, vous recevez automatiquement un mél d'activation de votre compte. Celui-ci contient un lien qui vous permet de personnaliser votre mot-de-passe. Choisissez un premier mot-de-passe qui respecte les consignes de sécurité :

- le mot-de-passe ne peut pas trop ressembler à vos informations personnelles ;
- il doit contenir au minimum 8 caractères ;
- il ne peut pas être un mot-de-passe couramment utilisé ;
- ll ne peut pas être entièrement numérique.

Saisissez à nouveau votre mot-de-passe et confirmez l'initialisation de mot-de-passe en cliquant sur le bouton « Valider ».

| AGENE<br>DU NUMERIQUE<br>EN SANTE                                                           |      |
|---------------------------------------------------------------------------------------------|------|
| Création du mot de passe pour le                                                            |      |
| compte alan_turing                                                                          |      |
| Nouveau mot de passe :                                                                      |      |
| ********                                                                                    |      |
| Votre mot de passe ne peut pas trop ressembler à vos autres informations                    |      |
| <ul> <li>Votre mot de nasse doit contenir au minimum 8 caractéres.</li> </ul>               |      |
| <ul> <li>Votre mot de passe ne peut pas être un mot de passe couramment utilisé.</li> </ul> |      |
| <ul> <li>Votre mot de passe ne peut pas être entièrement numérique.</li> </ul>              |      |
| Confirmation du nouveau mot de passe :                                                      |      |
| *********                                                                                   | ani. |
| Validar lu                                                                                  |      |

Notez que le nom d'utilisateur qui vous est demandé à la connexion est présent dans le mél reçu entre guillemets.

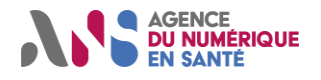

### 3.4. Oubli du mot de passe

En cas d'oubli de votre mot-de-passe, il vous est possible de procéder à sa réinitialisation par vous-même. Pour cela, depuis la mire de connexion, cliquez sur le lien « Mot de passe oublié ? ».

Saisissez alors l'adresse mél rattachée à votre compte et confirmez votre demande de réinitialisation de mot de passe à l'aide du bouton « Envoi du mail de réinitialisation ».

| Réinitialisation du mot de passe                                                         |   |  |  |  |  |  |
|------------------------------------------------------------------------------------------|---|--|--|--|--|--|
| Entrez votre adresse email pour recevoir un lien de réinitialisation du<br>mot de passe. |   |  |  |  |  |  |
| Courriel :                                                                               |   |  |  |  |  |  |
| alan_turing@mail.com                                                                     | × |  |  |  |  |  |
| Envoi du mail de réinitialisation                                                        | Ŀ |  |  |  |  |  |

Choisissez et saisissez dans les deux champs votre nouveau mot-de-passe qui respecte les consignes de sécurité. Confirmez l'opération à l'aide du bouton « Valider ». Dans l'hypothèse où vous n'arrivez pas à procéder vous-même à la réinitialisation, contactez le support utilisateur. Les équipes de l'ANS pourront réinitialiser votre mot-de-passe.

|                   | ACENCE<br>DI NUMERICUE<br>EN CANTE                                                                                                    |
|-------------------|----------------------------------------------------------------------------------------------------|
| Réi               | nitialisation du mot de passe pour le<br>compte alan_turing                                                                                                    |
| Nouve             | au mot de passe :                                                                                                    |
| •••               |                                                                                                    |
| • \<br>• \<br>• \ | rotre mot de passe ne peut pas trop ressembler à vos autres informations<br>eresonnelles.<br>Yotre mot de passe doit contenir au minimum 8 caractères.<br>Yotre mot de passe ne peut pas être un mot de passe couramment utilisé.<br>Yotre mot de passe ne peut pas être entièrement numérique. |
| Confin            | mation du nouveau mot de passe :                                                                                                    |
| •••               | *******                                                                                                    |
|                   | Valider                                                                                                    |

Votre compte sera automatiquement bloqué après 5 tentatives de connexion en échec. Lors du blocage, vous recevrez également un mél qui contiendra un lien vous permettant de lever ce blocage.

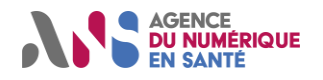

### 3.5. Acceptation des CGU

A la première connexion, il vous est demandé de lire et d'accepter les conditions générales d'utilisation de l'outil. Prenez connaissance du document puis indiquez votre consentement à l'aide de la case à cocher et du bouton de confirmation « Valider ».

Cette action est un prérequis à l'utilisation de la moindre fonctionnalité de l'outil. Il vous sera également demandé de relire et valider les CGU à chaque évolution majeure du document.

Lors de cette étape, il vous est également possible d'indiquer vos préférences relatives à la réception d'alertes mél pour toute nouvelle notification dans l'outil. Ce choix peut ensuite être modifié depuis la page « Mon compte ».

#### AGENCE DU NUMÉRIQUE EN SANTÉ

Conditions Générales d'Utilisation

|     | A                                                                                                    |
|-----|----------------------------------------------------------------------------------------------------|
|     | Accueil Mentions légales                                                                                                    |
|     | Conditions Générales d'Utilisation<br>Mise à jour : le 10/08/2020                                                                                                    |
|     | Sommaire                                                                                                    |
|     | 1. Objet                                                                                                    |
|     | 2. Définitions                                                                                                    |
|     | 3. Finalité de l'Outil                                                                                                    |
|     | 4. Modalités d'accès ▼                                                                                                    |
|     | 5. Contenu et fonctionnement de l'Outil 👻                                                                                                    |
|     | 6. Obligations des parties 👻                                                                                                    |
|     | 7. Données personnelles 🔻                                                                                                    |
|     | 8. Propriété intellectuelle                                                                                                    |
|     | Les conditions générales d'utilisation sont également disponibles sur ce lien.      * En cochant cette case, vous certifiez avoir lu et accepté sans réserve les conditions générales     d'utilisation |
|     | Étre alerté par e-mail à la réception d'une notification.     Ce choix peut être modifié à tout moment dans la rubrique "Mon Compte".                                                                   |
|     | Valider                                                                                                    |
| les | ② Contact ≌ CGU                                                                                                    |

2019 ©

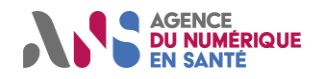

### 3.6. Ecran d'accueil

Une fois connecté, vous accédez à la page « Tableau de bord » et pouvez alors naviguer entre les différentes pages de l'outil. Tant que vous n'avez pas créé de services métier, cette page contient un bandeau vous invitant à :

- remplir le questionnaire SI (cas particulier de l'utilisateur « responsable de région ») ;
- créer un service d'infrastructure ;
- créer un service métier.

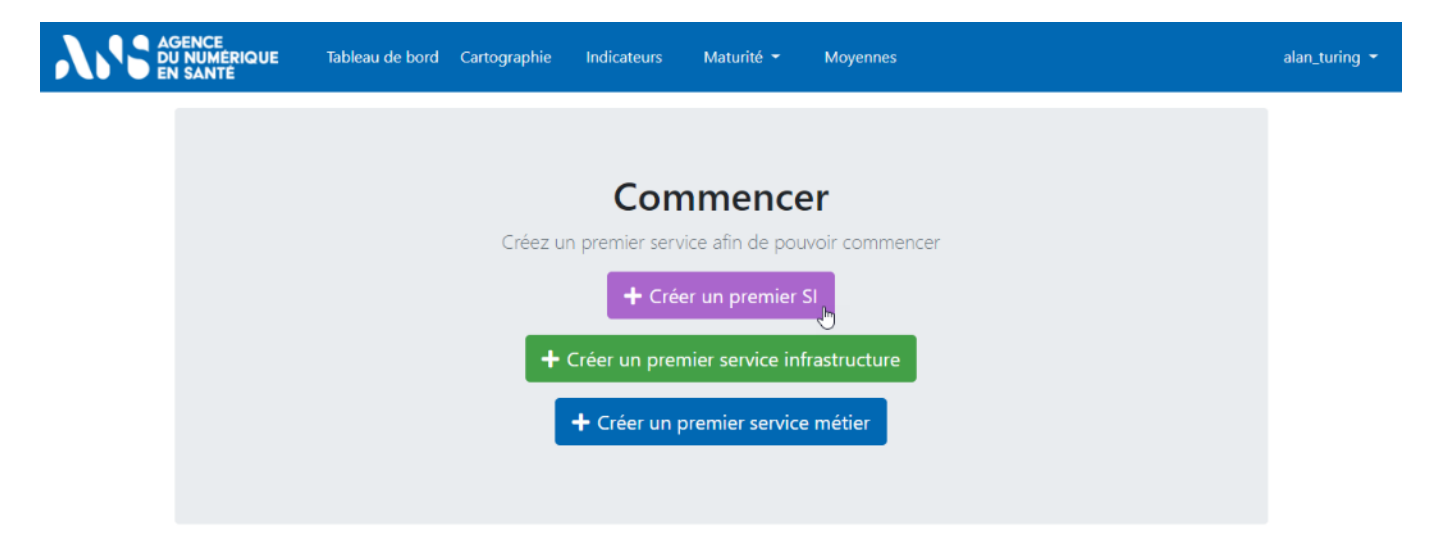

A l'aide du bandeau de menu, vous pouvez consulter les pages :

- « Tableau de bord » (page courante) ;
- « Cartographie » ;
- Indicateurs »;
- Maturité » :
  - « Vue globale »,
  - « Interopérabilité »,
  - « Urbanisation »,
  - « Urbanisation régionale » (dans le cas particulier où vous avez le profil de « responsable de région » ou « responsable de SI »);
- « Moyennes ».

À l'aide du menu déroulant situé en haut à droite vous pouvez aussi atteindre :

- la page d'administration de votre compte (« Mon compte ») ;
- la page de gestion des accès, droits et permissions des comptes rattachés (« Gestion des accès »);
- la page de consultation et gestion des notifications (« Notifications ») ;
- le lien de déconnexion pour mettre fin à la session (« Déconnexion »).

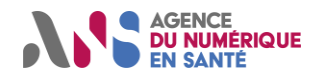

### 3.7. Administration du compte

Pour administrer votre compte, rendez-vous sur la page « Mon compte » accessible depuis le menu déroulant supérieur droit. Vous pouvez alors :

- éditer vos informations personnelles :
  - identifiant de connexion (Username),
  - prénom,
  - nom,
  - e-mail ;
- éditer vos préférences relatives à la réception d'alertes mél ;
- éditer les informations de votre structure (cas particulier de l'utilisateur « responsable d'entité ») :
  - nom,
  - région ;
- modifier votre mot-de-passe.

Pour ce faire, suivant l'action désirée, cliquez sur :

- les boutons en forme de crayon situés dans les blocs « Détails de mon compte » ou « Détails de la structure » ;
- la case à cocher « Être alerté par e-mail à la réception d'une notification » puis le bouton « Enregistrer » ;
- le bouton « Changer de mot-de-passe ».

| AGENCE<br>DU NUMERIQUE<br>EN SANTE Tableau de bord | Cartographie     | Indicateurs        | Maturité 👻        | Moyennes |   |  | alan_turing 👻 |
|----------------------------------------------------|------------------|--------------------|-------------------|----------|---|--|---------------|
| Tableau de bord > Mon compte                       |                  |                    |                   |          |   |  |               |
| Mon compte                                         |                  |                    |                   |          |   |  |               |
|                                                    | Détails de m     | on compte          |                   |          | ß |  |               |
|                                                    | Username         | alan_turin         | g                 |          | Ū |  |               |
|                                                    | Prénom           | Alan               |                   |          |   |  |               |
|                                                    | Nom              | Turing             |                   |          |   |  |               |
|                                                    | E-mail           | alan_turin         | g@mail.com        |          |   |  |               |
|                                                    | □ Être alerté pa | ar e-mail à la réc | eption d'une noti | ication. |   |  |               |
|                                                    | Détails de la    | structure          |                   |          |   |  |               |
|                                                    | Nom              | Ajouter le         | nom de la structu | re       |   |  |               |
|                                                    | Région           | Sélectionn         | er une région     |          |   |  |               |
|                                                    |                  | 🕫 Cha              | nger de mot de p  | asse     |   |  |               |
|                                                    |                  |                    |                   |          |   |  |               |

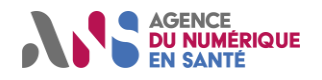

# 4. ESPACE DE GESTION DES COMPTES

# 4.1. Profils d'utilisateurs

Comme indiqué au paragraphe 2.2, l'Outil Convergence gère trois types de profils :

- les utilisateurs « responsables de région » ;
- les utilisateurs « responsables de SI » ;
- les utilisateurs « responsables de services ».

Ces trois types d'utilisateurs accèdent à des questionnaires qui leur permettent d'évaluer la maturité des systèmes dont ils sont responsables.

Les « responsables de services » peuvent décrire le fonctionnement des services métier ou infrastructure dont ils ont la charge. Les « responsables de SI » et le « responsable de région » ont accès aux questionnaires qui portent sur la maturité du SI transverse régional et peuvent aussi mesurer la maturité des services dont ils sont responsables.

|                         | Service métier          | Service infrastructure  | SI transverse<br>régional |
|-------------------------|-------------------------|-------------------------|---------------------------|
| Responsable de région   | $\checkmark$            | ✓                       | ✓                         |
| Responsable de SI       | ✓                       | ✓                       | ✓                         |
| Responsable de services | ✓                       | ✓                       | *                         |
|                         | Tablagy 1 Accès suivant | os profils utilisatours |                           |

#### Tableau 1 - Accès suivant les profils utilisateurs

### 4.2. Hiérarchie des comptes utilisateur

L'outil intègre une gestion arborescente des comptes utilisateur. Dans chaque région, le « responsable de région » dispose du droit de création de comptes de type « responsable de SI » ou « responsable de services ». Il donne ainsi des accès aux personnes qui sont capables de décrire le fonctionnement d'un ou plusieurs services régionaux.

Le « responsable de région » peut également transmettre individuellement le droit de création de comptes utilisateur qu'il crée. À leur tour, les « responsables de SI » pourront créer des « responsables de SI » ou des « responsables de services ». Enfin les « responsables de services » pourront uniquement créer des « responsables de services ».

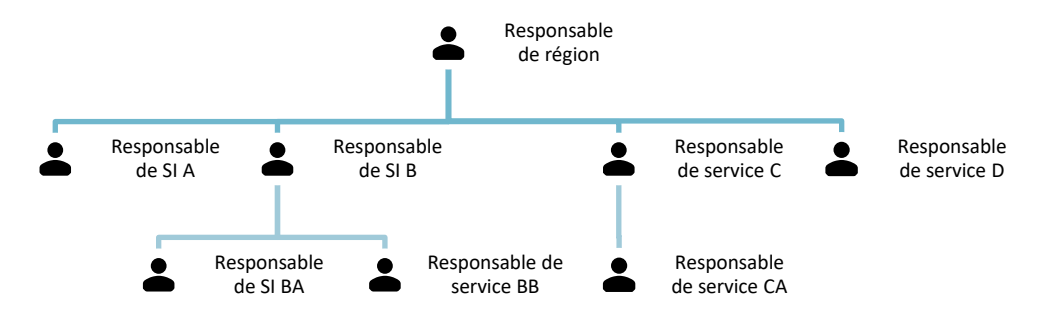

Figure 2 - Arbre des utilisateurs pour une région donnée

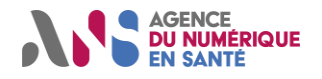

# 4.3. Création d'un compte

Si vous disposez du droit de création de comptes utilisateur, vous pouvez donner des accès à l'Outil Convergence. Pour cela, rendez-vous sur la page « Gestion des accès » depuis le menu déroulant situé en haut à droite.

| AGENCE<br>DU NUMÉRIQUE<br>EN SANTÉ | Tableau de bord | Cartographie | Indicateurs                  | Maturité 👻                                 | Moyennes                     | alan_turing 👻                                        |
|------------------------------------|-----------------|--------------|------------------------------|--------------------------------------------|------------------------------|------------------------------------------------------|
|                                    |                 |              |                              |                                            |                              | Mon compte<br>Gestion des accès ന്ര<br>Notifications |
|                                    |                 | Créez u      | <b>Cor</b><br>In premier ser | vice afin de por                           | <b>er</b><br>uvoir commencer | Déconnexion                                          |
|                                    |                 |              | L Con                        | + SI                                       |                              |                                                      |
|                                    |                 |              | +                            | Service métier                             |                              |                                                      |
|                                    |                 |              | + Sen                        | + SI<br>vice infrastruct<br>Service métier | ure                          |                                                      |

Vous pouvez alors cliquer sur le bouton « Créer un nouveau compte » et accéder au formulaire de création d'un nouvel utilisateur.

| GENCE<br>U NUMÉRIQUE<br>N SANTÉ | Tableau de bord  | Cartographie | Indicateurs | Maturité 👻 | Moyennes |                           | alan_turing 👻 |
|---------------------------------|------------------|--------------|-------------|------------|----------|---------------------------|---------------|
| Tableau de bord 🕽               | Gestion des accé | ès           |             |            |          |                           |               |
| Gestion des                     | accès            |              |             |            |          |                           |               |
|                                 |                  |              |             |            |          | • Créer un nouveau compte | <b>L</b>      |
| Utilisateurs dont               | vous pouvez voir | les services |             |            |          |                           |               |

Sur cette page, vous devez :

- renseigner l'identifiant du compte que vous créez (« Nom d'utilisateur ») qui servira à l'authentification de l'utilisateur sur la page de connexion ;
- > saisir également le prénom, le nom et l'adresse e-mail de la personne à qui vous souhaiter donner des accès ;
- indiquer si vous donnez à la personne :
  - le droit de créer d'autres comptes utilisateurs,
  - le droit d'éditer le questionnaire relatif au SI transverse régional si vous disposez vous-même de ce droit,
  - le droit de valider les questionnaires si vous disposez également vous-même de ce droit ;
- saisir éventuellement le nom du responsable de la personne :
  - vous serez par défaut le responsable de cette personne,
  - sinon, vous pouvez désigner l'un des autres utilisateurs dont vous êtes déjà responsable.

Pour valider l'opération, cliquez en bas de page sur le bouton « Créer un compte », sinon vous pouvez annuler l'opération avec le bouton « Annuler ».

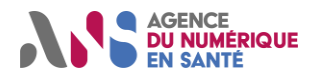

#### Utilisateurs régionaux de l'Outil Convergence

| AGENCE<br>DU NUMERIQUE Tableau de bo<br>EN SANTÉ | rd Cartographie Indicateurs Maturité <del>-</del> Moyennes                                                                | alan_turing 👻 |
|--------------------------------------------------|----------------------------------------------------------------------------------------------------|---------------|
| Tableau de bord > Gestion de                     | saccès > Créer un compte                                                                                                  |               |
| Créer un compte                                  |                                                                                                    |               |
|                                                  | Nom d'utilisateur :                                                                                                    |               |
|                                                  | Requis. 150 caractères maximum. Uniquement des lettres, nombres et les caractères « @ », « , »,<br>« + », « - » et « _ ». |               |
|                                                  | Prénom :                                                                                                    |               |
|                                                  | Nom :                                                                                                    |               |
|                                                  | Email :                                                                                                    |               |
|                                                  |                                                                                                    |               |
|                                                  | Autoriser la création de compte utilisateur                                                                               |               |
|                                                  | Autoriser la validation des questionnaires Autoriser la gestion des SI                                                    |               |
|                                                  | Facultatif : Choisir le manager du nouvel utilisateur                                                                     |               |
|                                                  | Par défaut, Alan Turing est le manager                                                                                    |               |
|                                                  | Annuler Créer un compte                                                                                                   |               |

#### Note importante

- Par défaut les comptes créés sont des comptes de type « responsable de services » et les utilisateurs ne disposent donc pas du droit d'édition du questionnaire SI.

m

- Pour créer un compte de type « responsable de SI », il faut créer un compte via le formulaire présenté ci-dessus et cocher la case « Autoriser la gestion des SI ».

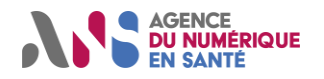

### 4.4. Modification des droits d'un compte

Si vous disposez du droit de création de comptes utilisateur, vous pouvez donner ou retirer ce droit à toute personne qui vous est rattachée. De même, si vous disposez du droit d'édition du questionnaire « SI transverse régional » ou du droit de « validation des questionnaires », vous pouvez donner ou retirer ce droit à toute personne qui vous est rattachée.

Pour modifier les droits d'un utilisateur, rendez-vous sur la page « Gestion des accès » depuis le menu déroulant situé en haut à droite. Vous accédez alors à l'interface d'administration des droits.

|  | ENCE<br>NUMÉRIQUE<br>SANTÉ | Tableau de bord                   | Cartographie   | Indicateurs | Maturité 👻 | Moyennes                                |                                    | alan_turing 👻 |
|--|----------------------------|-----------------------------------|----------------|-------------|------------|-----------------------------------------|------------------------------------|---------------|
|  | Tableau de boi             | rd > Gestion des ac               | cès            |             |            |                                         |                                    |               |
|  | Gestion d                  | es accès                          |                |             |            |                                         |                                    |               |
|  | Rechercher                 | Nom, prénom, e-mail               |                | Q           | I          | net the section des accès privilégiés 🕹 | Créer un nouveau compte            |               |
|  | Utilisateurs de            | ont vous pouvez voi               | r les services |             |            |                                         |                                    |               |
|  | Adjoint Ala                | n Turing                          |                |             |            |                                         |                                    |               |
|  | O As                       | sistant Adjoint Alan <sup>-</sup> | Furing         |             |            | G Ra                                    | attacher un collaborateur existant |               |

Afficher le nom de l'utilisateur dont vous souhaitez modifier les droits. Pour cela, cliquez éventuellement sur les flèches situées à gauche des noms des utilisateurs pour faire apparaitre les collaborateurs qui leur sont rattachés. Vous pouvez également utiliser le champ de recherche. Ensuite, cliquez sur le nom du collaborateur choisi pour éditer ses droits.

| AGENCE<br>DU NUMÉR<br>EN SANTÉ | RIQUE Tableau de bord Cartographie Indicateurs Maturité - Moyennes                 | alan_turing 👻 |
|--------------------------------|------------------------------------------------------------------------------------|---------------|
| Table                          | eau de bord > Gestion des accès                                                    |               |
| Gest                           | tion des accès                                                                     |               |
| Reche                          | ercher Nom, prénom, e-mail Q Sestion des accès privilégiés Créer un nouveau compte |               |
| Utili                          | sateurs dont vous pouvez voir les services                                         |               |
| <b>O</b> A                     | djoint Alan Turing                                                                 |               |
|                                | O Assistant Adjoint <sub>h</sub> Alan Turing                                       |               |
|                                | Rattacher un collaborateur existant                                                |               |

Enfin, pour modifier les droits, cliquez sur les boutons « + » et « - » dans le bloc « Username ». Les droits actifs de l'utilisateur sont clairement lisibles et associés au bouton de retrait « - ». Les droits qui ne sont pas attribués à l'utilisateur sont barrés et associés au bouton d'ajout « + ».

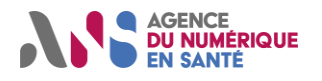

#### Utilisateurs régionaux de l'Outil Convergence

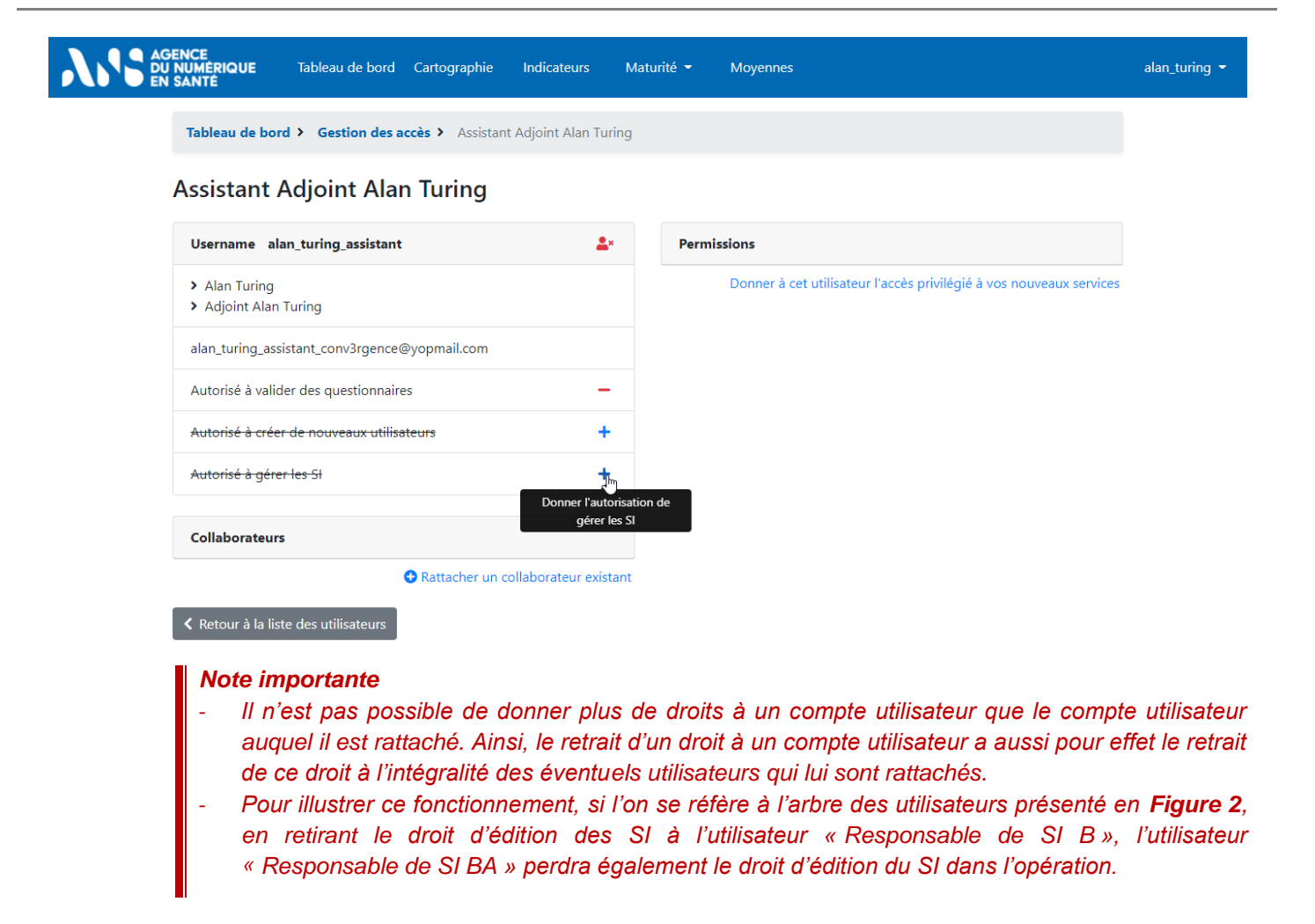

### 4.5. Accès aux questionnaires déjà remplis

#### 4.5.1. Accès au questionnaire « SI transverse régional »

Le « responsable de région » et les « responsables de SI » ont le droit d'éditer le questionnaire de maturité du SI transverse régional (questionnaire « Urbanisation régionale »). Ils peuvent également consulter les réponses saisies dans ce questionnaire ou éditer un brouillon en cours.

#### 4.5.2. Accès aux questionnaires des « services infrastructure » ou « services métier »

Indépendamment de la capacité à accéder aux formulaires qui s'adressent aux « services métier » ou aux « services infrastructure », l'accès aux questionnaires en cours de complétion ou déjà remplis est, par défaut, fonction de votre position dans l'arborescence des comptes utilisateur.

En effet, les permissions de consultation et contribution des questionnaires des « services infrastructure » ou « services métier » déjà créés sont définies à partir de l'arborescence des comptes utilisateurs (cf. paragraphe 4.2) comme suit :

le « responsable de région » dispose d'un droit de consultation et modification de tous les questionnaires des services de la région ;

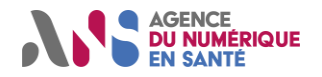

les « responsables de SI » ou « responsables de services » disposent de permissions de consultation et modification des questionnaires de tous les services dont ils sont responsables ou qui ont été remplis par des utilisateurs dont les comptes leur sont rattachés.

Tous les utilisateurs peuvent également donner aux personnes qui leur sont rattachées, des permissions supplémentaires de consultation et modification des questionnaires de services auxquels ils ont accès.

#### 4.5.3. Gestion des permissions d'accès supplémentaires

Si vous êtes utilisateur de l'Outil Convergence et qu'au moins un utilisateur dispose d'un compte qui vous est rattaché (cf. paragraphe 4.2 Hiérarchie des comptes utilisateur) vous pouvez gérer ses permissions de consultation et modification des questionnaires des services déjà créés.

Pour cela, rendez-vous sur la page « Gestion des accès » depuis le menu déroulant situé en haut à droite. Vous accédez alors à la page d'administration des permissions de consultation.

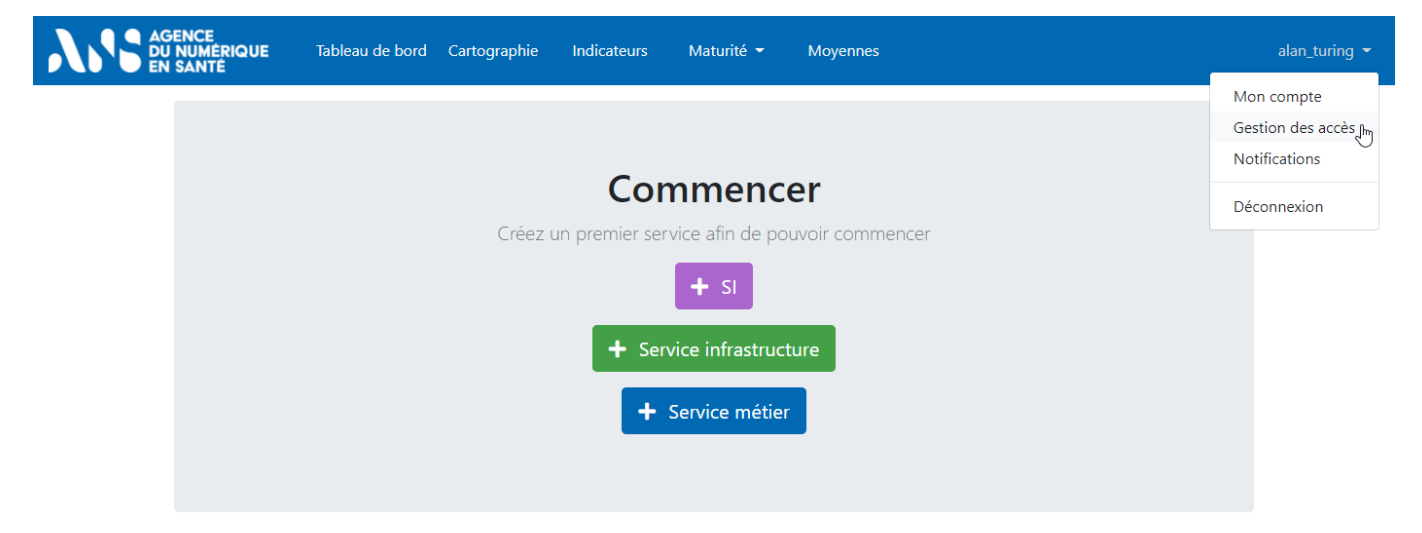

Afficher le nom de l'utilisateur dont vous souhaiter modifier les permissions. Pour cela, cliquez éventuellement sur les flèches situées à gauche des noms des utilisateurs pour faire apparaitre les collaborateurs qui leur sont rattachés. Vous pouvez également utiliser le champ de recherche. Ensuite, cliquez sur le nom du collaborateur choisi pour éditer ses permissions.

|                | Tableau de bord Cartogr       | aphie Indicateurs | Maturité 👻 | Moyennes                      |                         | alan_turing 👻 |
|----------------|-------------------------------|-------------------|------------|-------------------------------|-------------------------|---------------|
| Tableau de bo  | rd > Gestion des accès        |                   |            |                               |                         |               |
| Gestion d      | es accès                      |                   |            |                               |                         |               |
| Rechercher     | Nom, prénom, e-mail           | Q                 |            | Sestion des accès privilégiés | Créer un nouveau compte |               |
| Utilisateurs d | ont vous pouvez voir les serv | ices              |            |                               |                         |               |
| 🛇 Adjoint Ala  | n Turing                      |                   |            |                               |                         |               |
| O As           | ssistant Adjoint Alan Turing  |                   |            |                               |                         |               |

Après, pour modifier les permissions, cliquez sur les boutons « + » ou « - » situés dans le bloc « Permissions » et en regard de chaque service. Vous pouvez également cliquer sur les liens situé sous ce bloc :

« Donner toutes mes permissions » afin que l'utilisateur hérite de toutes vos permissions;

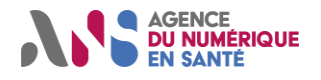

# Manuel détaillé d'utilisation Utilisateurs régionaux de l'Outil Convergence

Conner à cet utilisateur l'accès privilégié à vos nouveaux services » pour que l'utilisateur intègre la liste des collaborateurs à accès privilégiés, ce qui permet, à la création d'un nouveau service, de facilement lui donner des permissions sur le service en cours de création.

| AGENCE<br>DU NUMÉRIQUE Tableau de bord Cartographie Indicate              | eurs l     | Maturité 👻 | Moyennes                                             | alan_turing ▼         |
|---------------------------------------------------------------------------|------------|------------|------------------------------------------------------|-----------------------|
| Tableau de bord >         Gestion des accès >         Assistant Adjoint A | lan Turing | g          |                                                      |                       |
| Assistant Adjoint Alan Turing                                             |            |            |                                                      |                       |
| Username alan_turing_assistant                                            | <b>≜</b> × | Peri       | nissions                                             |                       |
| <ul><li>Alan Turing</li><li>Adjoint Alan Turing</li></ul>                 |            | MS         | ianté                                                | -                     |
| alan_turing_assistant_conv3rgence@yopmail.com                             |            |            | sier Cancéro                                         | -                     |
| Autorisé à valider des questionnaires                                     | -          | Ann        |                                                      | Donner la permission  |
| Autorisé à créer de nouveaux utilisateurs                                 | +          | - Cabi     | er de liaison                                        | +                     |
| Autorisé à gérer les SI                                                   | +          |            | Donner toutes mes permissions à Assistant Adjo       | •<br>vint Alan Turing |
| Collaborateurs                                                            |            |            | Donner à cet utilisateur l'accès privilégié à vos no | uveaux services       |
| Rattacher un collaborate                                                  | ur existan | ıt         |                                                      |                       |

Ketour à la liste des utilisateurs

Enfin, sur l'une des deux pages de confirmation de l'ajout ou du retrait, confirmez votre action afin que la liste des permissions de l'utilisateur soit effectivement mise à jour.

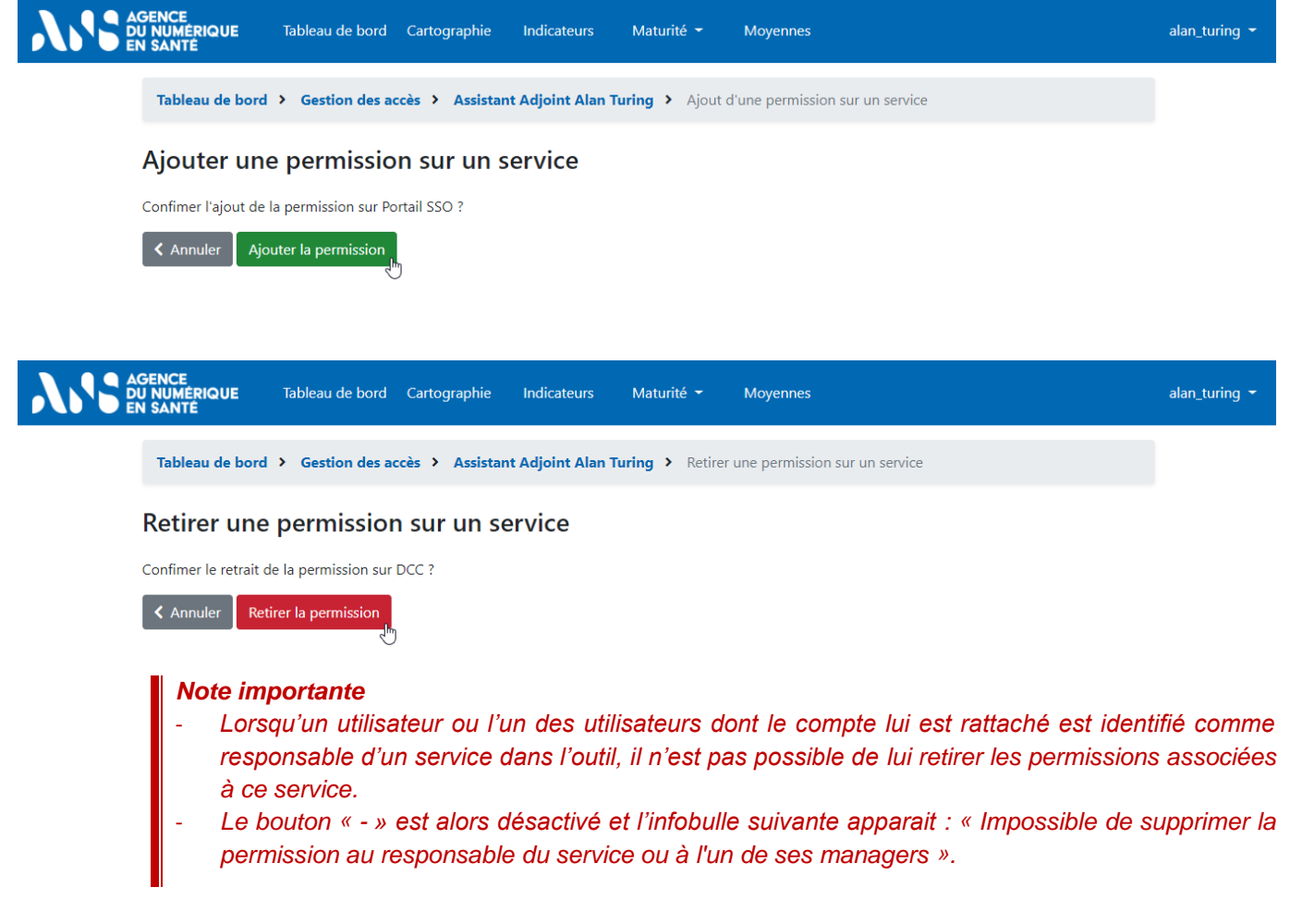

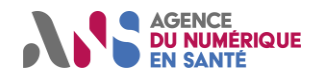

# 4.6. Autres actions de gestion de compte

Si vous êtes utilisateur de l'Outil Convergence et qu'au moins un utilisateur dispose d'un compte qui vous est rattaché (cf. paragraphe 4.2 Hiérarchie des comptes utilisateur) vous pouvez aussi déplacer ou supprimer son compte.

**Pour supprimer un compte**, rendez-vous sur la page « Gestion des accès » depuis le menu déroulant situé en haut à droite.

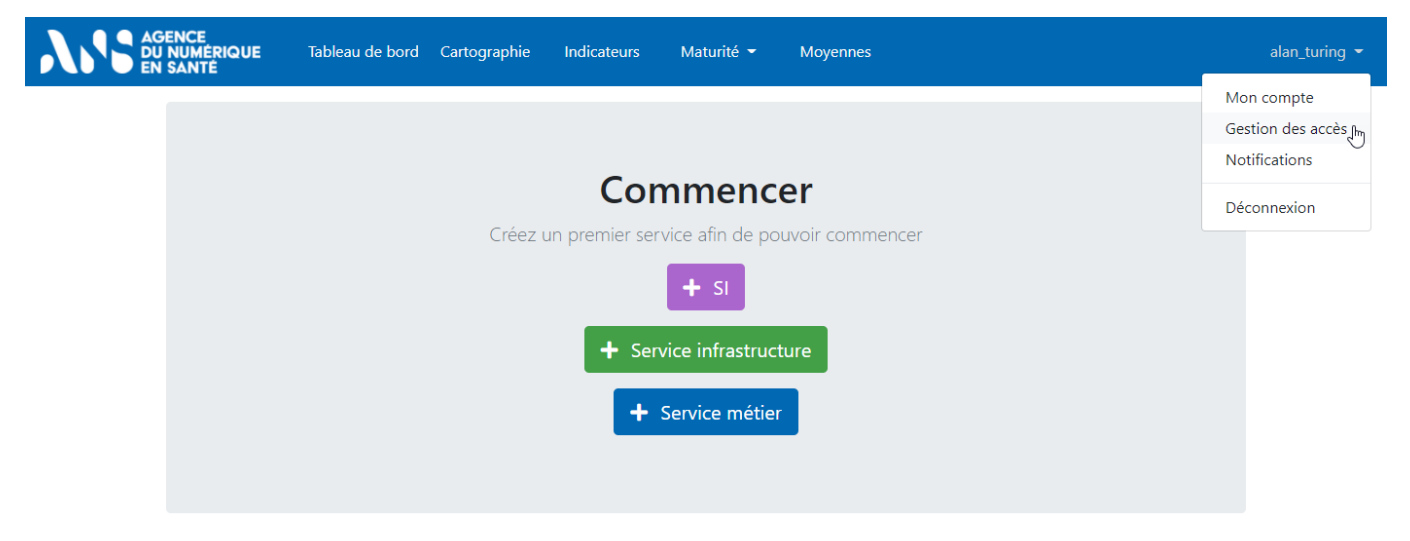

Utilisez le champ de recherche ou affichez le nom de l'utilisateur dont vous souhaiter modifier le compte pour accéder à la page de paramétrage du compte d'utilisateur.

| AGENCE<br>DU NUMÉRIQUE<br>EN SANTE Tableau de | bord Cartographie    | Indicateurs | Maturité 👻 N | Moyennes | alan_turing 👻 |
|-----------------------------------------------|----------------------|-------------|--------------|----------|---------------|
| Tableau de bord > Gestion                     | des accès > Recherch | ie          |              |          |               |
| Gestion des accès                             | : Recherche          |             |              |          |               |
| Rechercher un utilisateur                     | Assistant            |             | ٩ '          | 5        |               |
| Assistant Adjoint Alan Turing                 | J                    |             |              |          |               |

Cliquez alors sur le pictogramme rouge représentant un utilisateur et une croix pour supprimer son compte.

| ENCE<br>NUMÉRIQUE Tableau de bord<br>SANTÉ                          | Cartographie        | Indicateurs      | Maturité 👻 | Moyennes            |                                  |                   | alan_turing 👻 |
|---------------------------------------------------------------------|---------------------|------------------|------------|---------------------|----------------------------------|-------------------|---------------|
| Tableau de bord > Gestion des a                                     | accès > Assistant / | Adjoint Alan Tur | ing        |                     |                                  |                   |               |
| Assistant Adjoint Ala                                               | n Turing            |                  |            |                     |                                  |                   |               |
| Username alan_turing_assistant                                      | t i                 |                  | Perm       | issions             |                                  |                   |               |
| <ul><li>&gt; Alan Turing</li><li>&gt; Adjoint Alan Turing</li></ul> |                     | Suppri           | mer        | Donner à cet utilis | ateur l'accès privilégié à vos n | nouveaux services |               |
| alan_turing_assistant_conv3rgence                                   | @yopmail.com        |                  |            |                     |                                  |                   |               |
| Autorisé à valider des questionnair                                 | es                  | -                |            |                     |                                  |                   |               |
| Autorisé à créer de nouveaux utilis                                 | ateurs              | +                |            |                     |                                  |                   |               |
| Autorisé à gérer les SI                                             |                     | +                |            |                     |                                  |                   |               |
|                                                                     |                     |                  |            |                     |                                  |                   |               |

Statut : En cours | Classification : Publique | Version v1.9

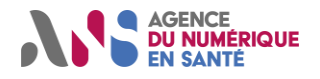

Pour déplacer un compte dans l'arborescence, il faut utiliser les liens « rattacher un collaborateur existant » qui se trouvent :

en page « gestion des accès » si l'on souhaite rattacher à son propre compte un collaborateur de niveau n+2...;

| AGENCE<br>DU NUMÉRIC<br>EN SANTÉ | <b>UE</b> Tableau de bord | Cartographie    | Indicateurs | Maturité 👻 | Moyennes                        |                                    | alan_turing 👻 |
|----------------------------------|---------------------------|-----------------|-------------|------------|---------------------------------|------------------------------------|---------------|
| Tableau                          | I de bord > Gestion des a | ccès            |             |            |                                 |                                    |               |
| Gesti                            | on des accès              |                 |             |            |                                 |                                    |               |
| Recherc                          | her Nom, prénom, e-ma     | il              | Q           |            | 🍪 Gestion des accès privilégiés | Créer un nouveau compte            |               |
| Utilisa                          | teurs dont vous pouvez vo | ir les services |             |            |                                 |                                    |               |
| 🛇 Adji                           | pint Alan Turing          |                 |             |            |                                 |                                    |               |
|                                  | O Assistant Adjoint Alan  | Turing          |             |            |                                 |                                    |               |
|                                  |                           |                 |             |            | • <u>R</u>                      | attacher un collaborateur existant |               |

> en page « gestion d'un compte collaborateur », si l'on souhaite lui rattacher un autre collaborateur.

| AGEN DU N<br>EN SJ | NCE<br>IUMÉRIQUE Table<br>ANTÉ | eau de bord      | Cartographie               | Indicateurs       | Matur      | rité 👻 Moyennes |                                        |                     | alan_turing 👻 |
|--------------------|--------------------------------|------------------|----------------------------|-------------------|------------|-----------------|----------------------------------------|---------------------|---------------|
|                    | Tableau de bord > G            | estion des acc   | i <b>ès &gt;</b> Adjoint A | lan Turing        |            |                 |                                        |                     |               |
| A                  | Adjoint Alan T                 | uring            |                            |                   |            |                 |                                        |                     |               |
|                    | Username alan_turii            | ng_adjoint       |                            | <b>_</b> ×        |            | Permissions     |                                        |                     |               |
|                    | > Alan Turing                  |                  |                            |                   |            | Retirer à c     | et utilisateur l'accès privilégié à vo | s nouveaux services |               |
|                    | alan_turing_adjoint_co         | nv3rgence@yo     | pmail.com                  |                   |            |                 |                                        |                     |               |
|                    | Autorisé à valider des d       | questionnaires   |                            | -                 |            |                 |                                        |                     |               |
|                    | Autorisé à créer de nou        | uveaux utilisate | urs                        | +                 |            |                 |                                        |                     |               |
|                    | Autorisé à gérer les SI        |                  |                            | +                 |            |                 |                                        |                     |               |
|                    | Collaborateurs                 |                  |                            |                   |            |                 |                                        |                     |               |
|                    | O Assistant Adjoint A          | lan Turing       |                            |                   |            |                 |                                        |                     |               |
|                    |                                | C                | Rattacher un co            | llaborateur exist | <u>ant</u> |                 |                                        |                     |               |

Le rattachement d'un collaborateur a pour effet de déplacer le collaborateur choisi et l'ensemble des comptes utilisateur qui lui sont rattachés. Par exemple, en tant que responsable de région, si l'on souhaite que l'utilisateur B du schéma suivant, soit directement rattaché, il faut :

- 1. se rendre en page « gestion des accès » ;
- 2. cliquer sur « rattacher un collaborateur existant »
- 3. choisir le compte de l'utilisateur B dans la liste déroulante ;
- 4. confirmer le déplacement.

Dès lors, le compte de l'utilisateur B et l'arborescence associée deviennent directement rattachés au responsable de région.

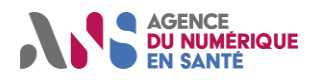

# Manuel détaillé d'utilisation Utilisateurs régionaux de l'Outil Convergence

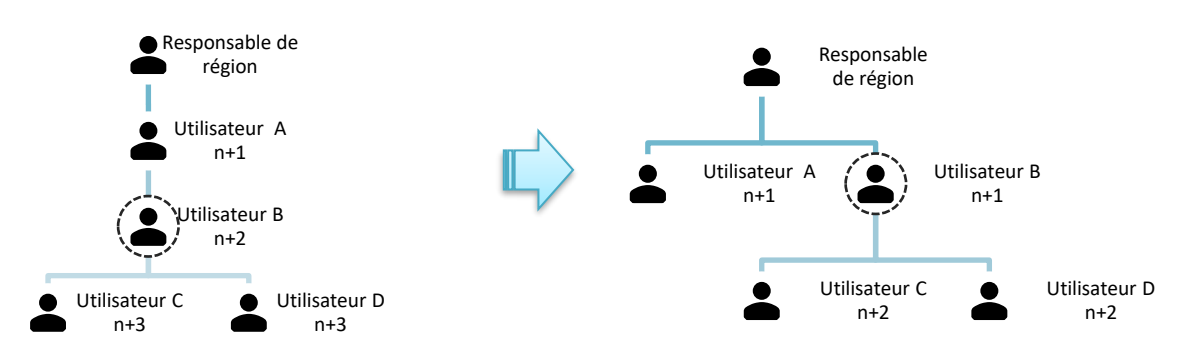

Figure 3 – Illustration du déplacement d'un collaborateur (situation initiale à gauche, situation finale à droite) lors de l'utilisation de la fonction « Rattacher un collaborateur existant » depuis la page « gestion des accès » en tant que responsable régional.

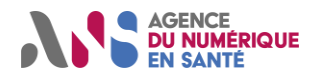

D

# 5. EVALUATION DE LA MATURITE DE L'ENSEMBLE DU SI

### 5.1. Tableau de bord de saisie

Afin d'évaluer la maturité du SI transverse régional et des services, vous pouvez vous rendre sur la page de gestion des services de la région via le lien « Tableau de bord » situé dans la barre de navigation.

| Table                                                                      | eau de bord                                                                                                    |                                                  | Rechercher u                                                                                                    | n service : Nom, responsable,                                                                                                    | ID Q D                                                                                                    |
|----------------------------------------------------------------------------|----------------------------------------------------------------------------------------------------|--------------------------------------------------|----------------------------------------------------------------------------------------------------|----------------------------------------------------------------------------------------------------|----------------------------------------------------------------------------------------------------|
|                                                                            |                                                                                                    |                                                  |                                                                                                    |                                                                                                    |                                                                                                    |
| (                                                                          | Complétion des<br>questionnaires                                                                               | Brouillons des<br>questionnaires à valie         | der Complétion des pl                                                                                                    | lans de Brouillons<br>e convergei                                                                                                    | des plans de<br>nce à valider                                                                                                    |
|                                                                            | 91% 📀                                                                                                    | 2                                                |                                                                                                    | ©                                                                                                    | 1 📀                                                                                                    |
| Serv                                                                       | vices ou SI à compléter                                                                                        | Services ou SI contenant<br>brouillons à valider | des Services ou SI à com                                                                                                    | npléter Services ou S<br>brouillo                                                                                                    | 51 contenant des<br>ns à valider                                                                                                    |
|                                                                            | SI Régional                                                                                                    | Dossier Cancéro                                  | Dossier Cancér                                                                                                    | o Dossie                                                                                                    | r Cancéro                                                                                                    |
|                                                                            |                                                                                                    | SI Régional                                      | SI Régional                                                                                                    |                                                                                                    |                                                                                                    |
|                                                                            | 📩 Cartographie des servi                                                                                       | ces 💾 Ind                                        | icateurs de convergence                                                                                                    | O Moyennes des                                                                                                    | services                                                                                                    |
|                                                                            |                                                                                                    |                                                  |                                                                                                    |                                                                                                    |                                                                                                    |
| ID                                                                         | SI                                                                                                    |                                                  | Responsable                                                                                                    | Dernière modification                                                                                                    | Actions                                                                                                    |
| 788                                                                        | SI Régional                                                                                                    |                                                  | Alan Turing                                                                                                    | 30 déc. 2020                                                                                                    | 🗹 📩 😂                                                                                                    |
| 100                                                                        | Si Kegionai                                                                                                    |                                                  |                                                                                                    |                                                                                                    |                                                                                                    |
| ervice                                                                     | es infrastructure<br>Service                                                                                   |                                                  | Responsable                                                                                                    | + S<br>Dernière modification                                                                                                    | ervice infrastructure<br>Actions                                                                                                    |
| ervice<br>ID<br>787                                                        | es infrastructure<br>Service<br>Portail SSO                                                                    |                                                  | Responsable<br>Alan Turing                                                                                                    | + S Dernière modification 30 déc. 2020                                                                                                    | ervice infrastructure<br>Actions                                                                                                    |
| ervice<br>1D<br>787<br>786                                                 | Service<br>Portail SSO<br>Annuaire Pro                                                                         |                                                  | Responsable<br>Alan Turing<br>Alan Turing                                                                                           | + s Dernière modification 30 déc. 2020 30 déc. 2020                                                                                                    | Actions                                                                                                    |
| 2787<br>786<br>783                                                         | Service<br>Portail SSO<br>Annuaire Pro<br>MSSanté                                                              |                                                  | Responsable       Alan Turing       Alan Turing       Alan Turing       Alan Turing                                                 | + s Dernière modification 30 déc. 2020 30 déc. 2020 30 déc. 2020                                                                                                    | Actions<br>C & C<br>C & C & C<br>C & C<br>C & C & C<br>C & C & C<br>C & C & C & C & C & C & C & C & C & C &                                                                                                    |
| ID           787           786           783                               | es infrastructure<br>Service<br>Portail SSO<br>Annuaire Pro<br>MSSanté<br>es métier                            |                                                  | Responsable       Alan Turing       Alan Turing       Alan Turing                                                                   | + 5<br>Dernière modification<br>30 déc. 2020<br>30 déc. 2020                                                                                                    | Actions<br>C 1 2 2<br>C 2 2 2<br>C 2 2 2<br>C 2 2 2<br>C 2 2 2<br>C 2 2<br>C 2 |
| Prvice<br>ID<br>787<br>786<br>783<br>Prvice                                | es infrastructure<br>Service<br>Portail SSO<br>Annuaire Pro<br>MSSanté<br>es métier<br>Service                 |                                                  | Responsable<br>Alan Turing<br>Alan Turing<br>Alan Turing<br>Responsable                                                             | Solution     Solution      | Actions                                                                                                    |
| •rvice<br>ID<br>787<br>786<br>783<br>•rvice<br>ID<br>785                   | es infrastructure Service Portail SSO Annuaire Pro MSSanté es métier Service Cahier de liaison                 |                                                  | Responsable<br>Alan Turing<br>Alan Turing<br>Alan Turing<br>Responsable<br>Alan Turing                                              | S     S     S | ervice infrastructure<br>Actions<br>C 1 2 2<br>C 2 2 2<br>C 2 2<br>C  |
| ervice<br>ID<br>787<br>786<br>783<br>ervice<br>ID<br>785<br>784            | es infrastructure Service Portail SSO Annuaire Pro MSSanté es métier Service Cahier de liaison Dossier Cancéro |                                                  | Responsable Alan Turing Alan Turing Responsable Alan Turing Alan Turing Alan Turing Alan Turing Alan Turing Alan Turing Alan Turing | Solution     Solution      | ervice infrastructure<br>Actions<br>C & C & C<br>C & C & C<br>C & C & C<br>Actions<br>Actions<br>C & C & C<br>C & C & C & C<br>C & C & C & C<br>C & C & C & C<br>C & C & C & C & C & C & C & C & C & C &                                                                                                    |
| ID       787       786       783       Prvice       ID       785       784 | es infrastructure Service Portail SSO Annuaire Pro MSSanté es métier Service Cahier de liaison Dossier Cancéro |                                                  | Responsable Alan Turing Alan Turing Responsable Alan Turing Alan Turing Alan Turing Alan Turing Alan Turing                         |                                                                                                    | ervice infrastructure<br>Actions                                                                                                    |

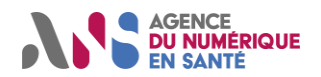

Depuis cette page, vous pouvez, suivant les permissions qui vous ont été données et votre profil d'utilisateur (cf. paragraphe 4.5) :

- suivre la progression des différentes saisies via :
  - le taux de complétion des questionnaires de maturité (quotient entre le nombre de questionnaires validés et le nombre total de questionnaires);
  - le nombre de brouillons enregistrés pour les questionnaires de maturité ;
  - le taux de complétion des plans de convergence (questionnaires de saisie des échéances de convergence) ;
  - le nombre de brouillons enregistrés pour les plans de convergence ;
  - l'accès aux services pour lesquels il existe des brouillons ou dont les questionnaires n'ont jamais été validés ;
- naviguer rapidement vers les pages :
  - cartographie,
  - indicateurs de maturité,
  - moyennes ;
- accéder au questionnaire portant sur le SI transverse régional ;
- remplir les questionnaires des services existants pour lesquels vous avez des permissions ;
- créer de nouveaux services via les boutons « Créer un nouveau service métier » ou « Créer un nouveau service infrastructure »;
- éditer la fiche identité des services ou SI ;
- archiver/restaurer les services ou SI ;
- télécharger de façon unitaire ou agrégée les données des services ou SI.

### 5.2. Complétion du SI transverse régional

Comme indiqué au paragraphe 2.1, le « **SI transverse régional** » regroupe les éléments descriptifs de la **politique globale appliquée au SI** (ensemble des services métier et infrastructure).

#### 5.2.1. Initialisation

Si vous êtes « responsable de région », afin d'accéder au questionnaire qui porte sur le SI transverse régional, vous devez à votre première connexion, cliquer sur « Créer un premier SI » depuis la page tableau de bord après connexion. Vous **seuls êtes capables d'initialiser ce questionnaire**.

Sur la page d'initialisation du questionnaire pour le SI transverse régional, après avoir saisi dans le nom du périmètre le **nom de la région** et répondu aux questions préliminaires, vous pouvez valider le formulaire à l'aide du bouton « Enregistrer ».

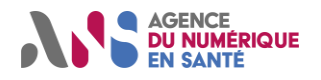

#### Utilisateurs régionaux de l'Outil Convergence

|                 | Tableau de bord Cartographie Indicateur                 | s Maturité <del>-</del> Moyennes              | alan_turing 👻 |
|-----------------|---------------------------------------------------------|-----------------------------------------------|---------------|
| Tableau de bord | Créer un nouveau SI                                     |                                               |               |
| Créer un no     | uveau SI                                                |                                               |               |
|                 | * Responsable :                                         |                                               |               |
|                 | alan_turing                                             |                                               |               |
|                 | * Nom du périmètre :                                    |                                               |               |
|                 | SI Régional                                             |                                               |               |
|                 | * 1. Le SI régional dispose d'un se rapprochement       | erveur régional d'identité ou d'un serveur de |               |
|                 | Oui                                                     |                                               |               |
|                 | Non                                                     |                                               |               |
|                 | * 2. Le SI régional dispose d'un s                      | erveur régional de messagerie sécurisée       |               |
|                 | Oui                                                     |                                               |               |
|                 | Non                                                     |                                               |               |
|                 | * 3. Le SI régional dispose d'une<br>documents de santé | infrastructure régionale de stockage de       |               |
|                 | Oui                                                     |                                               |               |
|                 | Non                                                     |                                               |               |
|                 | Annuler                                                 | ✓ Enregistrer                                 | 1             |

Par la suite, il vous sera possible de modifier ces réponses à l'aide des pictogrammes en forme de crayon présents sur les blocs « Description du SI » ou « Informations sur le SI » et accessibles sur la page gestion des questionnaires du SI.

#### 5.2.2. Questionnaire de maturité

#### 5.2.2.1. Saisie du questionnaire

Depuis le « Tableau de bord », cliquez sur le nom donné au SI transverse régional pour alimenter les questionnaires.

| S AGENCE<br>DU NUMERIQUE<br>EN SANTÉ | Cartographie Indicateurs M                      | laturité <del>-</del> Moyennes                 |                                                       |
|--------------------------------------|-------------------------------------------------|------------------------------------------------|-------------------------------------------------------|
| Tableau de bord                      |                                                 | Rechercher un service :                        | Nom, responsable Q 5                                  |
| Complétion des questionnaires 0%     | Brouillons des<br>questionnaires à valider<br>0 | Complétion des plans de<br>convergence<br>0% © | Brouillons des plans de<br>convergence à valider<br>0 |
| 🚓 Cartographie des services          | i Indicateurs                                   | de convergence                                 | O Moyennes des services                               |
| SI                                   | Responsable                                     | Dernière I                                     | modification Actions                                  |
| SI Régional                          | Alan Turing 2                                   | 10 juin 202                                    | 20 📝 🛓 📽                                              |

Statut : En cours | Classification : Publique | Version v1.9

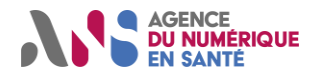

#### Utilisateurs régionaux de l'Outil Convergence

Vous atteignez alors la page de gestion des questionnaires du SI transverse régional. Pour alimenter le questionnaire d'évaluation de la maturité de l'urbanisation régionale, il vous suffit de cliquer sur « Questionnaire » sous le diagramme radar « Urbanisation Régionale ».

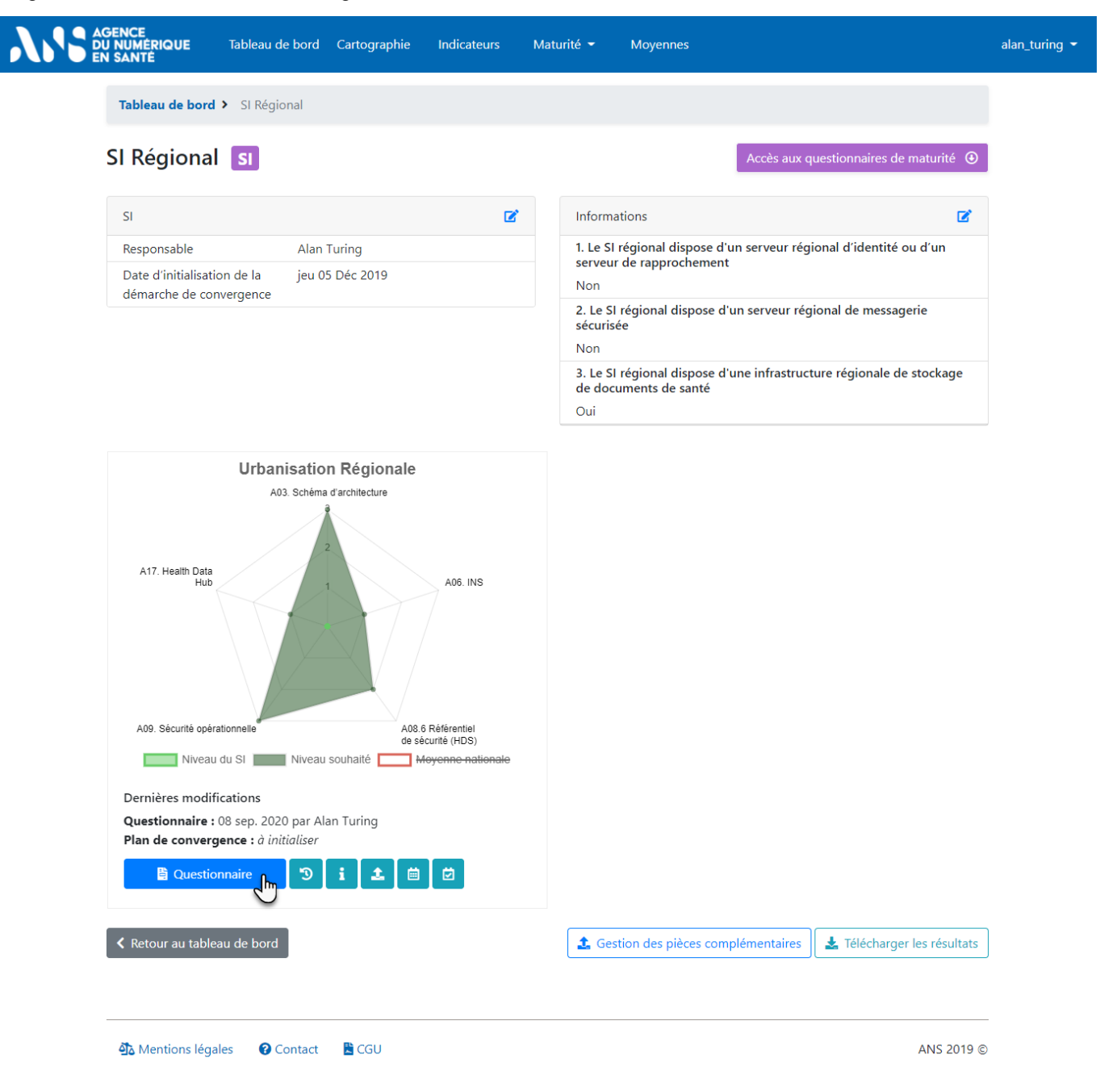

Pour chaque critère, vous pouvez alors :

- > prendre connaissance de la cible envisagée dans la doctrine technique du numérique en santé ;
- connaître les éléments relatifs aux travaux qui sont menés au niveau national pour assurer la coordination du virage numérique ;
- accéder facilement à la doctrine ou la concertation à l'aide des liens vers les chapitres publiés ;
- identifier les documents pertinents que vous pouvez joindre au questionnaire ;
- consulter des recommandations ;
- indiquer le niveau de maturité de votre SI en cliquant sur la case qui décrit le mieux votre situation ;
- > ajouter éventuellement, à l'aide du lien « Afficher commentaires », un commentaire pour préciser votre réponse.

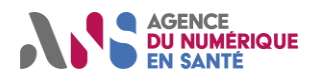

#### Utilisateurs régionaux de l'Outil Convergence

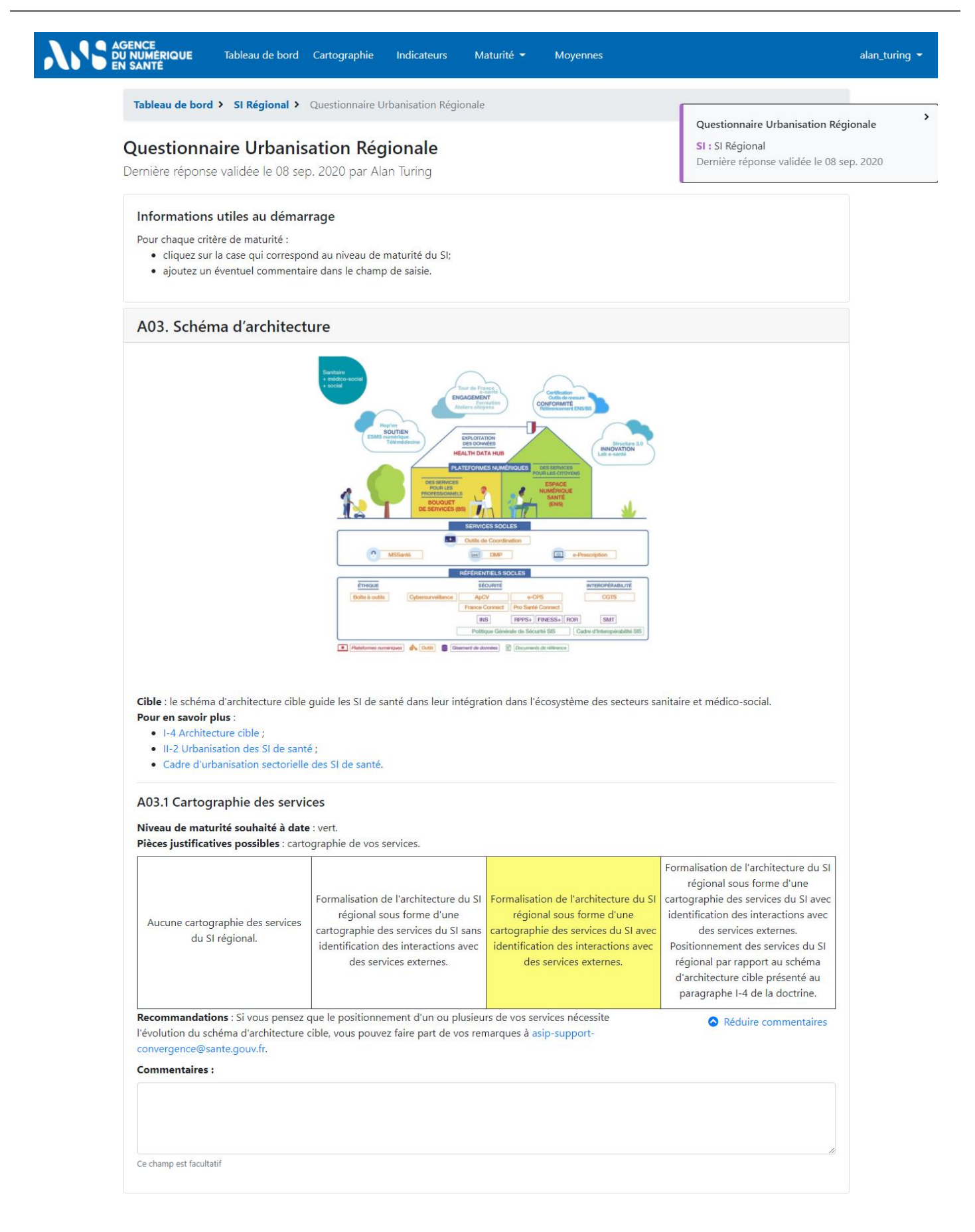

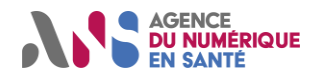

Afin de sauvegarder vos réponses, après avoir indiqué le niveau de maturité de la politique globale de l'entité pour chaque critère, vous pouvez :

- « Valider », et ainsi choisir de sauvegarder la saisie en projetant le niveau de maturité sur les différents diagrammes radars et en alimentant l'historique des réponses validées ;
- > « Enregistrer comme brouillon », afin de conserver les réponses exprimées dans le cadre d'une ébauche ;
- « Enregistrer et demander validation », afin d'enregistrer un brouillon et d'inviter un autre utilisateur à relire et valider cette ébauche.

Si vous choisissez d'enregistrer un brouillon (sans nécessairement en demander la validation), les réponses exprimées sont sauvegardées sans alimenter l'historique des réponses validées ni les diagrammes radars affichés par défaut. Ce mode vous permet de répondre au questionnaire en plusieurs temps ou à plusieurs mains avant de soumettre les réponses.

Notez qu'après validation, il est tout à fait possible de reprendre la saisie et de la corriger. Toutefois, tout questionnaire validé alimente l'historique des réponses soumises.

| A17. Health Data Hu                                                                                                    | ıb                                                                                                    |                                                                                                    |                                                                                                    |                                                                                            |                               |
|----------------------------------------------------------------------------------------------------|----------------------------------------------------------------------------------------------------|----------------------------------------------------------------------------------------------------|----------------------------------------------------------------------------------------------------|--------------------------------------------------------------------------------------------|-------------------------------|
|                                                                                                    |                                                                                                    | Concentration     Concentration     Concentration     Concentration     Concentration     Concentration     Concentration     Concentration     Concentration     Concentration | Bandaria<br>Bandaria<br>Bandaria<br>Bandaria                                                                                                    | Questionnaire Urbanisation Ré<br>SI : SI Régional<br>Dernière réponse validée le 08        | é <b>gionale</b><br>sep. 2020 |
| Cible : le Health Data Hub (HE<br>Trajectoire nationale : lancen<br>Pour en savoir plus : IV-3 Hea<br>A17.1 Exploitation du He<br>Niveau de maturité souhaité | DH) est le guichet de consultati<br>ient d'un appel à projet fin 20'<br>alth Data Hub.<br>ealth Data Hub<br>à date : orange. | on et d'analyse de données de<br>9 pour étudier sa mise en œu                                                                                                    | santé pseudonymisées.<br>vre.                                                                                                    |                                                                                            |                               |
| L'exploitation du HDH n'est<br>pas opportune au regard<br>des missions confiées.                                                                              | L'opportunité d'exploitation<br>du HDH n'a pas encore été<br>analysée.                                                       | L'exploitation du HDH est<br>intégrée à la feuille de route<br>de l'entité.                                                                                                    | L'exploitation du HDH est<br>intégrée à la feuille de route<br>de l'entité et les équipes ont<br>connaissance des<br>démarches administratives<br>(cadrage projet, procédure<br>CNIL) requises. | Les équipes de l'entité<br>exploitent le HDH dans le<br>cadre d'activités de<br>recherche. |                               |
|                                                                                                    |                                                                                                    |                                                                                                    |                                                                                                    | Afficher commentaires                                                                      |                               |
| Retour                                                                                                    |                                                                                                    |                                                                                                    | Enregistrer co<br>Enregist<br>v                                                                                                    | omme brouillon Ualider<br>rer et demander<br>alidation                                     |                               |
| 🐴 Mentions légales 🛛 🚱 Col                                                                                                    | ntact 🛛 🖹 CGU                                                                                                    |                                                                                                    |                                                                                                    | ANS 2019 @                                                                                 | -<br>D                        |

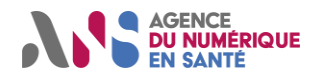

#### 5.2.2.2. Affichage des résultats

Vous noterez que sur la page de gestion des questionnaires d'évaluation de la maturité du SI transverse régional, les réponses au questionnaire qui sont validées sont représentées sur un diagramme radar. Celui-ci permet de mesurer la maturité moyenne du SI au regard des ambitions de convergence nationale.

Au clic sur la légende, vous pouvez activer ou désactiver l'affichage du niveau attendu à date (niveau maximal atteignable à la date de complétion du questionnaire au regard de l'indisponibilité de référentiels ou SI nationaux) ou la moyenne nationale.

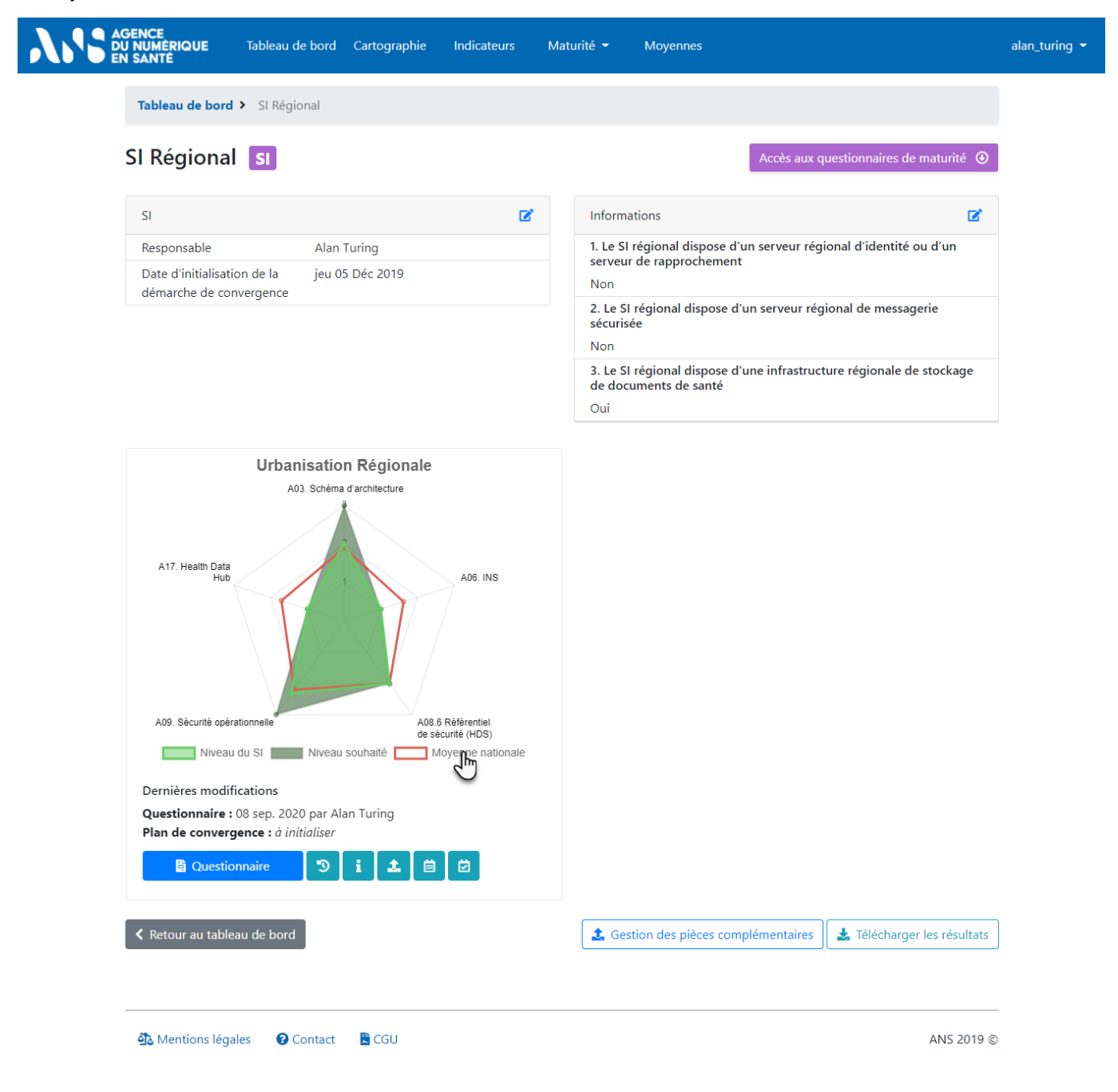

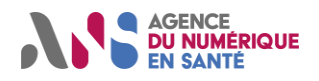

Lorsqu'un brouillon a été enregistré, vous pouvez cliquer sur l'icône en forme de post-it qui témoigne de son existence puis sur le lien « Voir les détails ». Vous ferez alors apparaître côte à côte le niveau de maturité associé à la dernière réponse validée et le niveau de maturité associé au dernier brouillon de maturité.

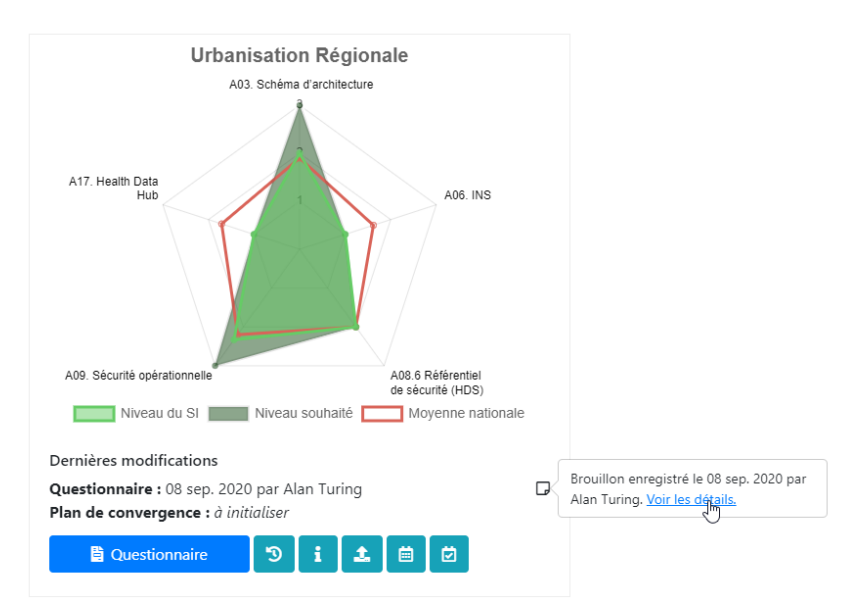

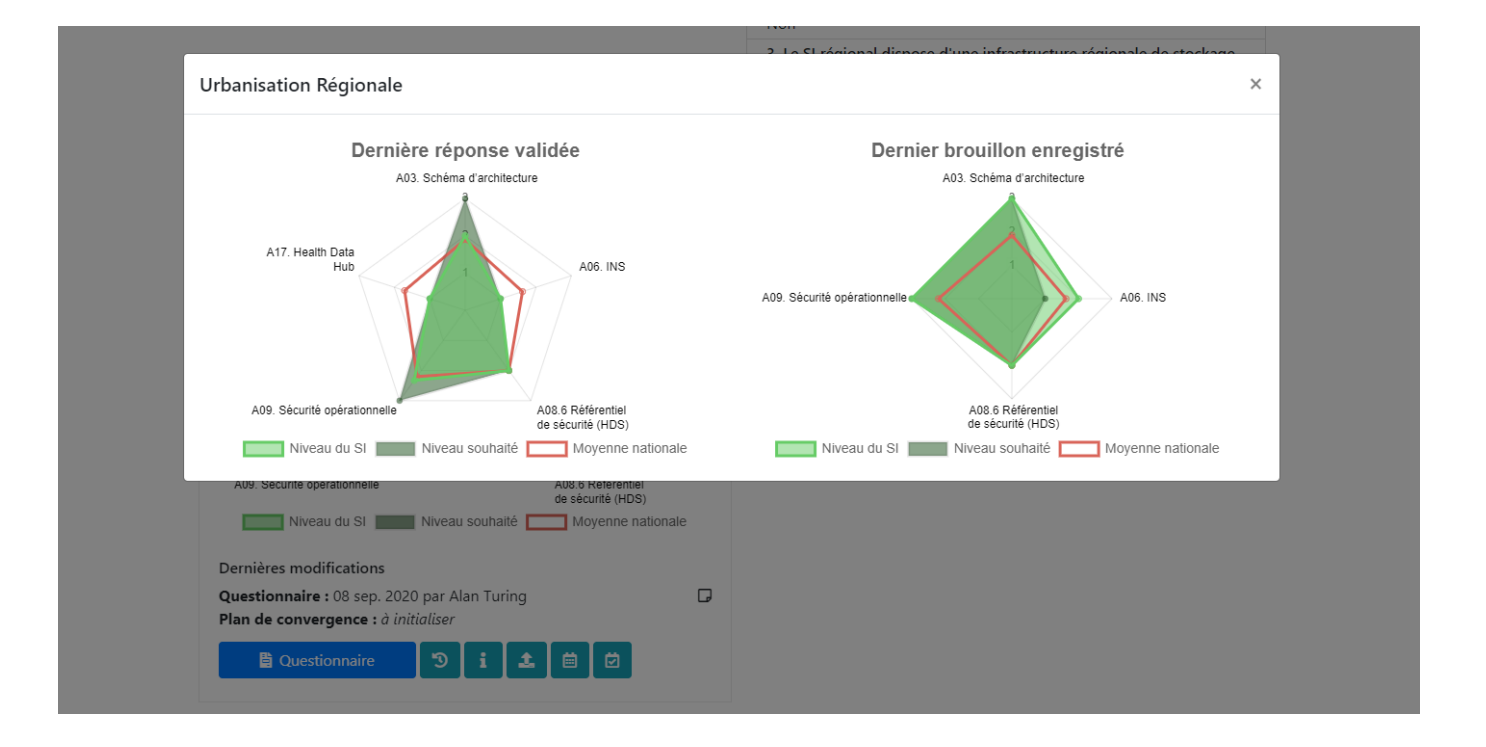

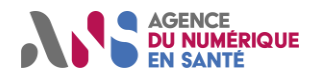

#### 5.2.2.3. Historique

Dès lors que vous validez plusieurs fois le questionnaire de maturité du SI, vous pouvez constater l'évolution de la situation du SI en cliquant sur le bouton « Historique » sous le diagramme radar « Urbanisation régionale », depuis la page de gestion des questionnaires du SI transverse régional. **Notez que seuls les questionnaires validés alimentent l'historique.** 

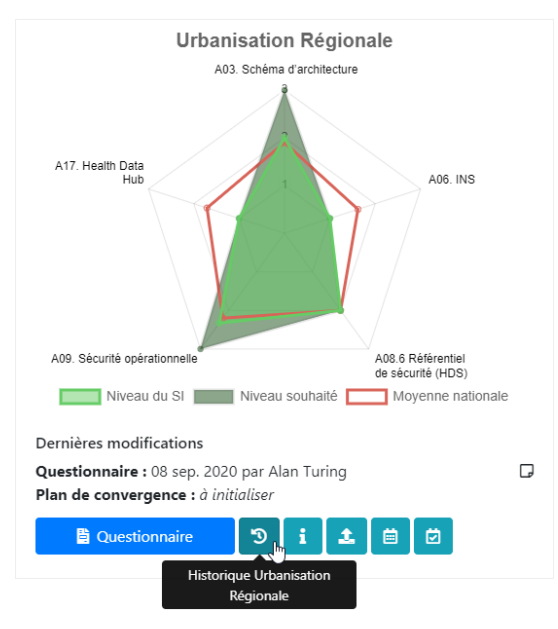

Suivez l'évolution de la maturité de votre SI en comparant la maturité actuelle à l'une des précédentes soumissions que vous pouvez sélectionner à l'aide de la liste déroulante située en bas à gauche de l'écran.

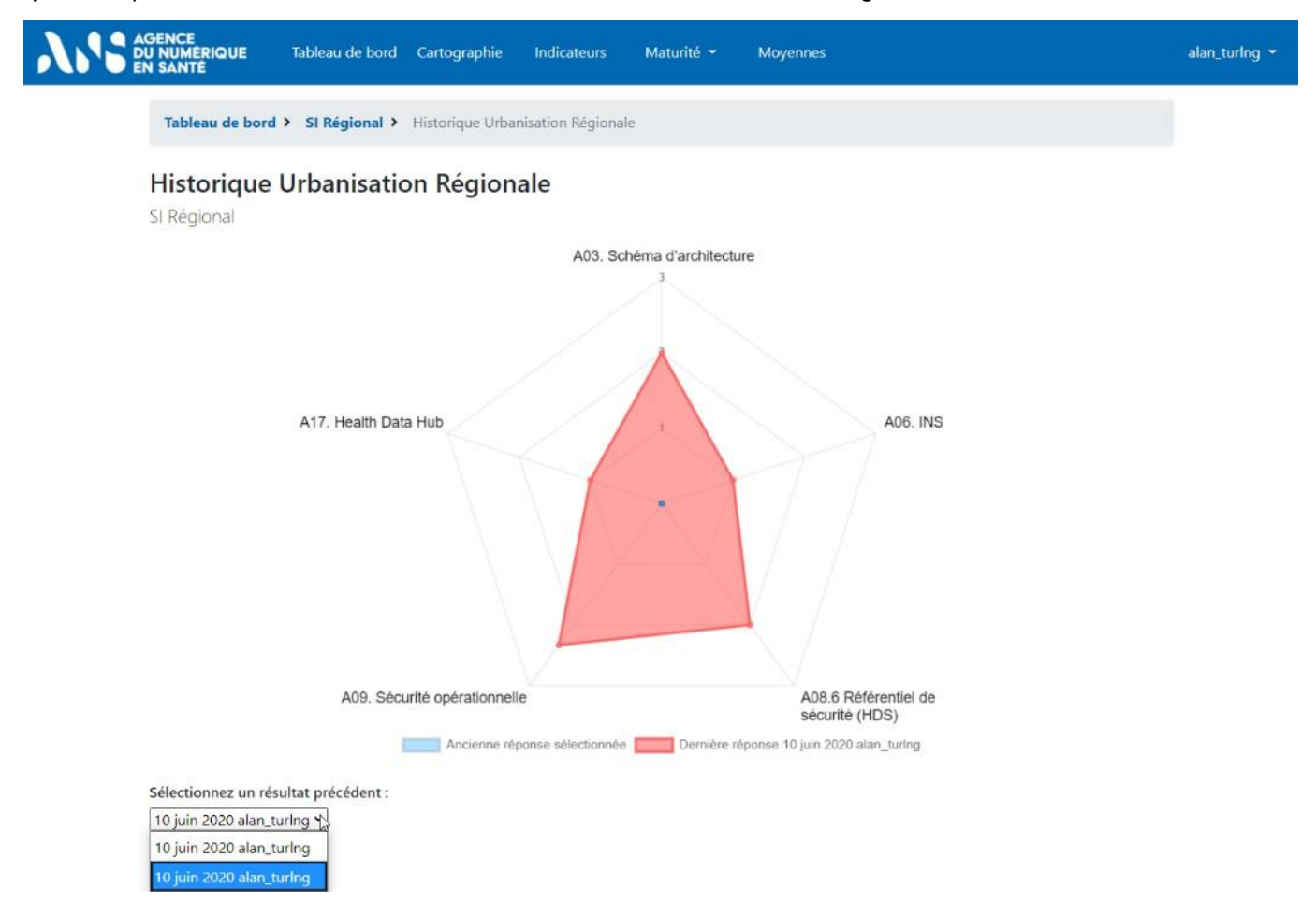

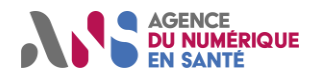

#### 5.2.2.4. Recommandations

Si la maturité de votre SI n'atteint pas le niveau attendu à date pour certains critères, vous pouvez également consulter les recommandations en cliquant sur « Recommandations » sous le diagramme radar « Urbanisation Régionale », depuis la page de gestion des questionnaires du SI.

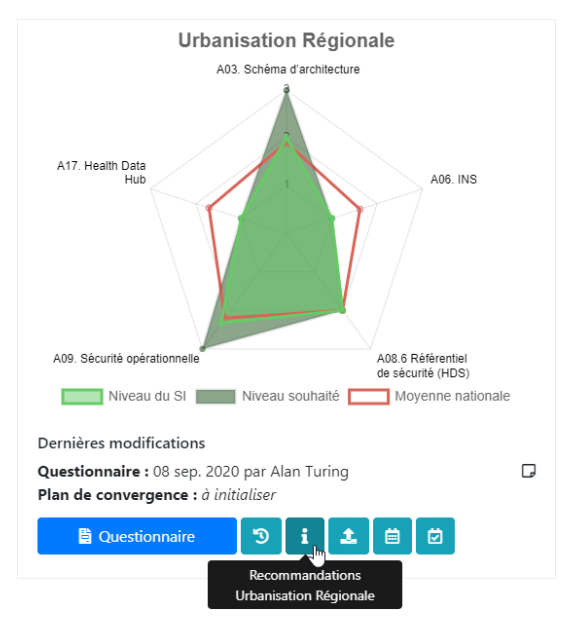

Vous verrez alors l'ensemble des recommandations qui vous sont faites pour chacun des critères pour lesquels le SI n'atteint pas le niveau de maturité attendu à date.

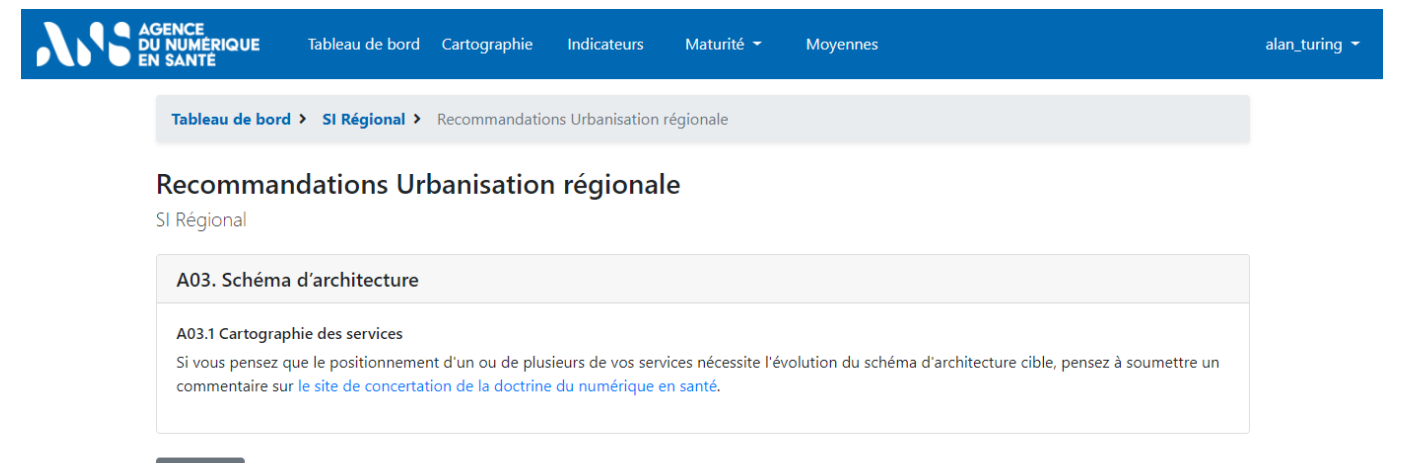

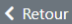

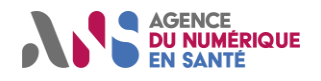

#### 5.2.3. Ajout de pièces justificatives

Vous pouvez enrichir les questionnaires de maturité du SI transverse régional de pièces justificatives en cliquant, depuis la page de gestion des questionnaires du SI transverse régional, sur le bouton « Gestion des pièces complémentaires » situé en bas à droite.

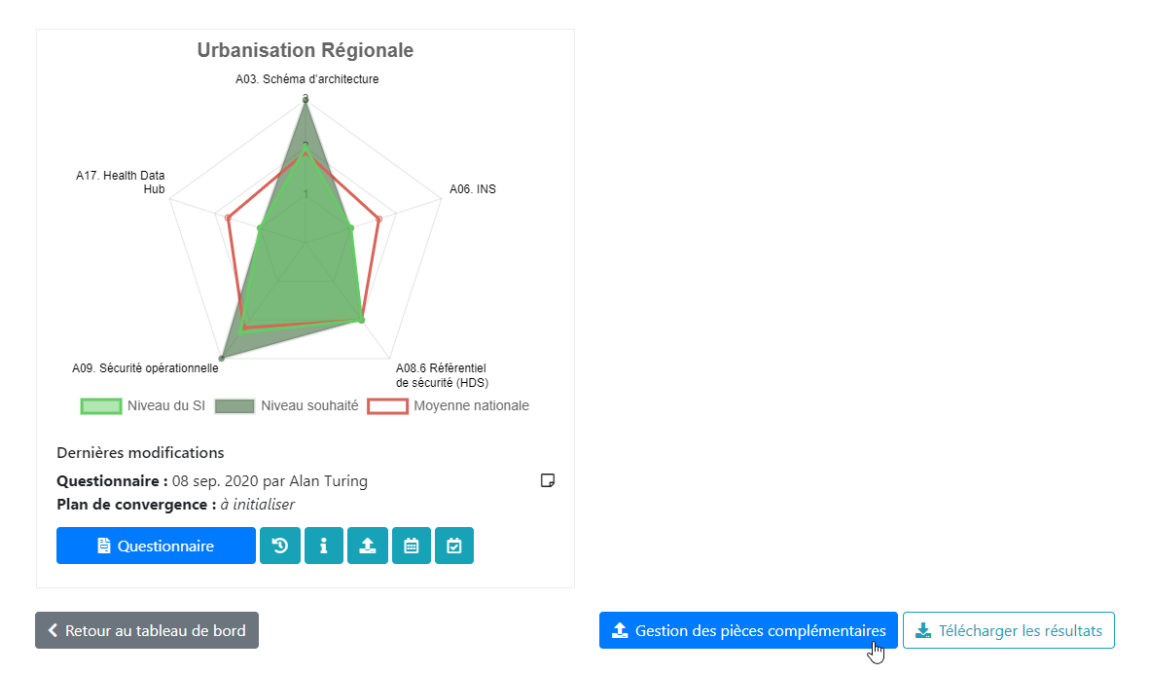

Vous pouvez également accéder à l'espace de dépôt de documents via le bouton « Charger des pièces complémentaires » situé sous le diagramme radar « Urbanisation Régionale ».

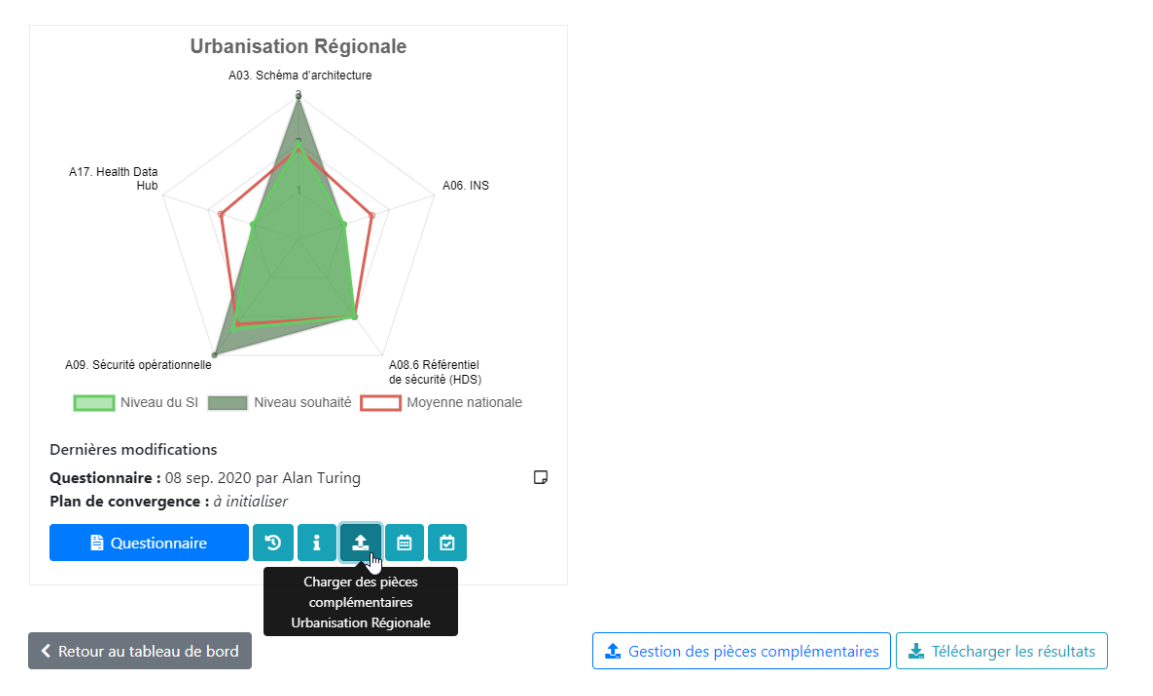

Vous pouvez alors téléverser tout document que vous jugez pertinent ou les pièces justificatives indiquées dans le questionnaire.

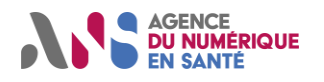

Utilisateurs régionaux de l'Outil Convergence

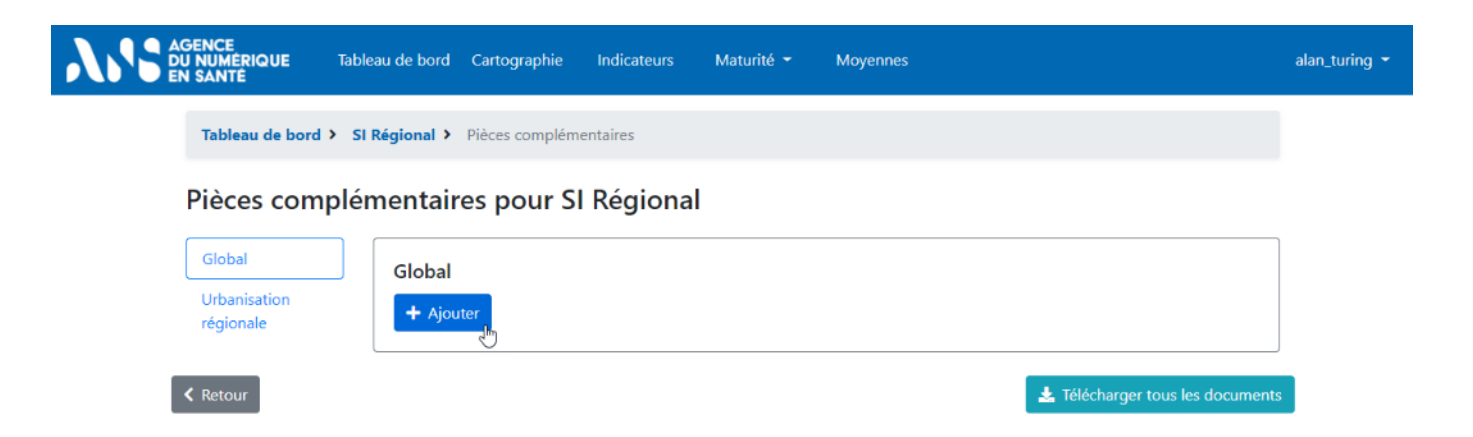

#### 5.2.4. Plan de convergence

#### 5.2.4.1. Saisie des échéances du plan de convergence

Vous pouvez compléter votre saisie des questionnaires de maturité par la saisie du questionnaire « Plan de convergence ». Celui-ci vous permet de renseigner les principaux jalons de votre plan de convergence du SI au regard du niveau de maturité actuellement atteint.

Pour atteindre le questionnaire, vous pouvez cliquer sur le bouton « Plan de convergence » situé sous le diagramme radar « Urbanisation régionale », depuis la page de gestion des questionnaires du SI.

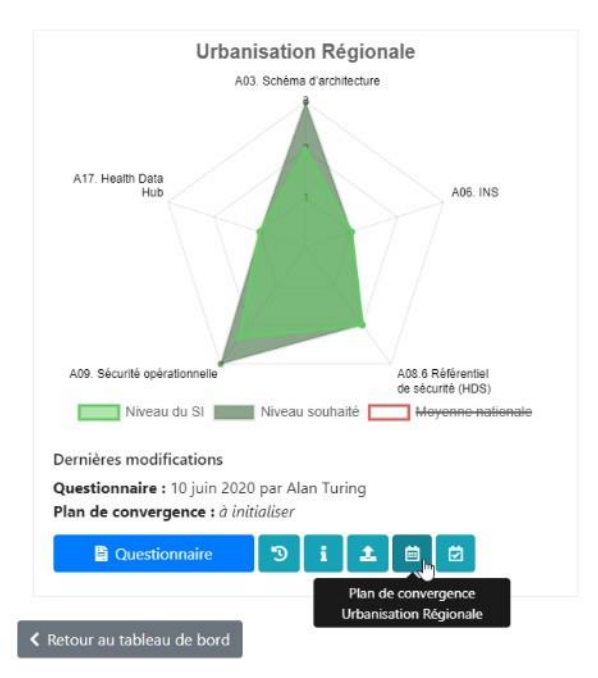

Pour chaque critère, vous pouvez alors :

- consulter les niveaux de maturité atteint à date ;
- > positionner les jalons prévisionnels d'atteinte des niveaux supérieurs en veillant :
  - à renseigner des échéances futures,
  - à renseigner des échéances croissantes pour des niveaux croissants,
  - à laisser vides les échéances des niveaux que vous n'atteindrez pas,
  - à cocher la case « la cible envisagée [...] n'est pas applicable » s'il n'est pas possible de converger ;
- consulter des recommandations ;
- ajouter des commentaires.

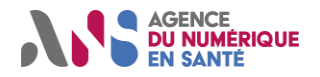

# Manuel détaillé d'utilisation Utilisateurs régionaux de l'Outil Convergence

Une fois que vous avez indiqué les échéances prévisionnelles d'atteinte des niveaux de maturité pour chaque critère, enregistrez votre saisie à l'aide des boutons « Valider », « Enregistrer comme brouillon » ou « Enregistrer et demander validation ». Tout comme pour le questionnaire de maturité, ces deux dernières options permettent de sauvegarder les réponses apportées sans les valider. Elles permettent ainsi de répondre au questionnaire en plusieurs temps ou à plusieurs mains avant de soumettre les réponses. Notez qu'après validation, il est tout à fait possible de reprendre la saisie et de la corriger.

| ENCE<br>NUMÉRIQUE<br>SANTÉ                                                                | Tableau de bord                                                                                           | Cartographie                                                    | Indicateurs                                               | Maturité 🝷                               | Moyennes                             | Administration                |                                               | alan_turing <del>•</del> |
|-------------------------------------------------------------------------------------------|----------------------------------------------------------------------------------------------------|-----------------------------------------------------------------|-----------------------------------------------------------|------------------------------------------|--------------------------------------|-------------------------------|-----------------------------------------------|--------------------------|
| Tableau de bord                                                                           | > SI Régional >                                                                                           | Plan de conver                                                  | gence Urbanisati                                          | ion régionale                            |                                      | ſ                             |                                               |                          |
| Plan de cor                                                                               | wergence                                                                                                  | Irbanisati                                                      | on région                                                 | مام                                      |                                      |                               | Plan de convergence Urbanisation<br>régionale | n <b>&gt;</b>            |
| Niveaux reportés d'                                                                       | après la réponse au                                                                                       | questionnaire U                                                 | rbanisation régio                                         | onale validée le 14                      | jan. 2021 par A                      | Man Turing                    | SI : SI Régional                              |                          |
| Informations<br>Pour chaque crit<br>• sélectionne<br>• ou laissez v<br>• ajoutez un       | utiles au démar<br>ère de maturité :<br>ez pour les niveaux e<br>rides les échéances<br>éventuel commente | rage<br>de maturité non<br>des niveaux que<br>aire dans le cham | atteints, les date:<br>vous n'atteindre:<br>ip de saisie. | s prévisionnelles o<br>z pas ou dont les | l'atteinte ;<br>dates prévisionr     | nelles ne sont pas            | établies ;                                    |                          |
| A03. Schén                                                                                | na d'architect                                                                                            | ure                                                             |                                                           |                                          |                                      |                               |                                               |                          |
| Cible : le schéma<br>Pour en savoir p<br>• I-4 Archite<br>• II-2 Urbani<br>• Cadre d'url  | a d'architecture cible<br>olus :<br>cture cible ;<br>sation des SI de san<br>panisation sectoriell        | e guide les SI de<br>té ;<br>le des SI de santé                 | santé dans leur i                                         | ntégration dans l'                       | écosystème des                       | s secteurs sanitaire          | et médico-social.                             |                          |
| A03.1 Cartog<br>Niveau de matu<br>Pièces justificat                                       | raphie des servi<br>Irité souhaité à dat<br>ives possibles : cart                                         | <b>ces</b><br>t <b>e</b> : vert.<br>tographie de vos            | services.                                                 |                                          |                                      |                               |                                               |                          |
| Aucune carto                                                                              | graphie des services                                                                                      | du SI régional.                                                 |                                                           |                                          |                                      |                               | _                                             |                          |
| Formalisation interactions a                                                              | de l'architecture du<br>vec des services ext                                                              | i SI régional sous<br>ernes.                                    | forme d'une car                                           | tographie des sei                        | vices du SI sans                     | identification des            | _                                             |                          |
| Formalisation interactions a                                                              | de l'architecture du<br>vec des services ext                                                              | i SI régional sous<br>ernes.                                    | forme d'une car                                           | tographie des sei                        | vices du SI avec                     | dentification des             | ~                                             |                          |
| Formalisation<br>interactions a<br>d'architecture                                         | de l'architecture du<br>vec des services ext<br>cible présenté au p                                       | i SI régional sous<br>ernes. Positionne<br>varagraphe I-4 de    | forme d'une car<br>ment des service<br>la doctrine.       | tographie des ser<br>es du SI régional p | vices du SI avec<br>ar rapport au so | : identification des<br>chéma | 2021 - Trimestre 1                            |                          |
| La cible envisa<br>Recommandatie<br>l'évolution du sc<br>convergence@sa<br>Commentaires s | agée pour ce critère<br>o <b>ns</b> : Si vous pensez<br>héma d'architecture<br>inte.gouv.fr.              | n'est pas applica<br>que le positionr<br>cible, vous pouv       | able.<br>Iement d'un ou p<br>rez faire part de v          | olusieurs de vos s<br>vos remarques à a  | ervices nécessite<br>sip-support-    | 2                             | Réduire commentaires                          |                          |
| Ce champ est facult                                                                       | atif                                                                                                    |                                                                 |                                                           |                                          |                                      |                               | đ                                             |                          |

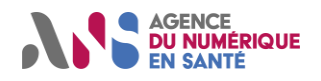

#### 5.2.4.2. Affichage du plan de convergence

Après avoir saisi le questionnaire de maturité et renseigné le plan de convergence décrits aux paragraphes précédents, il vous est possible de visualiser la trajectoire de convergence du SI vers la cible portée par la doctrine technique du numérique en santé.

Pour atteindre cette page, vous pouvez cliquer sur le bouton « Projection temporelle » situé sous le diagramme radar « Urbanisation régionale », depuis la page de gestion des questionnaires du SI.

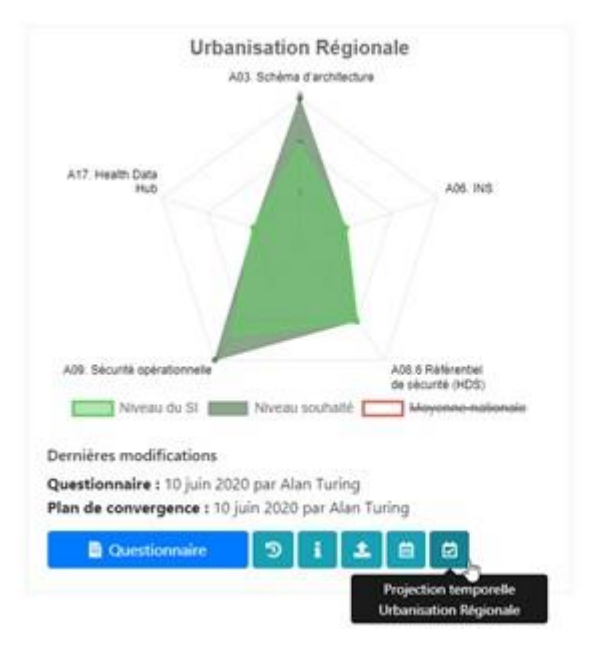

Vous verrez alors la progression des niveaux de maturité atteints au fil des trimestres pour l'ensemble des axes et critères de maturité qui les composent. Pour cela, les échéances renseignées dans l'outil sont reportées sur cette page. Les critères pour lesquels des échéances seraient dépassées sont mis en exergue en rouge pour indiquer un retard.

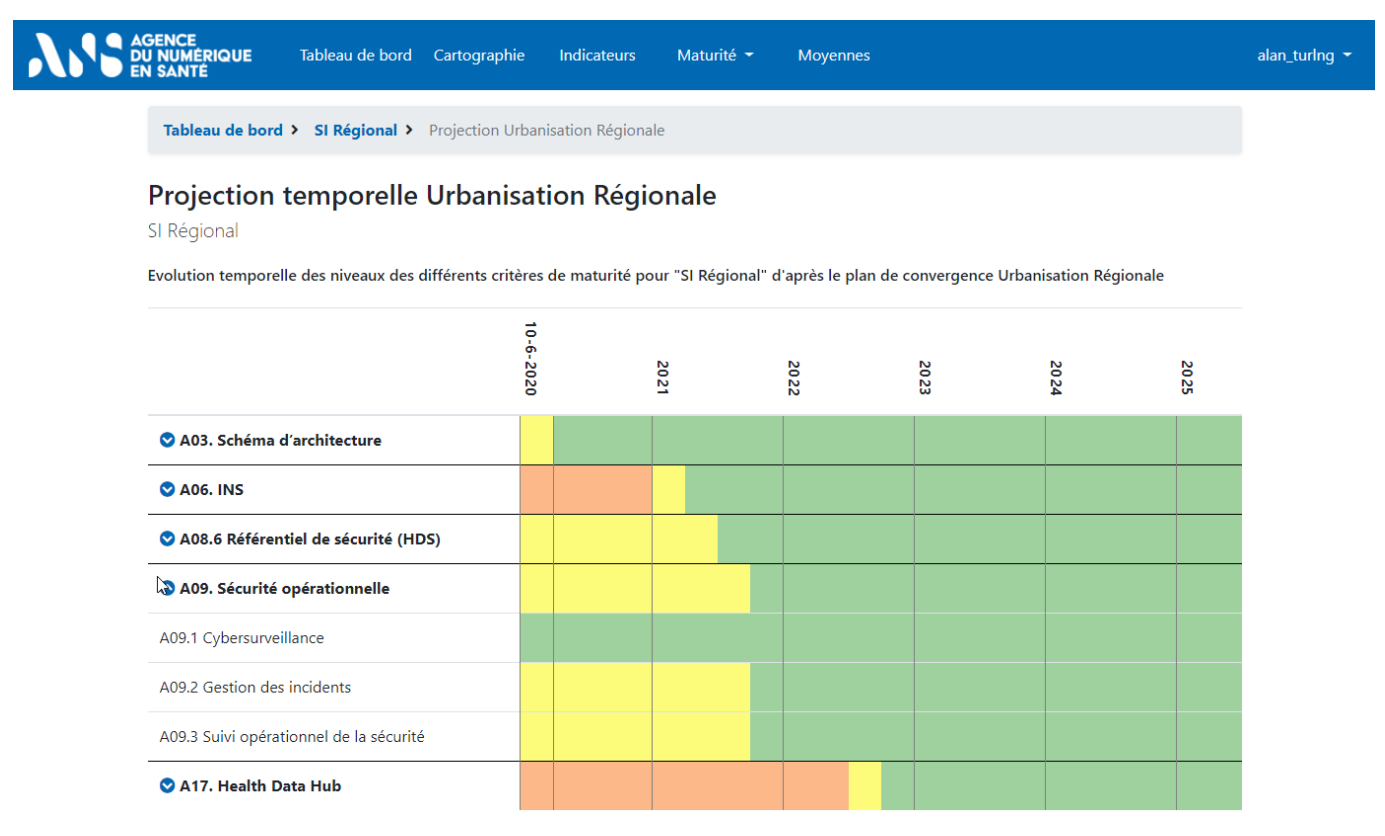

Statut : En cours | Classification : Publique | Version v1.9

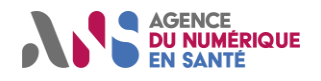

#### 5.2.5. Téléchargement des données

Depuis la page de gestion des questionnaires du SI, il est aussi possible de télécharger l'ensemble des données validées dans le questionnaire de maturité ou l'interface de saisie des échéances prévisionnelles au format Excel. Pour cela, cliquez sur le bouton « Télécharger les résultats » situé en bas à droite.

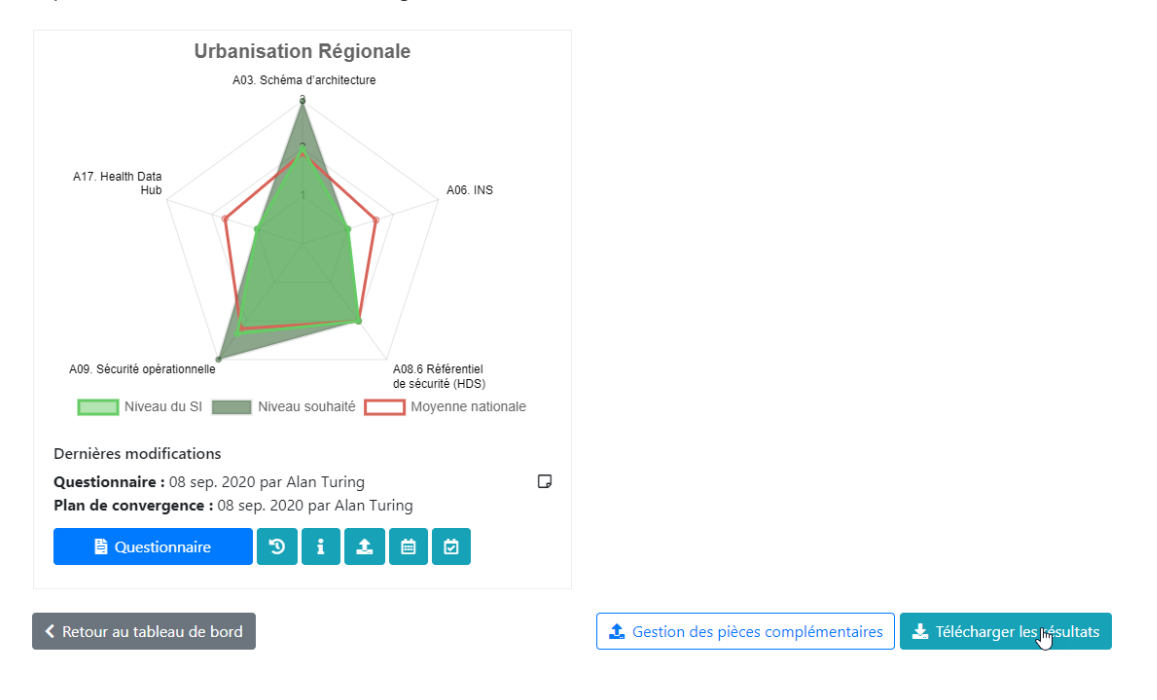

### 5.3. Complétion des services du SI

Comme indiqué au paragraphe 2.1 Modélisation du SI, il existe deux niveaux de services dans l'Outil Convergence.

Les « **services métier** » portent une **activité métier élémentaire** et sont rendus par un applicatif principal. Ils peuvent **recourir à des services mutualisés** pour leur fonctionnement. Cahier de liaison, téléconsultation, élaboration du PPS, instance ROR sont des exemples de services métier.

Les « services infrastructure » sont transverses au SI. Ils portent une activité technique ou métier mutualisée pour le compte de plusieurs services. MSSanté, DMP, services d'authentification, entrepôt de traces sont des exemples de services infrastructure.

#### Note importante

- Il est préférable de coordonner la saisie des questionnaires au niveau régional afin d'évaluer préalablement la maturité de l'ensemble des services infrastructure.
- Une fois les questionnaires de maturité de ces services remplis et validés, il est possible d'évaluer la maturité des services métier en faisant référence aux services infrastructure lorsque cela est pertinent.
- Lors de la mise à jour des questionnaires des services infrastructure, il est préférable de vérifier et revalider les questionnaires des services qui les appellent afin de forcer la mise à jour des niveaux de maturité.

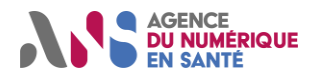

#### 5.3.1. Initialisation d'un service

Depuis la page de gestion des services ou SI, au clic sur le bouton « Créer un nouveau service métier » ou « Créer un nouveau service infrastructure », vous atteignez la page d'initialisation des questionnaires pour un service.

| U NUMÉRIQUE Tableau de bo<br>N SANTÉ                                     | ord Cartographie Indicateurs M                  | aturité 👻 Moyennes                             |                                          |                       |
|--------------------------------------------------------------------------|-------------------------------------------------|------------------------------------------------|------------------------------------------|-----------------------|
| Tableau de bord                                                          |                                                 | Rechercher un service :                        | Nom, responsable                         | ৫ চ                   |
| Complétion des<br>questionnaires<br>100%                                 | Brouillons des<br>questionnaires à valider<br>0 | Complétion des plans de<br>convergence<br>100% | Brouillons des<br>convergence<br>0       | plans de<br>à valider |
| 击 Cartographie des serv                                                  | vices Multicateurs                              | de convergence                                 | O Moyennes des servi                     | ces                   |
|                                                                          |                                                 |                                                |                                          |                       |
| 1                                                                        |                                                 |                                                |                                          |                       |
| l<br>SI                                                                  | Responsable                                     | Dernière                                       | modification A                           | Actions               |
| l<br>SI<br>SI Régional                                                   | <b>Responsable</b><br>Alan Turing               | <b>Dernière</b><br>10 juin 20.                 | modification A                           | Actions               |
| SI<br>SI Régional<br>ervices infrastructure                              | <b>Responsable</b><br>Alan Turing               | <b>Dernière</b><br>10 juin 20                  | modification A<br>20 C                   | e infrastructiur      |
| SI Régional<br>SI Régional<br>Gervices infrastructure<br>Gervices métier | <b>Responsable</b><br>Alan Turing               | <b>Dernière</b><br>10 juin 20                  | modification A<br>20 🗭<br>+ Service<br>+ | Actions               |

Vous devez alors saisir les éléments d'identification du service :

- I'utilisateur responsable du service,
- le nom et la description succincte du service offert ;
- les éventuels prestataires contribuant au service (nom de la société, nom du logiciel, numéro de version) ;
- l'hébergeur du service ;
- la permission d'accès pour les utilisateurs à accès privilégiés ;
- les besoins de confidentialité, disponibilité, intégrité et preuve associés au service ;
- > six questions supplémentaires nécessaires à l'initialisation des questionnaires de maturité.

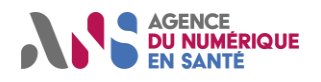

### Utilisateurs régionaux de l'Outil Convergence

| Tableau de bord >    | Créer un nouveau service infrastructure                                                                                          |  |
|----------------------|----------------------------------------------------------------------------------------------------|--|
| Créer un nou         | iveau service                                                                                                    |  |
| Service infrastructu | re                                                                                                    |  |
|                      | * Responsable :                                                                                                    |  |
|                      | alan_turing ~                                                                                                    |  |
|                      | * Nom :                                                                                                    |  |
|                      |                                                                                                    |  |
|                      | * Description :                                                                                                    |  |
|                      |                                                                                                    |  |
|                      | Prestataire :                                                                                                    |  |
|                      |                                                                                                    |  |
|                      | Ce champ est facultatif                                                                                                    |  |
|                      | Hébergeur :                                                                                                    |  |
|                      | Co champ act facultatif                                                                                                    |  |
|                      | ce champes nacutatin                                                                                                    |  |
|                      | Si vous activez cette case, le responsable du service, ses managers ainsi que les utilisateurs à accès privilégiés (Adjoint Alan |  |
|                      | Turing) auront acces a ce service. Editer la liste des utilisateurs à accès privilègies.                                         |  |
|                      | Criticité du service                                                                                                    |  |
|                      | * Confidentialité                                                                                                    |  |
|                      | * Disponibilité                                                                                                    |  |
|                      | * Intégrité                                                                                                    |  |
|                      | * Preuve                                                                                                    |  |
|                      | Informations sur le service                                                                                                    |  |
|                      | * 1. Intégration dans l'Espace Numérique Santé                                                                                   |  |
|                      | •                                                                                                    |  |
|                      | * 2. Intégration dans le Bouquet de Services                                                                                     |  |
|                      | •                                                                                                    |  |
|                      | * 3. Rapport à l'offre de santé (données d'offre de soin ou médico-sociale du<br>ROR)                                            |  |
|                      | •                                                                                                    |  |
|                      | * 4. Recours à l'accord cadre national e-parcours                                                                                |  |
|                      | v                                                                                                    |  |
|                      | * 5. Modalités d'appel du service depuis un autre SI                                                                             |  |
|                      | ~                                                                                                    |  |
|                      | * 6. Modalité d'appel d'un autre SI depuis le service                                                                            |  |
|                      | ··· ·                                                                                                    |  |
|                      |                                                                                                    |  |
|                      | Annuler                                                                                                    |  |
|                      |                                                                                                    |  |

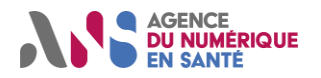

Une fois la saisie terminée, appuyez sur le bouton « Enregistrer » pour valider.

#### Note importante

- Par la suite, il vous sera possible de modifier ces réponses à l'aide du pictogramme en forme de crayon accessible sur la page gestion des questionnaires du service.
- Toutefois, la modification des réponses peut entrainer l'ajout ou le retrait de critères d'évaluation de la maturité du service.
- Ainsi, il est fortement recommandé de reprendre l'ensemble des questionnaires « Urbanisation » et « Interopérabilité » après modification de ces informations.

### 5.3.2. Questionnaires de maturité

#### 5.3.2.1. Saisie du questionnaire

Depuis le « Tableau de bord », cliquez sur le nom donné aux services pour alimenter les questionnaires.

|                                                                                                    | l Cartographie Indicateurs Maturi                                                                                                    | té 👻 Moyennes                                                                                                    |                                                                      |                                                                                                    |
|----------------------------------------------------------------------------------------------------|----------------------------------------------------------------------------------------------------|----------------------------------------------------------------------------------------------------|----------------------------------------------------------------------|----------------------------------------------------------------------------------------------------|
| Tableau de bord                                                                                                    |                                                                                                    | Rechercher un service :                                                                                           | lom, responsable                                                     | <u>୧</u> ୭                                                                                                    |
| Complétion des<br>questionnaires<br>100%                                                                                 | Brouillons des<br>questionnaires à valider<br>2 💿                                                                                                    | Complétion des plans de convergence 100%                                                                          | Brouillons d<br>convergenc<br>1                                      | es plans de<br>e à valider<br>©                                                                                                    |
| 🏦 Cartographie des service                                                                                               | s 🕒 Indicateurs de co                                                                                                    | nvergence                                                                                                    | ) Moyennes des se                                                    | rvices                                                                                                    |
| 51                                                                                                    |                                                                                                    |                                                                                                    |                                                                      |                                                                                                    |
| SI                                                                                                    | Responsable                                                                                                    | Dernière mo                                                                                                    | dification                                                           | Actions                                                                                                    |
| SI Régional                                                                                                    | Alan Turing                                                                                                    | 10 juin 2020                                                                                                    | ľ                                                                    | 7 A                                                                                                    |
|                                                                                                    |                                                                                                    |                                                                                                    |                                                                      |                                                                                                    |
| Services infrastructure                                                                                                  |                                                                                                    |                                                                                                    | + Ser                                                                | vice infrastructure                                                                                                    |
| Services infrastructure                                                                                                  | Responsable                                                                                                    | Dernière mo                                                                                                    | + Ser                                                                | vice infrastructure<br>Actions                                                                                                    |
| Services infrastructure Service Portail SSO                                                                              | <b>Responsable</b><br>Alan Turing                                                                                                    | <b>Dernière mo</b><br>10 juin 2020                                                                                | + Ser                                                                | vice infrastructure<br>Actions                                                                                                    |
| Services infrastructure<br>Service<br>Portail SSO<br>MSSanté                                                             | <b>Responsable</b><br>Alan Turing<br>Alan Turing                                                                                                    | Dernière mo<br>10 juin 2020<br>10 juin 2020                                                                       | + Ser<br>dification<br>C                                             | Actions                                                                                                    |
| Services infrastructure Service Portail SSO MSSanté Services métier                                                      | <b>Responsable</b><br>Alan Turing<br>Alan Turing                                                                                                    | Dernière mo<br>10 juin 2020<br>10 juin 2020                                                                       | + Ser                                                                | Vice infrastructure Actions                                                                                                    |
| Services infrastructure  Service  Portail SSO  MSSanté  Services métier  Service                                         | Responsable<br>Alan Turing<br>Alan Turing<br>Responsable                                                                                                    | Dernière mo<br>10 juin 2020<br>10 juin 2020<br>Dernière mo                                                        | dification                                                           | Actions       *     *       *     *       *     *       *     *                                                                                                    |
| Services infrastructure Service Portail SSO MSSanté Services métier Service TéléMédUrgence                               | Responsable Alan Turing Alan Turing Responsable Alan Turing                                                                                                    | Dernière mo<br>10 juin 2020<br>10 juin 2020<br>Dernière mo<br>10 juin 2020                                        | dification                                                           | Actions       *     *       *     *       *     Service métier       Actions     *                                                                                                    |
| Services infrastructure Service Portail SSO MSSanté Services métier Service TéléMédUrgence DCC                           | Responsable Alan Turing Alan Turing Responsable Alan Turing Alan Turing Alan Turing Alan Turing Alan Turing                                                                                                    | Dernière mo<br>10 juin 2020<br>10 juin 2020<br><b>Dernière mo</b><br>10 juin 2020<br>10 juin 2020                 | dification                                                           | Actions<br>Actions<br>Action                                                                                                    |
| Services infrastructure  Service  Portail SSO  MSSanté  Services métier  Service  TéléMédUrgence  DCC  Cahier de liaison | Responsable         Alan Turing         Alan Turing         Responsable         Alan Turing         Alan Turing         Alan Turing         Alan Turing         Alan Turing         Alan Turing         Alan Turing         Alan Turing | Dernière mo<br>10 juin 2020<br>10 juin 2020<br><b>Dernière mo</b><br>10 juin 2020<br>10 juin 2020<br>10 juin 2020 | dification<br>dification<br>dification<br>C<br>C<br>C<br>C<br>C<br>C | Actions<br>Actions<br>Act |

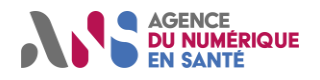

#### Utilisateurs régionaux de l'Outil Convergence

Vous atteignez alors la page de gestion des questionnaires du service. Pour alimenter les questionnaires d'évaluation de son interopérabilité et son intégration dans l'urbanisation nationale, vous pouvez cliquer sur le bouton « Accès direct aux questionnaires » situé en haut à droite ou de faire défiler la page.

| AGENCE<br>DU NUMERIQUE Tableau de<br>EN SANTÉ                             | bord Cartographie Indicateurs                                              | Matur | rité 👻 Moyennes                                                                                    |                                          |                                                                  | alan_turi |
|---------------------------------------------------------------------------|----------------------------------------------------------------------------|-------|----------------------------------------------------------------------------------------------------|------------------------------------------|------------------------------------------------------------------|-----------|
| Tableau de bord >         Cahier d                                        | le liaison                                                                 |       |                                                                                                    |                                          |                                                                  |           |
| Cahier de liaison                                                         | service métier                                                             |       |                                                                                                    | I                                        | Accès aux questionnaires de maturité ④                           |           |
| Service                                                                   | ď                                                                          |       | Criticité                                                                                          |                                          | ď                                                                |           |
| Responsable                                                               | Alan Turing                                                                |       |                                                                                                    | Niveau                                   | Justification                                                    |           |
| Date d'initialisation de la démarche de convergence                       | jeu 05 Déc 2019                                                            |       | Confidentialité                                                                                    | 3                                        |                                                                  |           |
| Description                                                               | Cahier de liaison PS et Patient                                            |       | Disponibilité                                                                                      | 4                                        |                                                                  |           |
| Prestataire                                                               | AloaMéd                                                                    |       | Disponibilite                                                                                      |                                          |                                                                  |           |
| Hébergeur                                                                 | Hébinet                                                                    |       | Intégrité                                                                                          | 4                                        |                                                                  |           |
|                                                                           |                                                                            |       | Preuve                                                                                             | 4                                        |                                                                  |           |
| Informations                                                              |                                                                            |       |                                                                                                    |                                          | ľ                                                                |           |
| 1. Intégration dans l'Espace N                                            | lumérique Santé                                                            |       | 2. Intégration dans le                                                                             | Bouquet o                                | de Services                                                      |           |
| Le service a probablement vo<br>Numérique Santé                           | cation à être intégré dans l'Espace                                        |       | Le service a probablement vocation à être intégré dans le Bouquet de<br>Services                   |                                          |                                                                  |           |
| 3. Rapport à l'offre de santé<br>du ROR)<br>Le service a besoin d'accéder | (données d'offre de soin ou médico-socia<br>à des données d'offre de santé | le    | <ol> <li>Recours à l'accord et<br/>Le service est un servie<br/>l'accord cadre national</li> </ol> | cadre natio<br>ce de cooro<br>l e-parcou | onal e-parcours<br>dination mis en œuvre sans recours à<br>rs    |           |
| 5. Modalités d'appel du servi                                             | ce depuis un autre SI                                                      |       | 6. Modalités d'appel d                                                                             | l'un autre                               | SI depuis le service                                             |           |
| Les autres SI accèdent au serv<br>contextuels) ou des flux intera         | ice via un navigateur web (appels<br>opplicatifs (webservices, FTP, MLLP)  |       | Le service accède aux a<br>ou des flux interapplic                                                 | autres SI v<br>atifs (webs               | ia un navigateur web (appels contextuels)<br>ervices. FTP. MLLP) |           |

Ensuite, une fois au niveau des digrammes radars, il vous suffit de cliquer sur « Questionnaire » sous les diagrammes radars « Interopérabilité » ou « Urbanisation ».

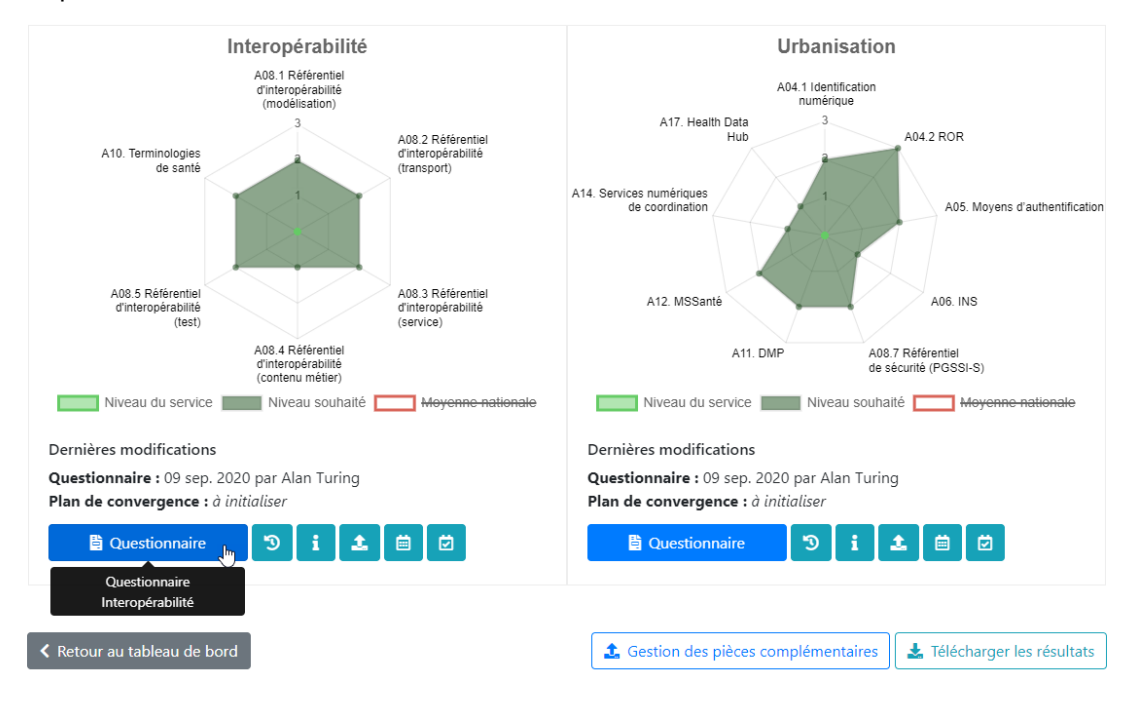

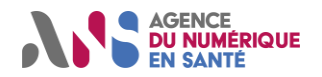

# Manuel détaillé d'utilisation Utilisateurs régionaux de l'Outil Convergence

Dans les questionnaires « Interopérabilité » et « Urbanisation », pour chaque critère, vous pouvez alors :

- > prendre connaissance de la cible envisagée dans la doctrine technique du numérique en santé ;
- connaître les éléments relatifs aux travaux qui sont menés au niveau national pour assurer la coordination du virage numérique ;
- > accéder facilement à la doctrine ou la concertation à l'aide des liens vers les chapitres publiés ;
- identifier les documents pertinents que vous pouvez joindre au questionnaire ;
- consulter des recommandations pour atteindre la cible ;
- indiquer le niveau de maturité de votre service en cliquant sur la case qui décrit le mieux votre situation ;
- ajouter éventuellement, à l'aide du bouton « Afficher commentaires », un commentaire pour préciser votre réponse.

| GENCE<br>U NUMÉRIQUE Tableau de bord C<br>N SANTÉ                                                                                                    | artographie Indicateurs M                                                                                                    | laturité 🕶 Moyennes                                                                                                    |                                                                                                    | alan_turing 👻        |
|----------------------------------------------------------------------------------------------------|----------------------------------------------------------------------------------------------------|----------------------------------------------------------------------------------------------------|----------------------------------------------------------------------------------------------------|----------------------|
| Tableau de bord > Cahier de liaison         Questionnaire Interopé         Dernière réponse validée le 09 sep.                                                                                                    | <ul> <li>Questionnaire Interopérabilité</li> <li>rabilité</li> <li>2020 par Alan Turing</li> </ul>                                                       |                                                                                                    | Questionnaire Interopérabilité<br>Service métier : Cahier de liaiso<br>Dernière réponse validée le 09 se                                                                                                    | <b>n</b><br>ep. 2020 |
| Informations utiles au démarr<br>Pour chaque critère de maturité :<br>e cliquez sur la case qui correspon<br>e ou indiquez, de manière optionn<br>e ajoutez un éventuel commentaire                                                                                                    | <b>age</b><br>d au niveau de maturité du service ;<br>elle, que le niveau de maturité du s<br>e dans le champ de saisie.                                 | :<br>ervice dépend d'un service infrastructur                                                                                                    | e;                                                                                                    |                      |
| A08.1 Référentiel d'intero                                                                                                    | pérabilité (modélisatio                                                                                                    | n)                                                                                                    |                                                                                                    |                      |
| Image: Construction of the state of the state of the | RÉFÉRE<br>urveillance Apr<br>France<br>In<br>Point<br>SI de santé (CI-SIS) est utilisé dans l<br>lité des systèmes d'information de s<br>ges<br>: jaune. | NTIELS SOCLES                                                                                                    | INTEROPÉRABILITÉ<br>CGTS<br>R SMT<br>Cadre d'Interopérabilité SIS                                                                                                    |                      |
| Le service n'a pas fait l'objet d'une<br>formalisation des usages.                                                                                                    | Le service a fait l'objet d'une<br>formalisation des usages.                                                                                             | Le service a fait l'objet d'une<br>formalisation des usages et d'une<br>modélisation des processus métier<br>mais sans recherche de<br>mutualisation des concepts avec les<br>autres projets du secteur. | Le service a fait l'objet d'une<br>formalisation des usages et d'une<br>modélisation des processus métier<br>fondées sur un catalogue de<br>concepts commun au secteur (ex. le<br>MOS pour les concepts non<br>médicaux, OMOP ou HL7 DAM pour<br>les concepts médicaux). |                      |
| Commentaires :                                                                                                    |                                                                                                    |                                                                                                    | Réduire commentaires                                                                                                    |                      |
| Ce champ est facultatif                                                                                                    |                                                                                                    |                                                                                                    | ß                                                                                                    |                      |
|                                                                                                    |                                                                                                    |                                                                                                    |                                                                                                    |                      |

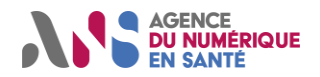

Afin de sauvegarder vos réponses, après avoir indiqué le niveau de maturité de votre produit pour chaque critère, vous pouvez :

- « Valider », et ainsi choisir de sauvegarder la saisie en projetant le niveau de maturité sur les différents diagrammes radars et en alimentant l'historique des réponses validées ;
- > « Enregistrer comme brouillon », afin de conserver les réponses exprimées dans le cadre d'une ébauche ;
- « Enregistrer et demander validation », afin d'enregistrer un brouillon et d'inviter un autre utilisateur à venir relire et valider cette ébauche.

Si vous choisissez d'enregistrer un brouillon (sans nécessairement en demander la validation), les réponses exprimées sont sauvegardées sans alimenter l'historique des réponses validées ni les diagrammes radars affichés par défaut. Ce mode vous permet de répondre au questionnaire en plusieurs temps ou à plusieurs mains avant de soumettre les réponses.

Notez qu'après validation, il est tout à fait possible de reprendre la saisie et de la corriger. Toutefois, tout questionnaire validé alimente l'historique des réponses soumises.

| commandations : Si vous<br>quête à asip-terminologies( | constatez qu'une terminologie<br>@sante.gouv.fr pour couvrir ce l             | n'est pas spécifiée dans le cata<br>besoin.                                                                                                    | logue, adressez votre                                                                                       | <ul> <li>de la région.</li> <li>Afficher commentaire</li> </ul>                                                                                                    |
|--------------------------------------------------------|-------------------------------------------------------------------------------|----------------------------------------------------------------------------------------------------|----------------------------------------------------------------------------------------------------|----------------------------------------------------------------------------------------------------|
| Le service n'utilise pas de<br>code.                   | Utilisation de nomenclatures<br>locales non mises à<br>disposition par l'ANS. | nomenclatures mises à<br>disposition par l'ANS<br>complétées par des codes<br>locaux. Aucune demande de<br>mise à jour n'a été exprimée<br>à l'ANS. | Utilisation des<br>nomenclatures mises à<br>disposition par l'ANS avec<br>définition de JDV si<br>opportun. | disposition par l'ANS ave<br>définition de JDV si<br>opportun. Le cas échéan<br>demande de mise à jour d<br>nomenclatures mises à<br>disposition par l'ANS pou<br>prise en compte des besoi |

Lors du remplissage des questionnaires des services infrastructure, **vous pouvez d'indiquer que le niveau de maturité du service infrastructure ne peut être transmis** à d'autres services. Pour cela, il vous suffit de cocher la case au libellé « Ne souhaite pas transmettre ce critère aux autres services de l'établissement ».

Lors du remplissage des questionnaires services infrastructure et services métier, vous pouvez indiquer que le niveau de maturité du service dépend d'un service infrastructure. Pour cela, il vous suffit **d'utiliser la liste déroulante** située sous l'échelle de valeur proposée.

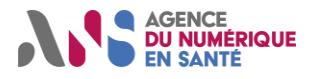

Utilisateurs régionaux de l'Outil Convergence

| Cible : l'authentification des a<br>pro-santé connect" ou d'un c<br>Trajectoire nationale :<br>• tests techniques par l'ass                                                                      | cteurs de santé et du médico-s<br>lispositif alternatif tel que décri                                                                                                    | RÉFÉRENTIELS SOCLES<br>SÉCURITE<br>INCO APCV Pro San<br>INS RPPS+<br>Politique Générale de Séc<br>Clearment de données Document<br>ocial se fait à l'aide de la carte<br>t dans le référentiel d'authenti<br>els fin 2019 ; | PS CONNOCT<br>6 CONNOCT<br>FINESS+ ROR SMT<br>WITHS SIS Cache d'Interopted<br>as de référence<br>CPS, sa version dématérialisée<br>fication des acteurs de santé d | Questionnaire Urbanisation<br>Service infrastructure : MSSanté<br>Dernière réponse validée le 06 juil. 2020<br>e (eCPS) via le service appelé<br>le la PGSSI-S.                                                       |
|----------------------------------------------------------------------------------------------------|----------------------------------------------------------------------------------------------------|----------------------------------------------------------------------------------------------------|----------------------------------------------------------------------------------------------------|----------------------------------------------------------------------------------------------------|
| <ul> <li>experimentation en situa</li> </ul>                                                                                                    |                                                                                                    |                                                                                                    |                                                                                                    |                                                                                                    |
| généralisation progressi Pour en savoir plus : II-4-4 Id A05.1 Authentification d Niveau de maturité souhaité                                                                                    | ve jusqu'en 2022.<br>entité numérique des acteurs d<br>des acteurs de santé util<br>à date : jaune.                                                                                                    | le santé et du médico-social.<br>isateur                                                                                                    |                                                                                                    |                                                                                                    |
| généralisation progressi Pour en savoir plus : II-4-4 ld A05.1 Authentification o Niveau de maturité souhaité Le service est en accès libre ou sans accès utilisateur (service B2B), Portail SSO | ve jusqu'en 2022.<br>entité numérique des acteurs de<br>des acteurs de santé util<br>e à date : jaune.<br>Le service authentifie les<br>acteurs de santé par un<br>dispositif d'authentification<br>à simple facteur (identifiant | le santé et du médico-social.<br>isateur<br>Le service authentifie les<br>acteurs de santé par des<br>dispositifs d'authentification<br>à simple facteur ou à<br>multifacteurs (couple                                      | Le service authentifie<br>uniquement les acteurs de<br>santé par un dispositif<br>d'authentification                                                               | Le service authentifie<br>uniquement les acteurs de<br>santé par un dispositif<br>multifacteurs listé dans les<br>dispositifs du palier 3 du<br>référentiel d'authentification<br>de la PGSSI-S (ex. CPS, e-<br>CPS). |

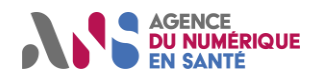

#### 5.3.2.2. Affichage des résultats

Vous noterez que sur la page de gestion des questionnaires de maturité du service, les réponses aux questionnaires qui sont validées sont représentées sur les diagrammes radar « Interopérabilité » ou « Urbanisation ». Ceux-ci permettent de mesurer la maturité moyenne du service au regard des ambitions de convergence nationale.

Au clic sur la légende, vous pouvez activer ou désactiver l'affichage du niveau attendu à date (niveau maximal atteignable à la date de complétion du questionnaire au regard de l'indisponibilité de référentiels ou SI nationaux) ou la moyenne nationale.

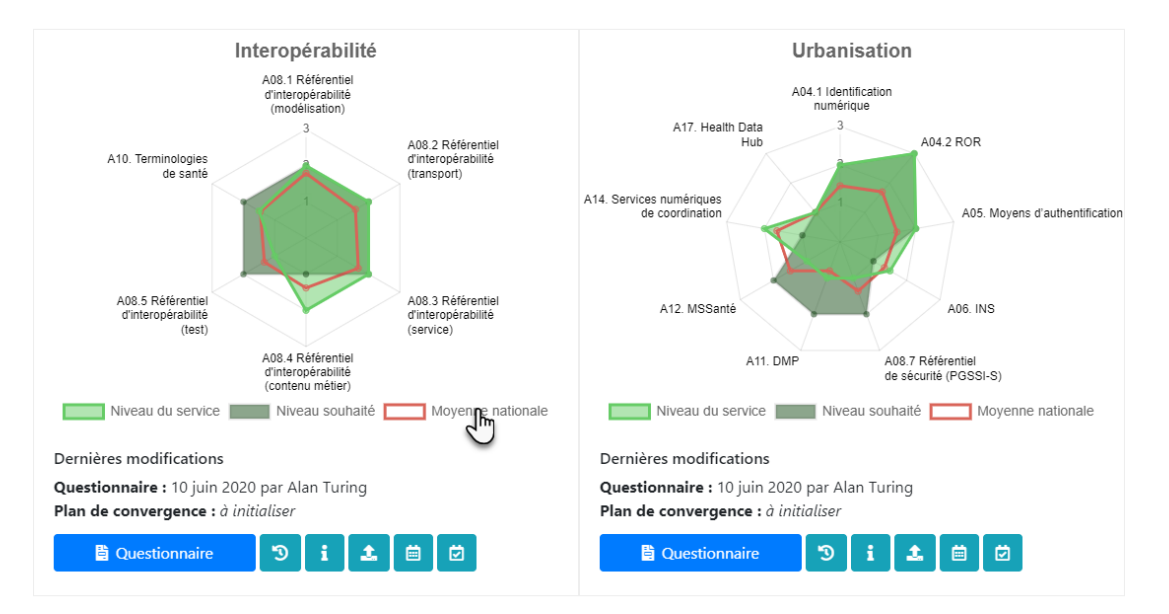

Lorsqu'un brouillon a été enregistré, vous pouvez cliquer sur l'icône en forme de post-it qui témoigne de son existence puis sur le lien « Voir les détails ». Vous ferez alors apparaître côte à côte le niveau de maturité associé à la dernière réponse validée et le niveau de maturité associé au dernier brouillon de maturité.

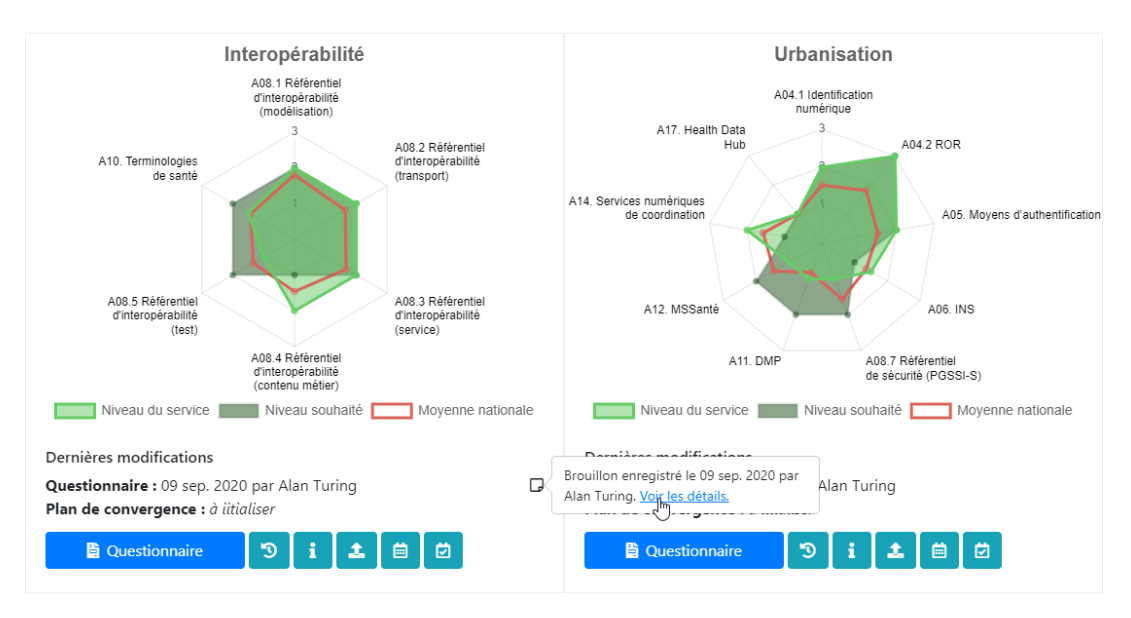

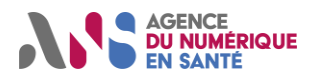

#### Utilisateurs régionaux de l'Outil Convergence

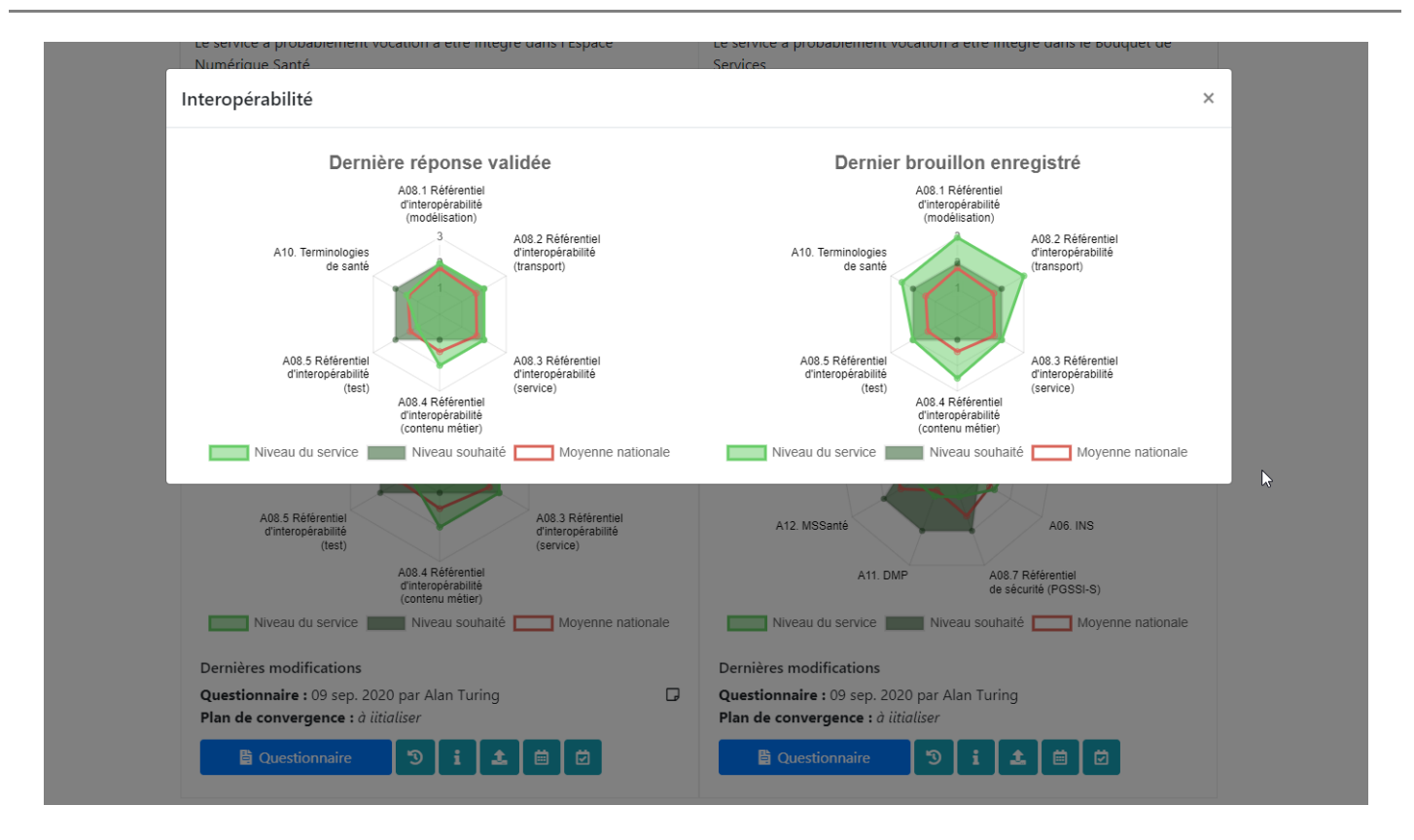

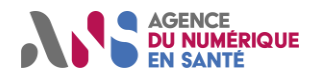

# Manuel détaillé d'utilisation Utilisateurs régionaux de l'Outil Convergence

#### 5.3.2.3. Historique

Dès lors que vous validez plusieurs fois les questionnaires de maturité, vous pouvez constater l'évolution de la situation du service en cliquant sur le bouton « Historique » sous les diagrammes radar « Interopérabilité » ou « Urbanisation », depuis la page de gestion des questionnaires du service. **Notez que seuls les questionnaires validés alimentent l'historique.** 

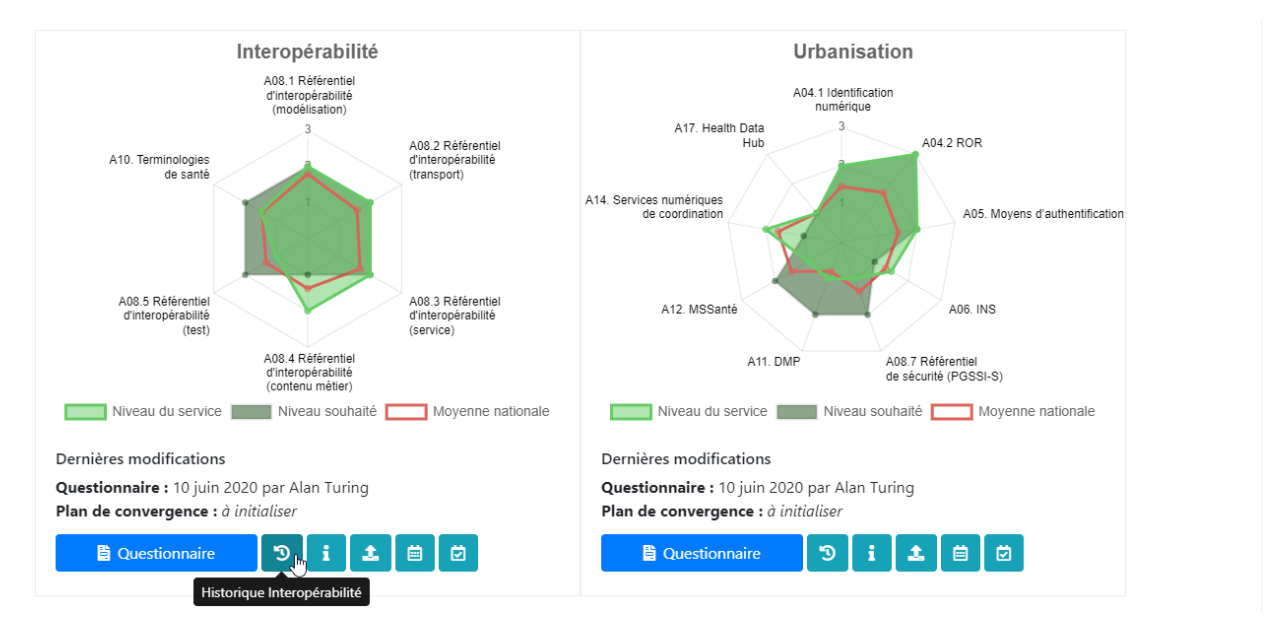

Suivez l'évolution de la maturité du service en comparant la maturité actuelle à l'une des précédentes soumissions que vous pouvez sélectionner à l'aide de la liste déroulante située en bas à gauche de l'écran.

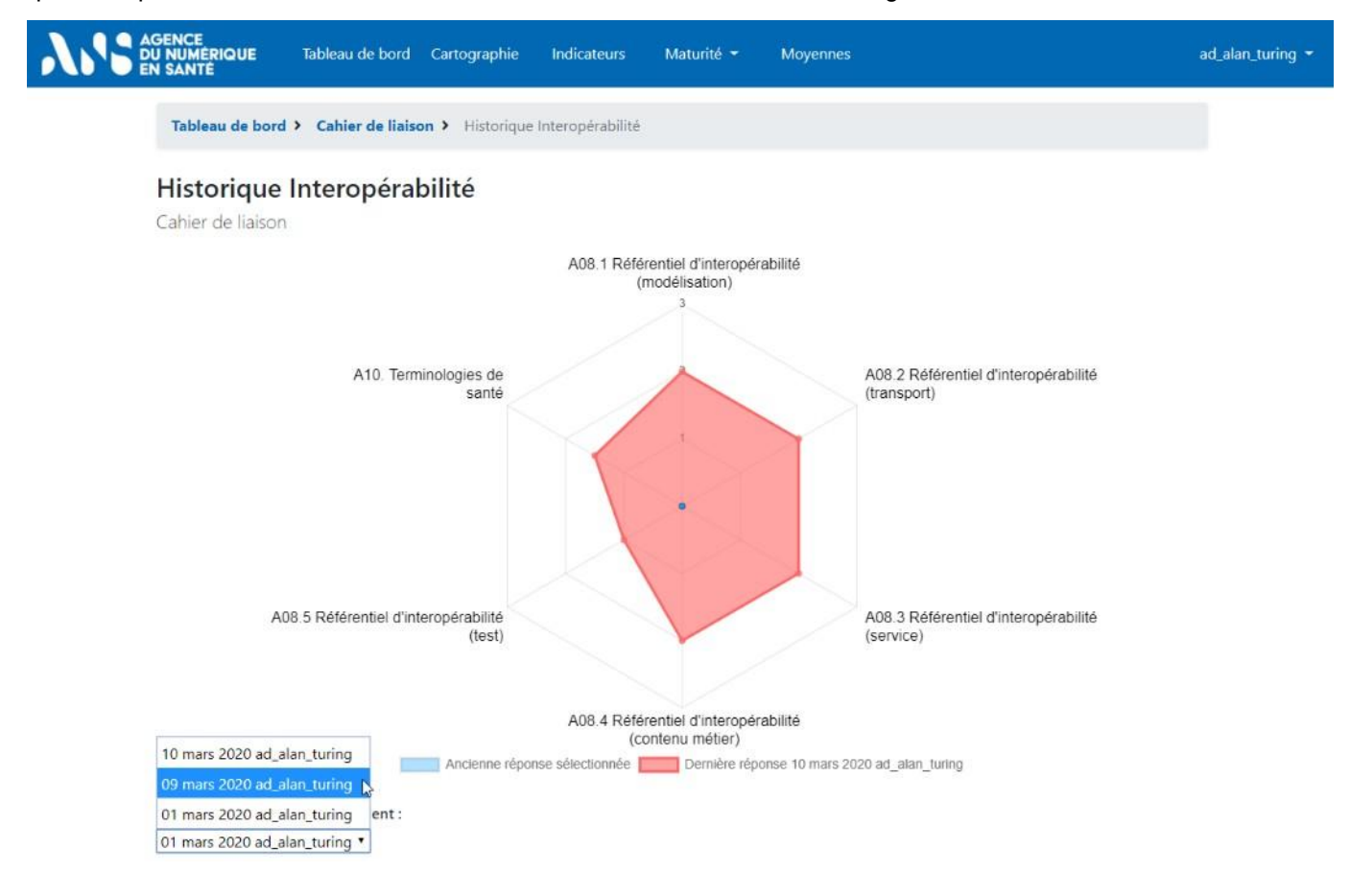

Statut : En cours | Classification : Publique | Version v1.9

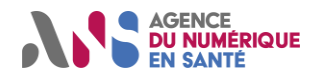

#### 5.3.2.4. Recommandations

Si la maturité de votre service n'atteint pas le niveau attendu à date pour certains critères, vous pouvez également consulter les recommandations en cliquant sur « Recommandations » sous les diagrammes radar « Interopérabilité » ou « Urbanisation », depuis la page de gestion des questionnaires d'un service.

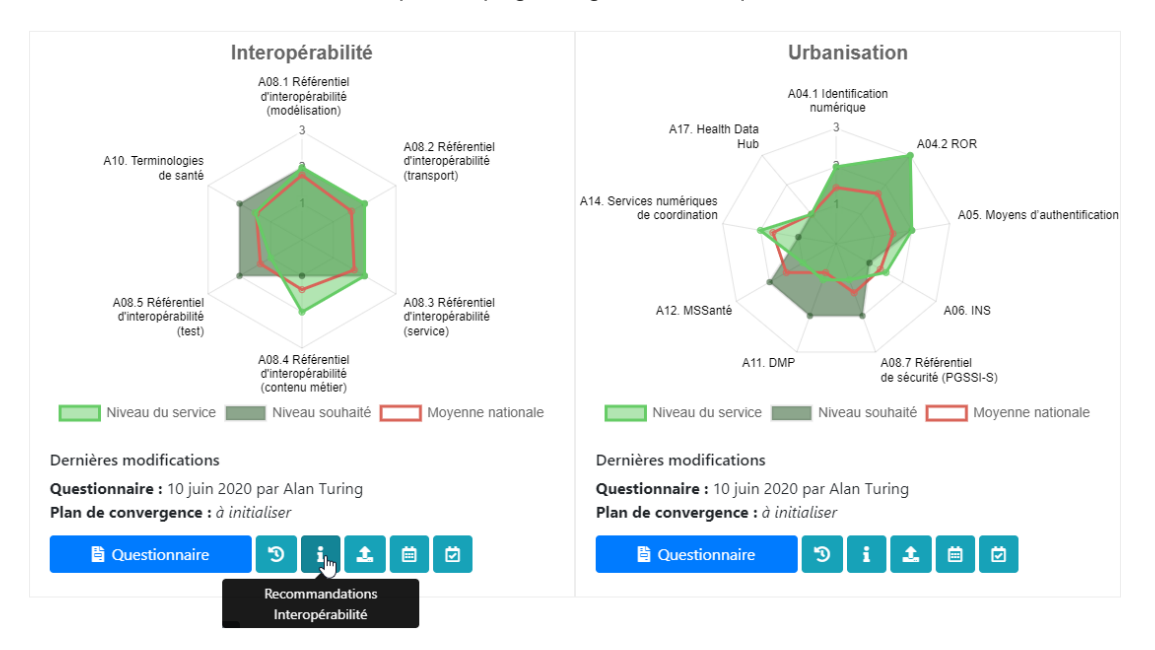

Vous verrez alors l'ensemble des recommandations qui vous sont faîtes pour chacun des critères pour lesquels le service n'a pas atteint le niveau de maturité attendu à date.

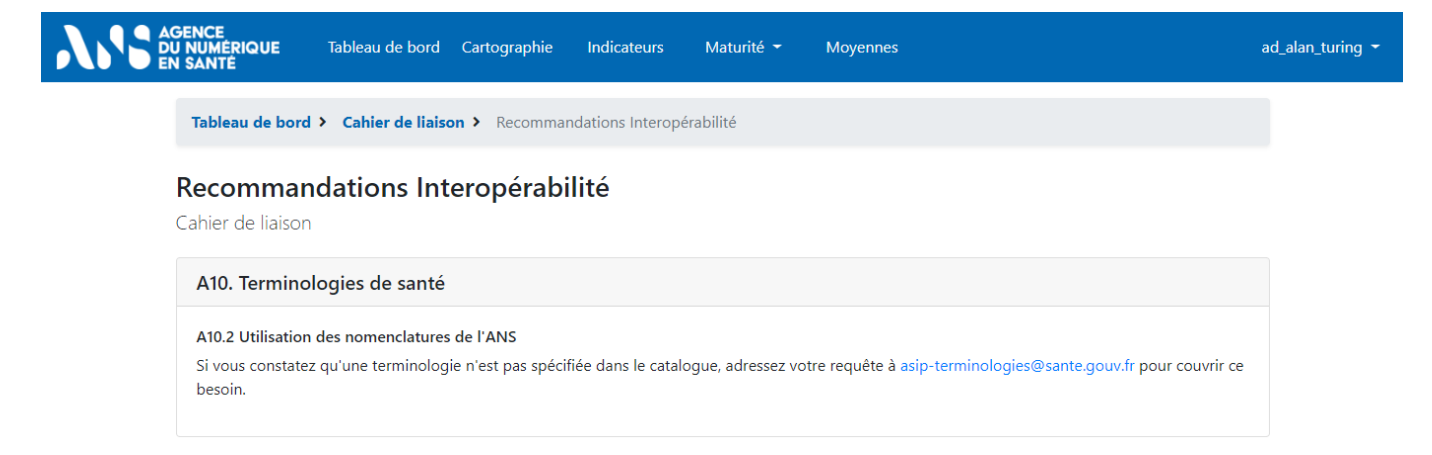

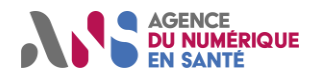

#### 5.3.3. Ajout de pièces justificatives

Vous pouvez enrichir les questionnaires de maturité du service de pièces justificatives en cliquant, depuis la page de gestion des questionnaires du service, sur le bouton « Gestion des pièces complémentaires » situé en bas à droite.

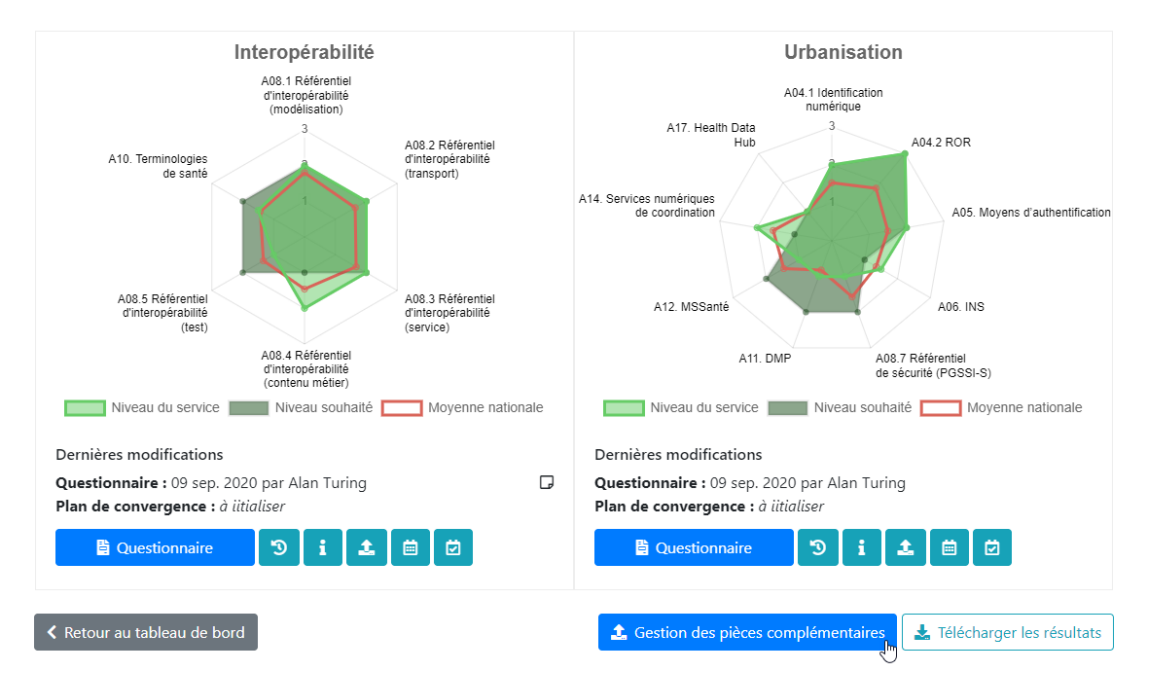

Vous pouvez également accéder à l'espace de dépôt de documents via le bouton « Charger des pièces complémentaires » situé sous les diagrammes radar « Interopérabilité » ou « Urbanisation ».

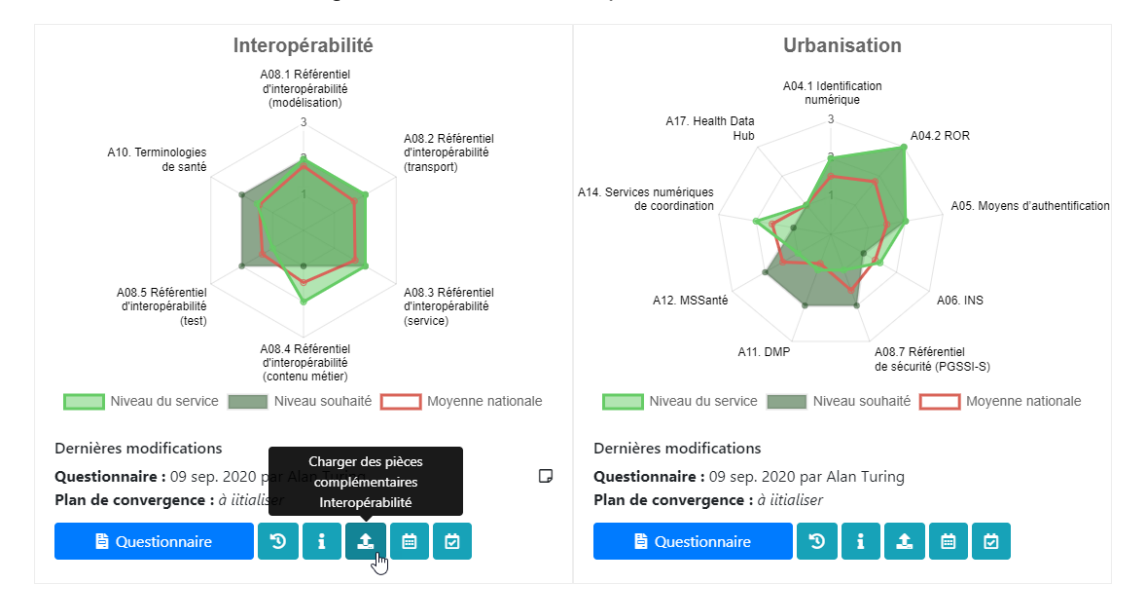

Vous pouvez alors téléverser tout document que vous jugez pertinent ou les pièces justificatives indiquées dans le questionnaire.

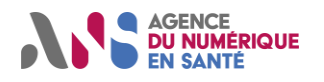

Utilisateurs régionaux de l'Outil Convergence

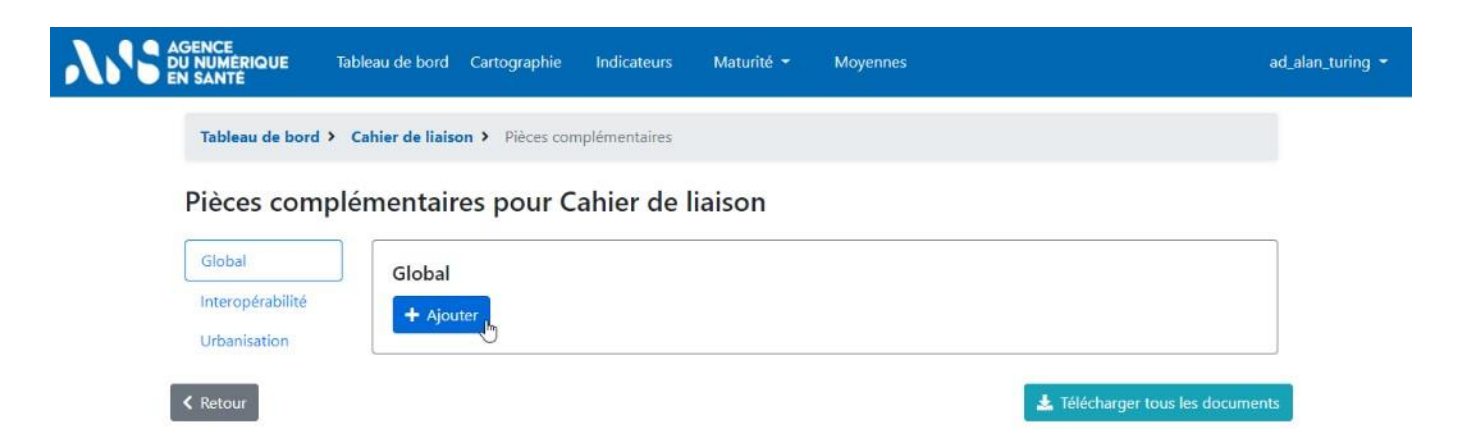

#### 5.3.4. Plan de convergence

#### 5.3.4.1. Echéances du plan de convergence

Vous pouvez compléter votre saisie des questionnaires de maturité par la saisie des questionnaires « Plan de convergence ». Ceux-ci vous permettent de renseigner les principaux jalons de votre plan de convergence du service au regard du niveau de maturité actuellement atteint.

Pour atteindre les questionnaires, vous pouvez cliquer sur les boutons « Plan de convergence » situés sous les diagrammes radar « Interopérabilité » ou « Urbanisation », depuis la page de gestion des questionnaires du service.

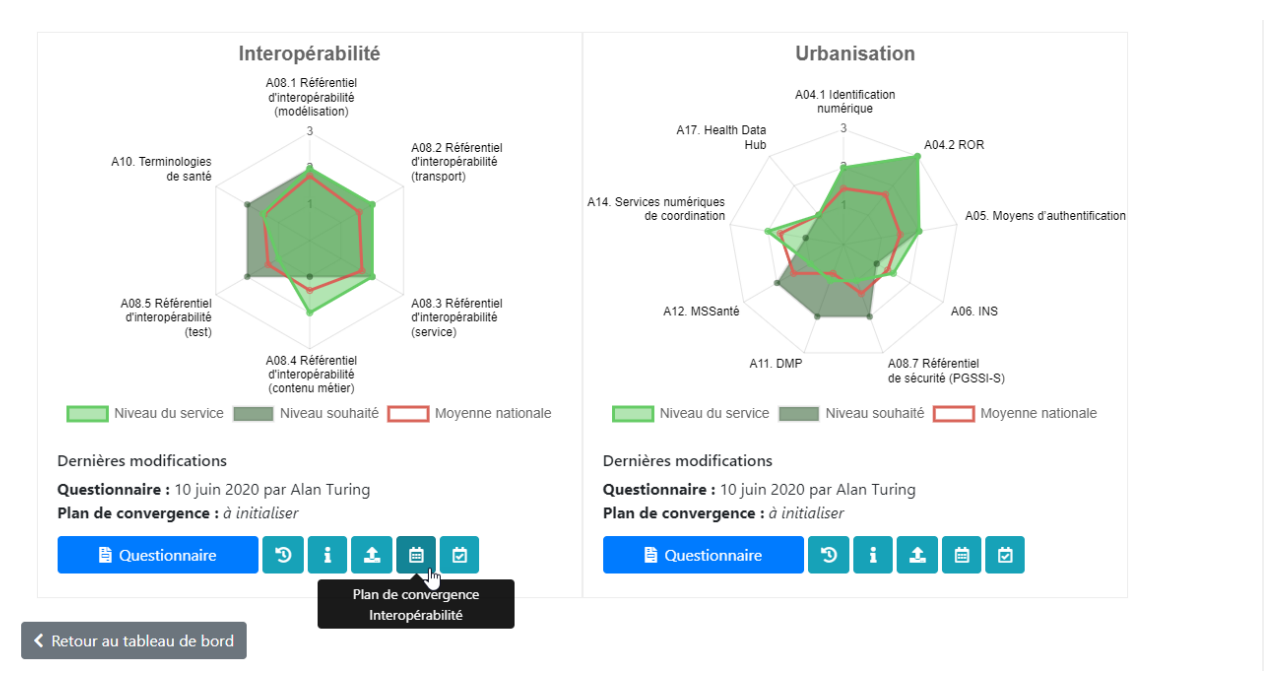

Pour chaque critère, vous pouvez alors :

- consulter les niveaux de maturité atteint à date ;
  - positionner les jalons prévisionnels d'atteinte des niveaux supérieurs en veillant :
    - à renseigner des échéances futures,
    - à renseigner des échéances croissantes pour des niveaux croissants,
    - à laisser vides les échéances des niveaux que vous n'atteindrez pas,
    - à cocher la case « la cible envisagée [...] n'est pas applicable » s'il n'est pas possible de converger ;
- consulter des recommandations ;
- ajouter des commentaires.

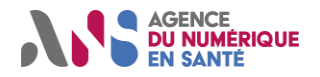

# Manuel détaillé d'utilisation Utilisateurs régionaux de l'Outil Convergence

Une fois que vous avez indiqué les échéances prévisionnelles d'atteinte des niveaux de maturité pour chaque critère, enregistrez votre saisie à l'aide des boutons « Valider », « Enregistrer comme brouillon » ou « Enregistrer et demander validation ». Tout comme pour le questionnaire de maturité, des deux dernières options permettent de sauvegarder les réponses apportées sans les valider. Elles permettent ainsi de répondre au questionnaire en plusieurs temps ou à plusieurs mains avant de soumettre les réponses. Notez qu'après validation, il est tout à fait possible de reprendre la saisie et de la corriger.

| AGENCE<br>DU NUMÉRIQUE Tableau de bord Cartographie Indicateurs Maturité - Moyennes Admi<br>EN SANTE                                                                                                    | inistration +                  | alan_turing 🕶         |
|----------------------------------------------------------------------------------------------------|--------------------------------|-----------------------|
| Tableau de bord > Cahier de liaison > Plan de convergence Interopérabilité                                                                                                    | Plan de convergence Interope   | érabilité <b>&gt;</b> |
| Plan de convergence Interopérabilité<br>Niveaux reportés d'après la réponse au questionnaire Interopérabilité validée le 14 jan. 2021 par Alan Turing                                                                                                    | Service métier : Cahier de lia | ison                  |
| Informations utiles au démarrage<br>Pour chaque critère de maturité :<br>• sélectionnez pour les niveaux de maturité non atteints, les dates prévisionnelles d'atteinte ;<br>• ou laissez vides les échéances des niveaux que vous n'atteindrez pas ou dont les dates prévisionnelles no<br>• ajoutez un éventuel commentaire dans le champ de saisie.                                                                                                    | ne sont pas établies ;         |                       |
| A08.1 Référentiel d'interopérabilité (modélisation)                                                                                                    |                                |                       |
|                                                                                                    |                                |                       |
| SÉCURITÉ<br>SECURITÉ<br>SECURITÉ<br>SECURITÉ<br>SECURITÉ<br>SECURITÉ                                                                                                    | INTEROPÉRABILITÉ<br>CGTS       |                       |
| France Connect Pro Santé Connect                                                                                                    |                                |                       |
| Ins     IPPS+[FINESS+]       Ins     IPPS+[FINESS+]       Ins     IPPS+[FINESS+]                                                                                                    | Cadre d'Interopérabilité SIS   |                       |
| Intelling         Intelling         Intelling <thintelling< th="">         Intelling         Intelling         <th< td=""><td>20</td><td></td></th<></thintelling<> | 20                             |                       |
| <b>Cible</b> : le Cadre d'Interopérabilité des SI de santé (CI-SIS) est utilisé dans les interactions entre SI de santé.<br><b>Pour en savoir plus</b> : II-3 Interopérabilité des systèmes d'information de santé.                                                                                                    |                                |                       |
| A08.1.1 Formalisation des usages                                                                                                    |                                |                       |
| Niveau de maturité souhaité à date : jaune.                                                                                                    |                                |                       |
| Le service n'a pas fait l'objet d'une formalisation des usages.                                                                                                    | -                              |                       |
| Le service a fait l'objet d'une formalisation des usages.                                                                                                    | -                              |                       |
| Le service a fait l'objet d'une formalisation des usages et d'une modélisation des processus métier mais san<br>recherche de mutualisation des concepts avec les autres projets du secteur.                                                                                                    | ns 🗸                           |                       |
| Le service a fait l'objet d'une formalisation des usages et d'une modélisation des processus métier fondées<br>catalogue de concepts commun au secteur (ex. le MOS pour les concepts non médicaux, OMOP ou HL7 DA<br>les concepts médicaux).                                                                                                    | AM pour 2021 - Trimestre 1     |                       |
| □ La cible envisagée pour ce critère n'est pas applicable.                                                                                                    | Réduire commentaires           |                       |
| Commentaires :                                                                                                    |                                |                       |
|                                                                                                    |                                |                       |
| Ce champ est facultatif                                                                                                    | a                              |                       |

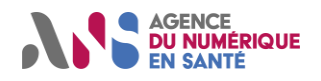

#### 5.3.4.2. Affichage du plan de convergence

Après avoir saisi le questionnaire de maturité et renseigné le plan de convergence décrits aux paragraphes précédents, il vous est possible de visualiser la trajectoire de convergence du service vers la cible portée par la doctrine technique du numérique en santé.

Pour atteindre ces pages, vous pouvez cliquer sur le bouton « Projection temporelle » situé sous chacun des diagrammes radar « Urbanisation » et « Interopérabilité », depuis la page de gestion des questionnaires du service.

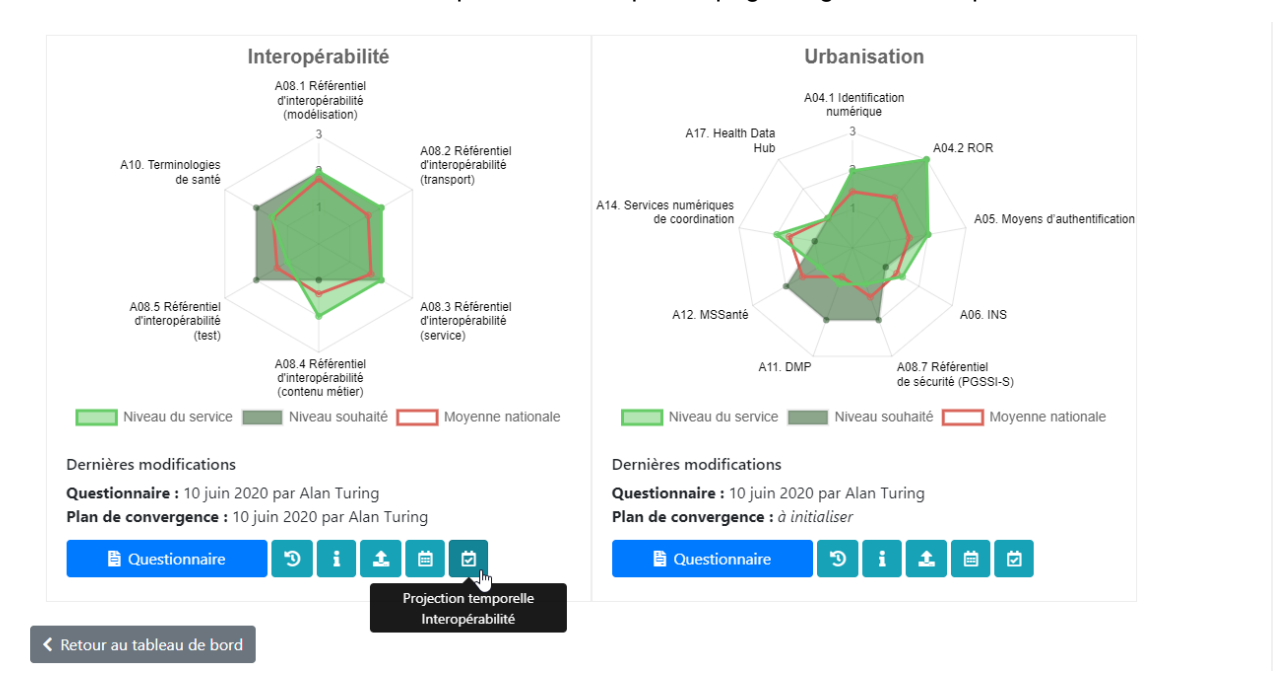

Vous verrez alors la progression des niveaux de maturité atteints au fil des trimestres pour l'ensemble des axes et critères de maturité qui les composent. Pour cela, les échéances renseignées dans l'outil sont reportées sur cette page. Les critères pour lesquels des échéances seraient dépassées sont mis en exergue en rouge pour indiquer un retard.

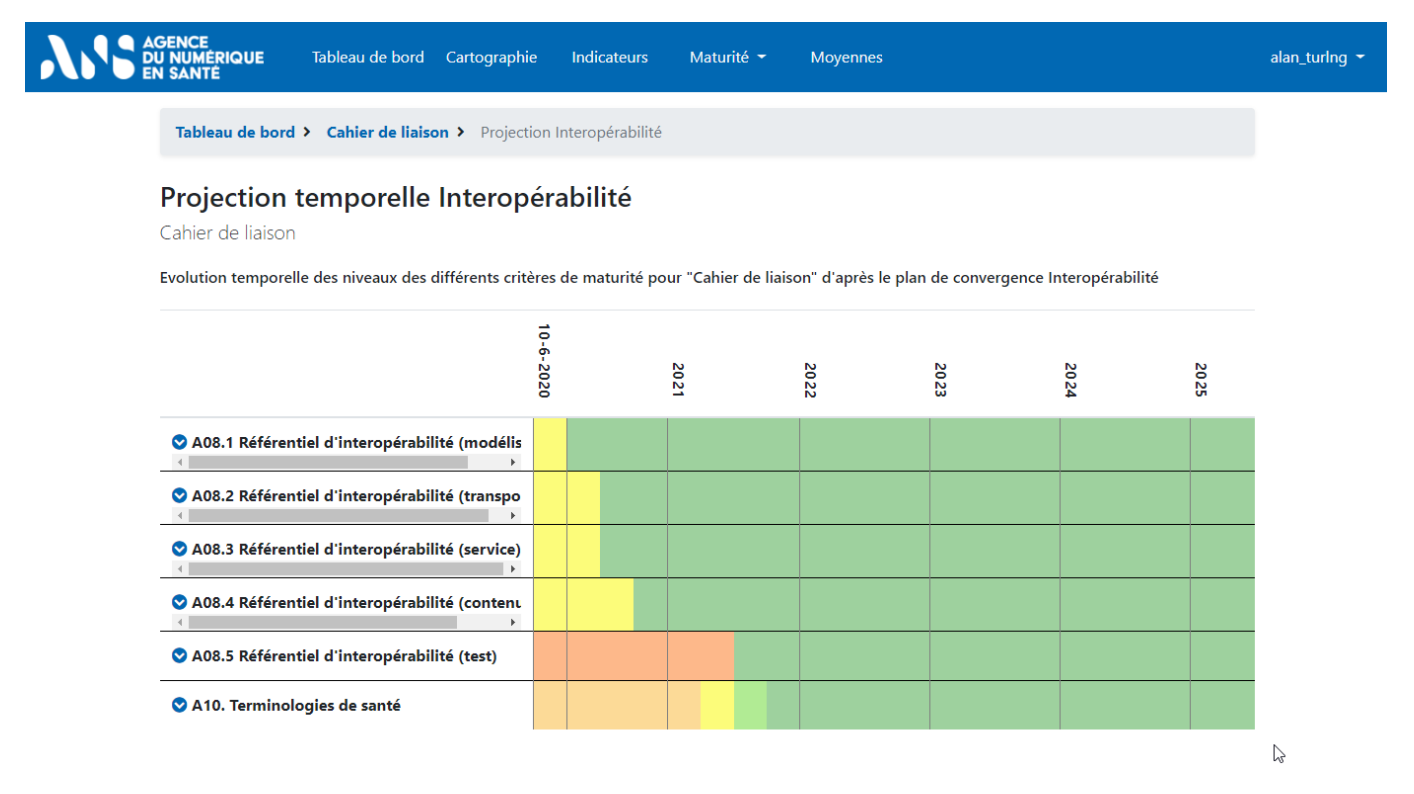

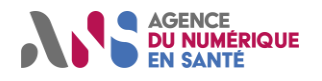

#### 5.3.5. Téléchargement des données

Depuis la page de gestion des questionnaires du service, il est aussi possible de télécharger l'ensemble des données validées dans les questionnaires de maturité ou les interfaces de saisie des échéances prévisionnelles au format Excel. Pour cela, cliquez sur le bouton « Télécharger les résultats » dans la section « Gestion des fichiers liés au service ».

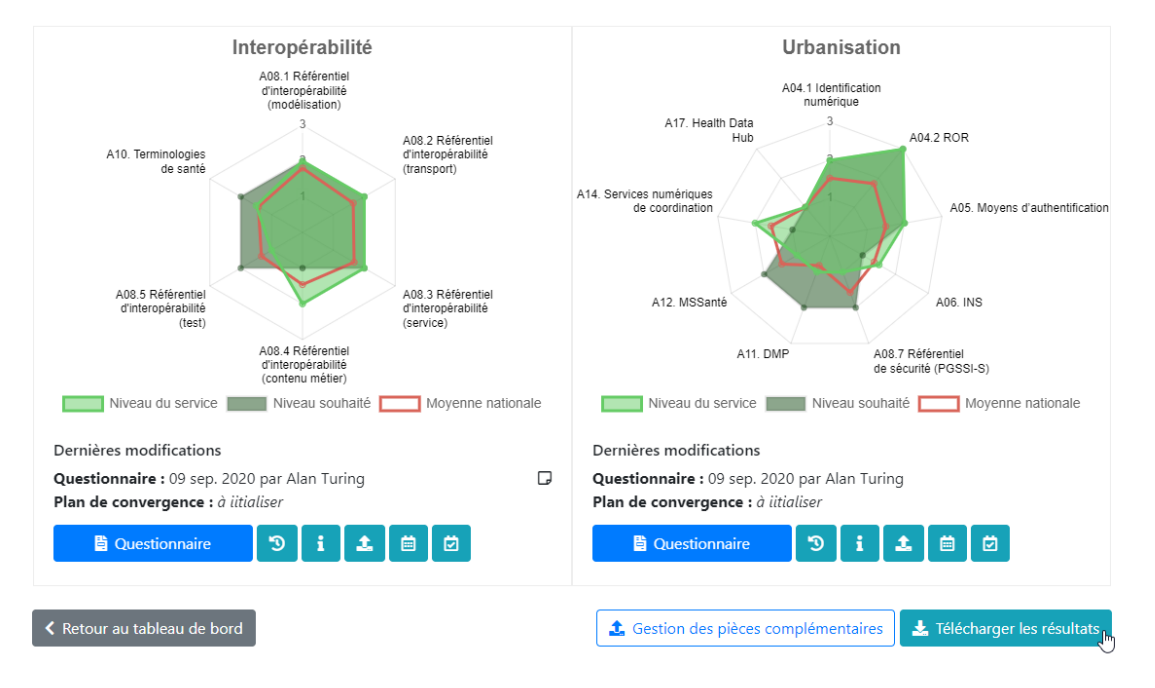

#### 5.3.6. Archivage et autres actions avancées de gestion des services

Il est possible d'archiver ou restaurer un service, exclure ou inclure un service au périmètre des publications, désactiver ou réactiver les plans de convergence pour un service. Il est aussi possible de convertir un service métier en service infrastructure et réciproquement. Enfin, il est possible de dupliquer un service afin d'initialiser un nouveau service à partir d'une saisie existante. Pour cela, il vous faut vous rendre sur la page de modification de la description d'un service, accessible via le pictogramme en forme de crayon sur la page de gestion des questionnaires d'un service.

| GENCE<br>I NUMÉRIQUE Tabi<br>I SANTÉ            | eau de bord      | Cartographie | Indicateurs   | Maturité 👻  | Moyennes     |        |                                        | alan_turing 👻 |
|-------------------------------------------------|------------------|--------------|---------------|-------------|--------------|--------|----------------------------------------|---------------|
| Tableau de bord >                               | ROR              |              |               |             |              |        |                                        |               |
| ROR service in                                  | frastructu       | re           |               |             |              |        | Accès aux questionnaires de maturité ④ |               |
| Service                                         |                  |              | <u> </u>      | Criti       | cité         |        | ľ                                      |               |
| Responsable                                     | Alan             | Turing       | Modifier la d | lescription |              | Niveau | Justification                          |               |
| Date d'initialisation de<br>démarche de converg | e la mar<br>ence | 30 Jui 2020  |               | Cor         | fidentialité | 2      |                                        |               |
| Description                                     | Insta            | nce ROR      |               | 0           | 1.11.7       | 2      |                                        |               |
| Prestataire                                     | Aloa             | Méd          |               | Di          | sponibilité  | 3      |                                        |               |
| Hébergeur                                       | Hébi             | net          |               |             | ntégrité     | 3      |                                        |               |
|                                                 |                  |              |               |             | Preuve       | 2      |                                        |               |

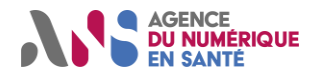

#### Utilisateurs régionaux de l'Outil Convergence

Ensuite, il vous faut cliquer sur le lien « Afficher plus d'option » pour faire apparaitre les fonctions d'archivage, restauration, conversion et duplication.

| GENCE<br>J NUMÉRIQUE<br>I SANTÉ | Tableau de bord | Cartographie        | Indicateurs        | Maturité 👻 | Moyennes                               |   | alan_turing 👻 |  |  |  |
|---------------------------------|-----------------|---------------------|--------------------|------------|----------------------------------------|---|---------------|--|--|--|
| Tableau de boro                 | d > ROR > Modif | fier la description | du service         |            |                                        |   |               |  |  |  |
| Modifier la                     | a descriptio    | on du service       |                    |            |                                        |   |               |  |  |  |
|                                 |                 | * Responsable       | :                  |            |                                        |   |               |  |  |  |
|                                 |                 | alan_turing         |                    |            |                                        | ~ |               |  |  |  |
|                                 |                 | * Nom :             |                    |            |                                        |   |               |  |  |  |
|                                 |                 | ROR                 |                    |            |                                        |   |               |  |  |  |
|                                 |                 | * Description :     |                    |            |                                        |   |               |  |  |  |
|                                 |                 | ROR                 |                    |            |                                        |   |               |  |  |  |
|                                 |                 |                     |                    |            |                                        |   |               |  |  |  |
|                                 |                 |                     |                    |            |                                        |   |               |  |  |  |
|                                 |                 | Prestataire :       |                    |            |                                        |   |               |  |  |  |
|                                 |                 | AloaMéd             |                    |            |                                        |   |               |  |  |  |
|                                 |                 | Ce champ est facul  | tatif              |            |                                        |   |               |  |  |  |
|                                 |                 | Hébergeur :         |                    |            |                                        |   |               |  |  |  |
|                                 |                 | Hébinet             |                    |            |                                        |   |               |  |  |  |
|                                 |                 | Ce champ est facul  | tatif              |            |                                        |   |               |  |  |  |
|                                 |                 | <b>≓</b> Converti   | r en service métie | er 🖑 📋 I   | Désactiver les plans de<br>convergence |   |               |  |  |  |
|                                 |                 | <b>(</b> ) (        | Dupliquer          |            | -<br>Retirer ce service des            |   |               |  |  |  |
|                                 |                 | ~                   | Archiver           |            | publications                           |   |               |  |  |  |
|                                 |                 |                     |                    |            | 🔿 Réduire                              |   |               |  |  |  |

#### Note importante

- La conversion d'un service infrastructure en service métier a pour conséquence la suppression des liens vers le service convertit puisqu'un service métier ne peut être appelé pour donner sa maturité à un autre service. En ce sens, la conversion d'un service infrastructure est irréversible.
- L'archivage et la restauration sont réversibles. En revanche, les services archivés n'apparaissent pas dans les tableaux de suivi des indicateurs de convergence ou les pages de restitution de la maturité individuelle ou moyennée.
- Lors de la duplication, pensez à renommer le service créé et vérifier puis valider les différents questionnaires afin que cela soit cohérent avec le service décrit.

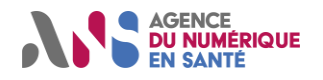

### 5.4. Cartographie des services du SI

Depuis la barre de navigation, suivez le lien « Cartographie » pour accéder à une représentation des liens entre les services infrastructure et métier.

| AGENCE<br>DU NUMÉRIQUE<br>EN SANTÉ | Tableau de bord Cartographie | Indicateurs Maturité 🕶                                                           | Moyennes                         | alan_turing_ars 🔻 |
|------------------------------------|------------------------------|----------------------------------------------------------------------------------|----------------------------------|-------------------|
| Tableau de bon                     | d > Cartographie             |                                                                                  |                                  |                   |
| Cartograp<br>GRADeS Rég            | hie des services<br>gion     |                                                                                  | Mode de visualisation : Classiqu | ie V              |
|                                    | MSS<br>TéléMédUr             | Dossier Cancero<br>Sante Portali SSO<br>Stocka Traces<br>Cahier de liaison Annua | airoPro                          |                   |

Légende : → Donne un niveau de maturité pour au moins un critère (détails en infobulle)

La cartographie est construite de la façon suivante pour tous les utilisateurs de la région :

- affichage de l'intégralité des services infrastructure (que l'utilisateur ait des permissions de complétion des questionnaires de maturité associés ou non);
- affichage des services métier pour lesquels l'utilisateur dispose de permissions de modification des questionnaires de maturité.

Les flèches matérialisent la récupération des niveaux de maturité des services infrastructure pour un ou plusieurs critères. La flèche peut donc se lire « donne un niveau de maturité pour au moins un critère ». Le survol d'un lien avec la souris permet d'afficher des détails sur la nature du lien dans un encart.

Il est aussi possible de déplacer les services à l'aide de la souris ou de changer le mode de visualisation via la liste déroulante pour mieux distinguer les liens. Un simple clic sur un service ouvre dans un nouvel onglet la page de gestion des questionnaires du service.

Enfin, vous pouvez également filtrer les services affichés à l'aide du bouton filtres :

- > n'afficher que les services métier modifiables par un collaborateur ;
- n'afficher que les liens issus du questionnaire « Urbanisation » ou « Interopérabilité ».

| Filtres (2)     Effacer les filtres actifs                                     | Mode de visualisation : Classique                            |
|--------------------------------------------------------------------------------|--------------------------------------------------------------|
| De : Portall SSO<br>A : Cahier de liaison<br>Urbanisation : 2 niveaux délégués | Portail SSO<br>Câhier de liaison<br>Stocka Traces<br>MSSante |

Légende : → Donne un niveau de maturité pour au moins un critère (détails en infobulle)

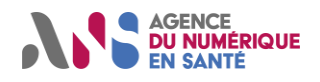

# 6. INDICATEURS DE SUIVI DE LA CONVERGENCE

### 6.1. Indicateurs de suivi

Afin de plus facilement suivre la convergence du SI et des services qui le compose, l'outil propose des tableaux de suivi des indicateurs de convergence. Pour y accéder, il vous suffit de cliquer sur « indicateurs » dans la barre de navigation puis de sélectionner un mode d'affichage :

- affichage thématique à partir des questionnaires de maturité :
  - Urbanisation régionale (si vous disposez du droit d'édition du SI),
  - Interopérabilité,
  - Urbanisation ;
- affichage temporel avec la vue « Plans de convergence ».

Ces pages sont conçues de manière à vous aider à construire votre plan de convergence et identifier, sur le périmètre des services ou SI auxquels vous avez accès, les forces et faiblesses et ainsi proposer une feuille de route réaliste.

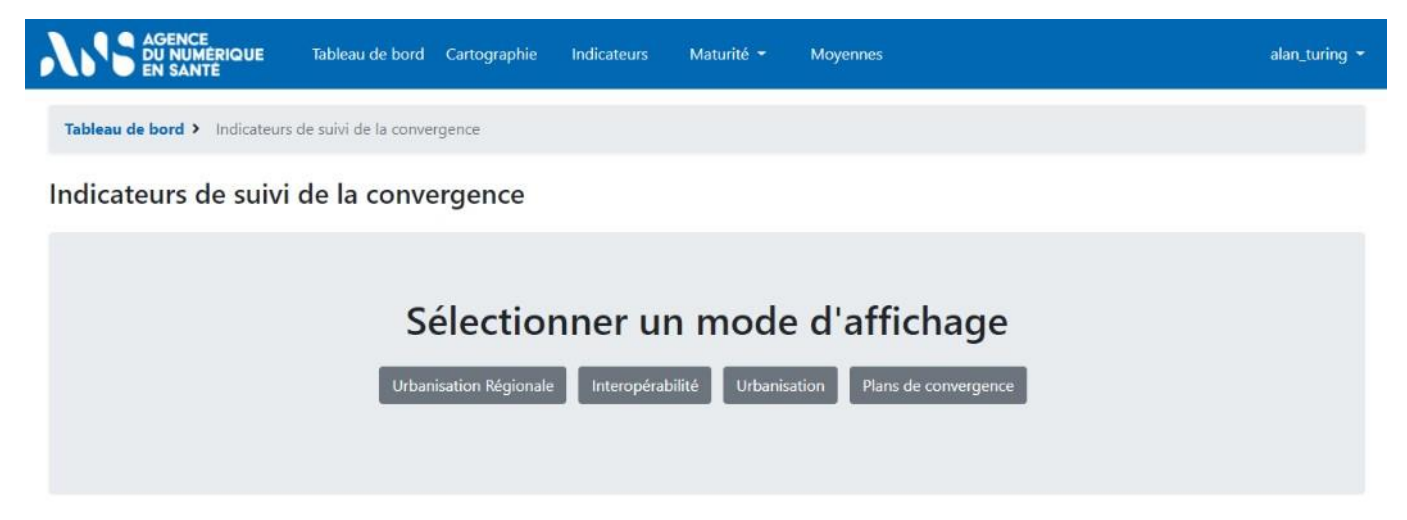

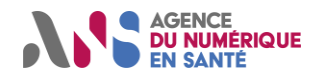

### 6.2. Indicateurs de suivi thématiques

#### 6.2.1. Indicateurs de suivi par axes

Après sélection d'un questionnaire, vous arrivez sur la page de restitution des indicateurs calculés pour le questionnaire choisi. Vous pouvez alors décider :

- d'affiner le périmètre de calcul à l'aide des filtres ;
- de changer le type de service (métier / infrastructure) qui sert au calcul des indicateurs.

Par défaut, les indicateurs sont calculés à partir de la maturité des services métier et infrastructure mais il est possible de changer le mode de calcul pour afficher les indicateurs associés aux services d'un seul type uniquement.

| AS | GENCE<br>U NUMÉRIQUE Tableau de bord Cartographie Indicateurs<br>N SANTÉ                     | Maturité 🕶 Moyennes |                |         | alan_turing 👻 |  |  |  |  |  |
|----|----------------------------------------------------------------------------------------------|---------------------|----------------|---------|---------------|--|--|--|--|--|
|    | Tableau de bord > Indicateurs de suivi de la convergence > Interop                           | oérabilité          |                |         |               |  |  |  |  |  |
|    | Indicateurs de suivi de la convergence (services métier) : Interopérabilité<br>GRADeS Région |                     |                |         |               |  |  |  |  |  |
|    | Services métier les moins matures<br>TéléMédUrgence                                          | Service:<br>Ca      |                |         |               |  |  |  |  |  |
|    | Nom de l'axe                                                                                 | Nombre de services  | Niveau moyen 🕴 |         |               |  |  |  |  |  |
|    | A08.1 Référentiel d'interopérabilité (modélisation)                                          | 2                   | 100 %          | 2,0 / 3 |               |  |  |  |  |  |
|    | A08.2 Référentiel d'interopérabilité (transport)                                             | 2                   | 50 %           | 1,5 / 3 |               |  |  |  |  |  |
|    | <ul> <li>A08.3 Référentiel d'interopérabilité (service)</li> </ul>                           | 2                   | 100 %          | 2,0 / 3 |               |  |  |  |  |  |
|    | A08.4 Référentiel d'interopérabilité (contenu métier)                                        | 2                   | 100 %          | 1,5 / 3 |               |  |  |  |  |  |
|    | A08.5 Référentiel d'interopérabilité (test)                                                  | 2                   | 2 50 %         |         |               |  |  |  |  |  |
|    | <ul> <li>A10. Terminologies de santé</li> </ul>                                              | 2                   | 50 %           | 1,5 / 3 |               |  |  |  |  |  |

Sur cette page, vous observez ensuite :

- une synthèse pour le questionnaire :
  - la liste des services métier les moins matures ;
  - la liste des services métier les plus matures ;
  - pour chaque axe de maturité du questionnaire :
  - le nombre de services ayant répondu,
  - le taux de maturité (moyenne des rapports entre le niveau de maturité atteint et le niveau de maturité attendu à date écrêtés à 1),
  - le niveau moyen pour l'axe,
  - les trois services non matures au niveau le plus faible,
  - les trois services matures au niveau le plus élevé,
  - la liste des critères de maturité de l'axe.

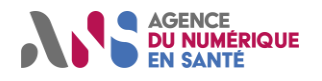

Utilisateurs régionaux de l'Outil Convergence

| Tableau de bord > Indicateurs de suivi de la convergence > Interop        | érabilité                                              |             |         |  |  |
|---------------------------------------------------------------------------|--------------------------------------------------------|-------------|---------|--|--|
|                                                                           | erdonite                                               |             |         |  |  |
| Indicateurs de suivi de la convergence (ser<br>GRADeS Région              | vices métier) : Inter                                  | opérabilité |         |  |  |
| Filtres Métier Infrastructure                                             | Services métier les plus matures                       |             |         |  |  |
| Services métier les moins matures                                         |                                                        |             |         |  |  |
| TéléMédUrgence                                                            | Cahier de liaison                                      |             |         |  |  |
|                                                                           |                                                        |             |         |  |  |
| * Nom de l'axe                                                            | Nombre de services      Taux de maturité      Niveau m |             |         |  |  |
| 🖁 A08.1 Référentiel d'interopérabilité (modélisation)                     | 2                                                      | 100 %       | 2,0 / 3 |  |  |
| Services métier non matures au niveau le plus faible                      | Services métier matures au niveau le plus élevé        |             |         |  |  |
|                                                                           | Cahier de liaison<br>TéléMédUrgence                    |             |         |  |  |
| Critères de maturité de l'axe                                             |                                                        |             |         |  |  |
| A08.1.1 Formalisation des usages                                          |                                                        |             |         |  |  |
| A08.2 Référentiel d'interopérabilité (transport)                          | 2                                                      | 50 %        | 1,5 / 3 |  |  |
| A08.3 Référentiel d'interopérabilité (service)                            | 2                                                      | 100 %       | 2,0 / 3 |  |  |
| <ul> <li>A08.4 Référentiel d'interopérabilité (contenu métier)</li> </ul> | 2                                                      | 100 %       | 1,5 / 3 |  |  |
| A08.5 Référentiel d'interopérabilité (test)                               | 2                                                      | 50 %        | 1,5 / 3 |  |  |
| A10 Terminologies de conté                                                | 2                                                      | 50 %        | 15/3    |  |  |

Depuis cette page, vous pouvez aussi accéder aux questionnaires de maturité des services affichés. Pour cela, il vous suffit de cliquer sur le nom du service que vous souhaitez consulter.

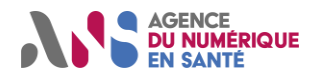

#### 6.2.2. Indicateurs de suivi par critères

Après avoir développé un axe de maturité, vous pouvez accéder aux indicateurs calculés pour les critères de maturité qui composent cet axe. Pour cela, cliquez sur le libellé du critère dans la section « Critères de maturité de l'axe ».

| Telelanu da kand X. Indianteuro da subil de la anomenana X. Interes | á a bilite á                                              |                     |                    |  |  |
|---------------------------------------------------------------------|-----------------------------------------------------------|---------------------|--------------------|--|--|
| rableau de bord > indicateurs de suivi de la convergence > interopr | erabilite                                                 |                     |                    |  |  |
| Indicateurs de suivi de la convergence (serv<br>GRADeS Région       | ices métier) : Interopérabilité                           |                     |                    |  |  |
| Filtres         Métier         Infrastructure                       |                                                           |                     |                    |  |  |
| Services métier les moins matures                                   | Services métier les plus matures<br>Cahier de liaison     |                     |                    |  |  |
| TéléMédUrgence                                                      |                                                           |                     |                    |  |  |
| * Nom de l'axe                                                      | Nombre de services      Taux de maturité     Niveau moyen |                     |                    |  |  |
| A08.1 Référentiel d'interopérabilité (modélisation)                 | 2                                                         | 100 %               | 2,0 / 3            |  |  |
| A08.2 Référentiel d'interopérabilité (transport)                    | 2                                                         | 50 %                | 1,5 / 3<br>2,0 / 3 |  |  |
| A08.3 Référentiel d'interopérabilité (service)                      | 2                                                         | 100 %               |                    |  |  |
| A08.4 Référentiel d'interopérabilité (contenu métier)               | 2                                                         | 100 %               | 1,5 / 3            |  |  |
| A08.5 Référentiel d'interopérabilité (test)                         | 2                                                         | 50 %                | 1,5 / 3            |  |  |
| A10. Terminologies de santé                                         | 2                                                         | 50 %                | 1,5 / 3            |  |  |
| Services métier non matures au niveau le plus faible                | Services métier matures au n                              | iveau le plus élevé |                    |  |  |
| Cahier de liaison<br>TéléMédUrgence                                 |                                                           |                     |                    |  |  |
|                                                                     |                                                           |                     |                    |  |  |

A10.2 Utilisation des nomenclatures de ANS

Vous atteignez alors la page qui présente les indicateurs pour le critère choisi. Sur cette page, comme sur la page de suivi des indicateurs par axe du questionnaire, vous pouvez choisir d'affiner le périmètre de calcul à l'aide des filtres et de changer le type de service (métier / infrastructure) qui sert au calcul des indicateurs.

Vous observez ensuite :

- une synthèse pour le critère de maturité :
  - le nombre de services ayant répondu,
  - le taux de maturité (moyenne des rapports entre le niveau de maturité atteint et le niveau de maturité attendu à date écrêtés à 1),
  - le niveau moyen de maturité pour le critère ;
- la liste des services n'ayant pas atteint le niveau de maturité attendu à date :
  - le nom du service,
  - le niveau répondu au critère,
  - le niveau attendu à date,
  - le taux d'avancement (rapport des deux nombres précédents),
  - l'éventuelle échéance enregistrée pour atteindre au moins le niveau attendu à date ;
- la liste des services ayant atteint le niveau de maturité attendu à date :

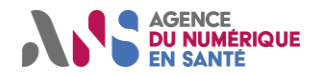

### Utilisateurs régionaux de l'Outil Convergence

- le nom du service,
- le niveau répondu au critère,
- le niveau attendu à date,
- le taux d'avancement (rapport des deux nombres précédents) ;
- la liste des services ayant indiqué que le critère n'était pas applicable ;
- ▶ la liste des autres critères de l'axe pour accéder à leur page de suivi des indicateurs.

|                                                                                                    | ation des nomen                                      | clatures sur une so                                                                                                    | ource d'autorité et intég                                                    | ration                                                                               |
|----------------------------------------------------------------------------------------------------|------------------------------------------------------|----------------------------------------------------------------------------------------------------|------------------------------------------------------------------------------|--------------------------------------------------------------------------------------|
| automatique, g<br>GRADeS Région                                                                                | gestion des mise                                     | s à jour (services n                                                                                                    | nétier)                                                                      |                                                                                      |
| Filtres Métier Infrastr                                                                                        | ructure                                              |                                                                                                    |                                                                              |                                                                                      |
|                                                                                                    | Nombre de services                                   | Taux de maturité                                                                                                    | Niveau moyen                                                                 |                                                                                      |
|                                                                                                    | 2                                                    | 50 %                                                                                                    | 0,5 / 3                                                                      |                                                                                      |
|                                                                                                    |                                                      |                                                                                                    |                                                                              |                                                                                      |
| Services métier n'a                                                                                            | yant pas atteint le nivea                            | au attendu à date                                                                                                    |                                                                              |                                                                                      |
|                                                                                                    |                                                      |                                                                                                    |                                                                              |                                                                                      |
| Service                                                                                                    |                                                      | ≑ Niveau <sup>‡</sup>                                                                                                    | Niveau attendu à 🗼 Taux<br>date d'avancement                                 | Echéance                                                                             |
| Service<br>Cahier de liaison                                                                                   |                                                      | Niveau                                                                                                    | Niveau attendu à <sub>e</sub> Taux<br>date d'avancement<br>1                 | Echéance                                                                             |
| Service<br>Cahier de liaison<br>Services métier aya                                                            | ant atteint le niveau atte                           | Niveau 0 endu à date                                                                                                    | Niveau attendu à 🔶 Taux<br>date d'avancement<br>1                            | Echéance                                                                             |
| Service<br>Cahier de liaison<br>Services métier aya<br>Service                                                 | ant atteint le niveau atte                           | <ul> <li>Niveau</li> <li>0</li> <li>endu à date</li> <li>Niveau</li> </ul>                                                                                                    | Niveau attendu à<br>date d'avancement<br>1                                   | Echéance                                                                             |
| Service<br>Cahier de liaison<br>Services métier aya<br>Service<br>TéléMédUrgence                               | ant atteint le niveau atte                           | Niveau       Image: Niveau       0       endu à date       Image: Niveau       Image: Niveau       1                                                                                                    | Niveau attendu à<br>date d'avancement<br>1<br>• Niveau attendu à date •<br>1 | Echéance<br>2022 - Trimestre 1<br>Taux d'avancement                                  |
| Service<br>Cahier de liaison<br>Services métier aya<br>Service<br>TéléMédUrgence<br>Services métier aya        | ant atteint le niveau atte                           | Iveau       0       endu à date       Image: state state stat | Niveau attendu à<br>date d'avancement<br>1<br>• Niveau attendu à date<br>1   | Echéance Construction 2022 - Trimestre 1 2022 - Trimestre 1 Taux d'avancement  100 % |
| Service<br>Cahier de liaison<br>Services métier aya<br>Service<br>TéléMédUrgence<br>Services métier aya<br>DCC | ant atteint le niveau atte<br>ant répondu "non appli | Iveau       0       endu à date       \$       Niveau       \$       Niveau       1                                                                                                    | Niveau attendu à<br>date d'avancement<br>1<br>• Niveau attendu à date<br>1   | Echéance 2022 - Trimestre 1 2022 - Trimestre 1 Taux d'avancement 1 100 %             |
| Service<br>Cahier de liaison<br>Services métier aya<br>Service<br>TéléMédUrgence<br>Services métier aya<br>DCC | ant atteint le niveau atte<br>ant répondu "non appli | Niveau       Niveau       0       endu à date                                                                                                    | Niveau attendu à date d'avancement<br>1<br>Niveau attendu à date<br>1        | Echéance 2022 - Trimestre 1                                                          |

Depuis cette page, vous pouvez aussi accéder aux questionnaires des services affichés. Pour cela, il vous suffit de cliquer sur le nom du service que vous souhaitez consulter.

#### Note importante

- Pour naviguer facilement entre les pages de suivi des indicateurs, utilisez le fil d'Ariane.
- En particulier, pour naviguer entre les pages de suivi des indicateurs des critères d'un axe d'un questionnaire et les pages de suivi des indicateurs des axes du questionnaire, le fil d'Ariane est particulièrement pratique.

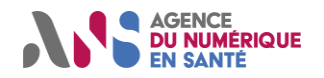

### 6.3. Indicateurs de suivi temporels

Après sélection de l'affichage des indicateurs des plans de convergence, vous arrivez sur une page de restitution des échéances enregistrées dans l'outil pour tous les services ou SI auxquels vous avez accès. Cette page regroupe les échéances de manière chronologique et par trimestre.

Comme sur les autres pages de l'outil, il est possible ici de filtrer les échéances affichées en :

- utilisant les filtres usuels pour :
  - n'afficher que les services auxquels ont accès certains collaborateurs,
  - changer le type de service (métier / infrastructure / SI) pour lequel les échéances sont présentées ;
- sélectionnant des options spécifiques d'affichage pour :
  - n'afficher que les échéances enregistrées pour un questionnaire spécifique ;
  - n'afficher que les échéances en retard ou enregistrées pour une année donnée.

| AGENCE<br>DU NUMERIQUE Tableau<br>EN SANTE | de bord                                                 | Cartographie     | In     | dicateurs Maturité                                        | •                      | Moyennes                                                                                             |                        | alan_turing 👻 |  |  |
|--------------------------------------------|---------------------------------------------------------|------------------|--------|-----------------------------------------------------------|------------------------|----------------------------------------------------------------------------------------------------|------------------------|---------------|--|--|
| Tableau de bord > Indica                   | teurs de                                                | suivi de la conv | vergei | nce > Plans de converg                                    | gence                  |                                                                                                    |                        |               |  |  |
| Plans de converg<br>GRADeS Région          | Plans de convergence (services métier)<br>GRADeS Région |                  |        |                                                           |                        |                                                                                                    |                        |               |  |  |
| <b>\\$</b> Filtres Métier Infrastructur    | re SI                                                   |                  |        |                                                           |                        |                                                                                                    | Synthèse graphique     |               |  |  |
| Questionnaire : Tous                       | ~ [                                                     | Dates : Toutes   |        | v Q Valider 5                                             |                        |                                                                                                    |                        |               |  |  |
| 2020 - Trimestre 2                         |                                                         |                  |        |                                                           |                        |                                                                                                    |                        |               |  |  |
| Service                                    | <b>▲</b> Q                                              | uestionnaire     | \$     | Axe                                                       | *                      | Critère                                                                                              | 🕴 Niveau à atteindre   |               |  |  |
| Cahier de liaison                          | h                                                       | nteropérabilité  |        | A08.1 Référentiel<br>d'interopérabilité<br>(modélisation) |                        | A08.1.1 Formalisation des usages                                                                     | 3                      |               |  |  |
| TéléMédUrgence                             |                                                         | Urbanisation     |        | A04.1 Identification<br>numérique                         |                        | A04.1.1 Consommation du référentiel<br>d'identité national des acteurs et des<br>structures de santé | 2                      |               |  |  |
| 2020 - Trimestre 3                         |                                                         |                  |        |                                                           |                        |                                                                                                    |                        |               |  |  |
| Service                                    | <b>^</b> Q                                              | uestionnaire     | \$     | Axe                                                       | \$                     | Critère                                                                                              | 🕴 Niveau à atteindre 🔶 |               |  |  |
| Cahier de liaison                          | l                                                       | nteropérabilité  | d      | A08.2 Référentiel<br>'interopérabilité (transpo           | rt)                    | A08.2.1 Connexion synchrone avec<br>d'autres SI                                                      | 3                      |               |  |  |
| TéléMédUrgence                             |                                                         | Urbanisation     |        | A04.1 Identification<br>numérique                         |                        | A04.1.1 Consommation du référentiel<br>d'identité national des acteurs et des<br>structures de santé | 3                      |               |  |  |
| 2020 - Trimestre 4                         |                                                         |                  |        |                                                           |                        |                                                                                                    |                        |               |  |  |
| Service                                    | <u> </u>                                                | uestionnaire     | \$     | Axe                                                       | $\stackrel{\wedge}{=}$ | Critère                                                                                              | 🕴 Niveau à atteindre 🍦 |               |  |  |
| Cahier de liaison                          | h                                                       | nteropérabilité  |        | A08.3 Référentiel<br>d'interopérabilité (cenvice          | 2)                     | A08.3.1 Mise en œuvre de services                                                                    | 3                      |               |  |  |

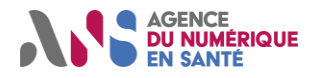

# Manuel détaillé d'utilisation Utilisateurs régionaux de l'Outil Convergence

En cliquant sur le bouton « Synthèse graphique », vous accédez à une représentation graphique de la distribution temporelle des échéances enregistrées dans l'outil pour tous les services auxquels vous avez accès. Les filtres permettent ici aussi d'affiner le périmètre des services observés.

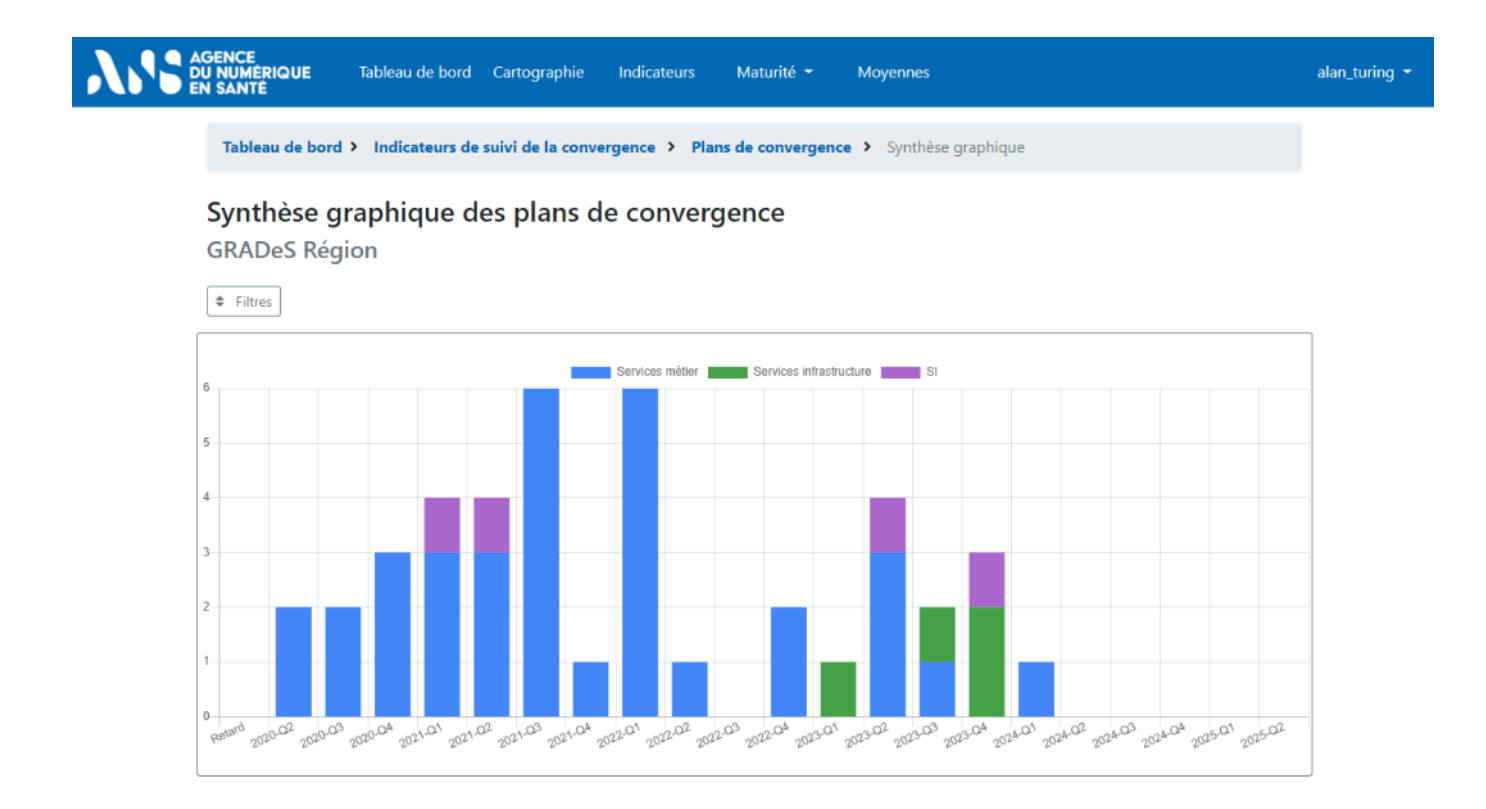

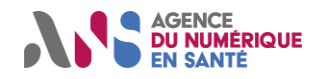

# 7. AFFICHAGE DE LA MATURITE INDIVIDUELLE OU MOYENNEE

Afin visualiser le niveau de maturité du SI et de chacun des services, vous pouvez cliquer sur les liens présents dans le bandeau de menu :

- Maturité :
  - Vue globale,
  - Interopérabilité,
  - Urbanisation,
  - Urbanisation régionale (si vous êtes « responsable de région » ou « responsable de SI ») ;
- Moyennes.

### 7.1. Vue globale des services

L'écran « Vue globale » présente, par défaut, les diagrammes radar de maturité de tous les services métier auxquels vous avez accès.

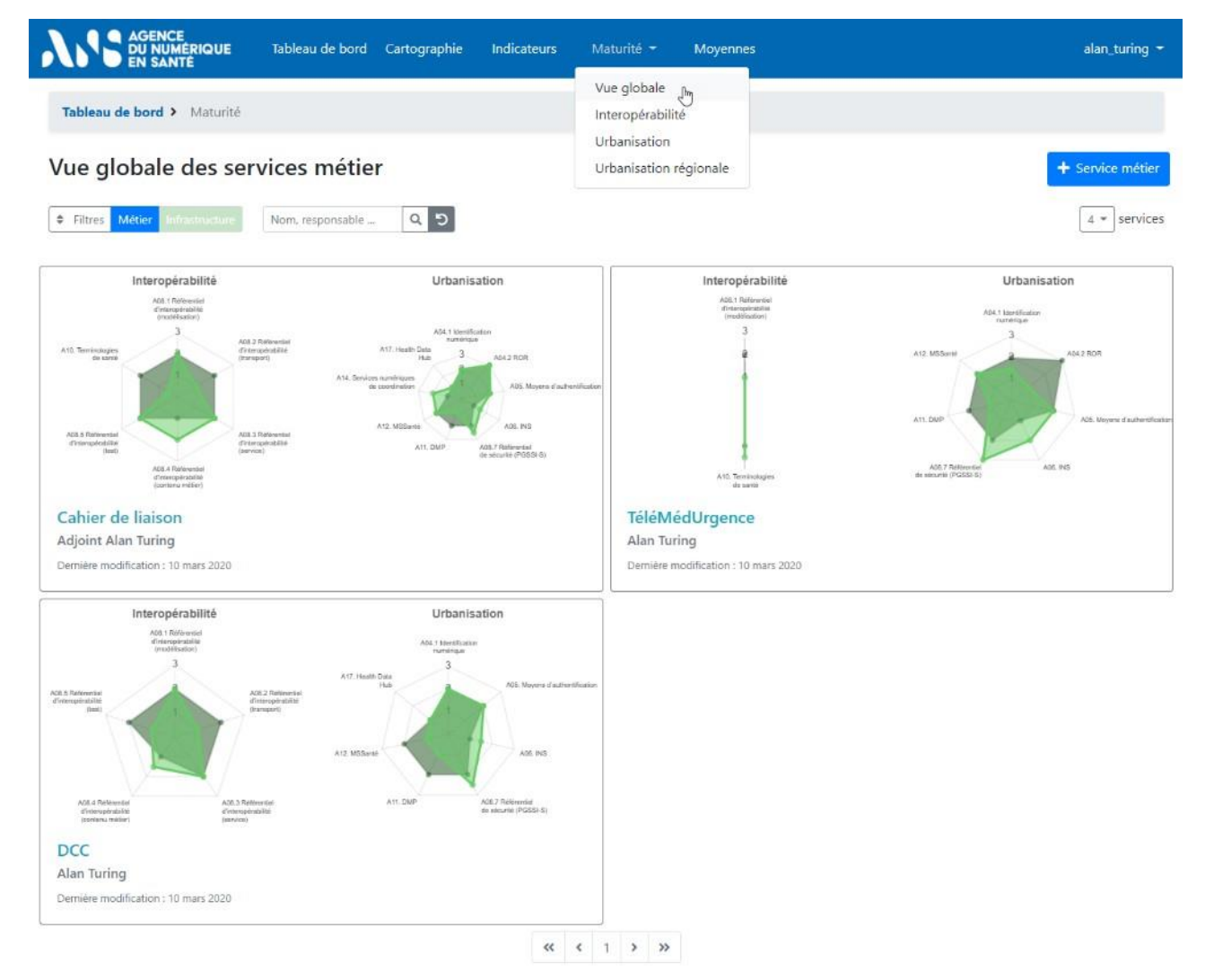

Vous pouvez choisir :

- d'affiner le périmètre de calcul à l'aide des filtres qui se basent sur les questions de sélection (ex : services métier qui ont prévu d'intégrer l'espace numérique de santé);
- de changer le type de service (métier / infrastructure) affiché.

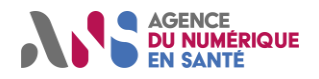

Depuis cette page, vous pouvez aussi accéder à la page de gestion des questionnaires de chacun des services. Pour cela, il vous suffit de cliquer sur le nom du service que vous souhaitez consulter

# 7.2. Interopérabilité et Urbanisation

Les écrans « Interopérabilité » et « Urbanisation » permettent d'afficher séparément la maturité des services auxquels vous avez accès selon l'un ou l'autre de ces axes de convergence. Par défaut, la page affiche les diagrammes radar de maturité des services métier. Il suffit de cliquer sur le bouton vert « infrastructure » pour afficher les diagrammes associés aux services infrastructure.

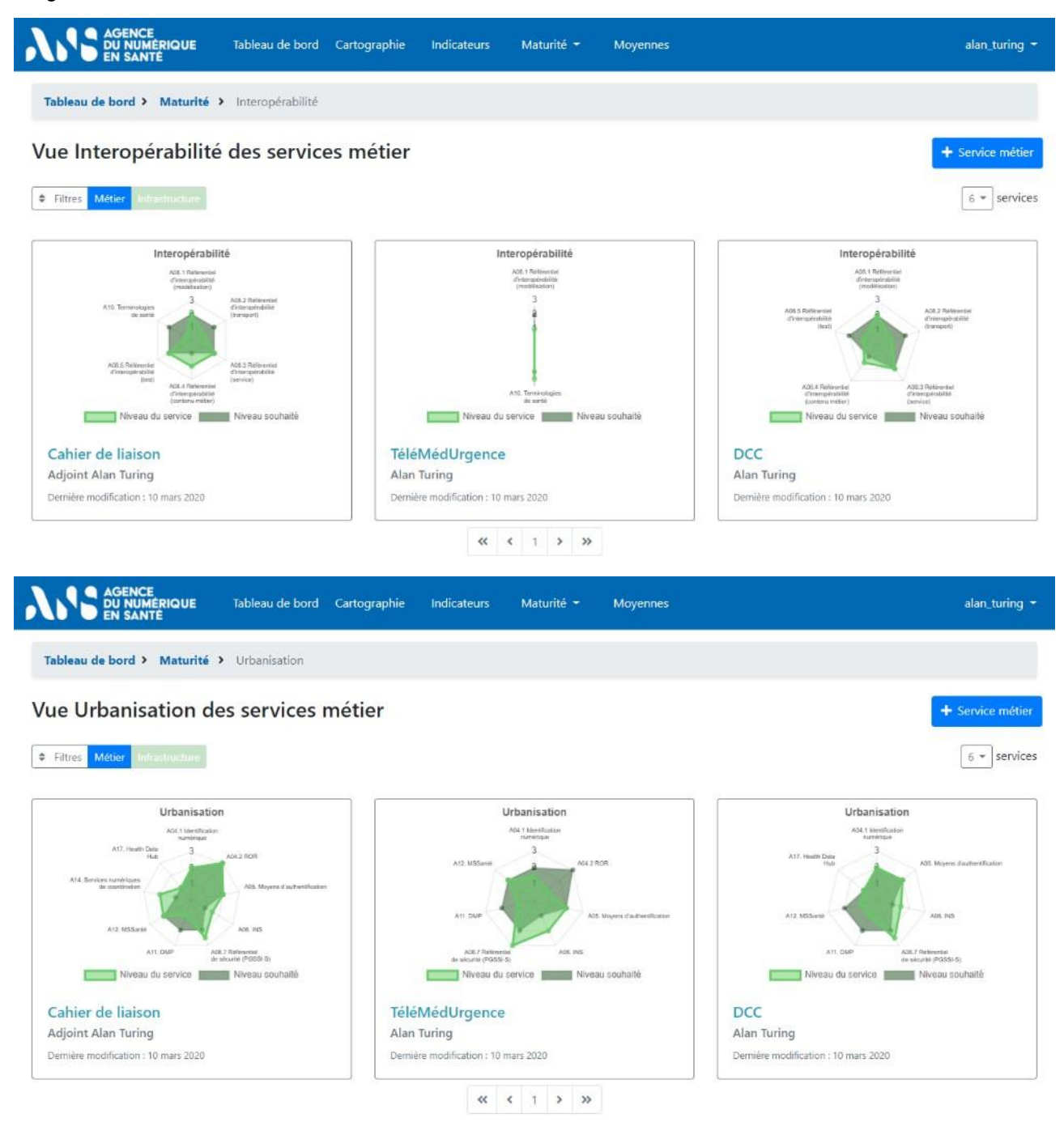

De même que sur l'écran précédent, vous pouvez consulter la page de gestion des questionnaires de chacun des services en cliquant sur son nom.

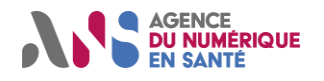

# 7.3. Urbanisation régionale

L'écran « Urbanisation Régionale » affiche la maturité du SI transverse régional renseigné. Cette fonctionnalité n'est accessible qu'aux « responsables de région » ou « responsables de SI ».

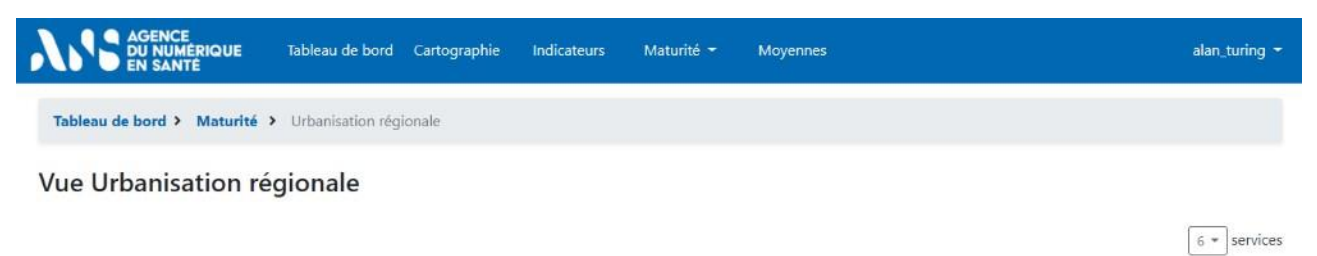

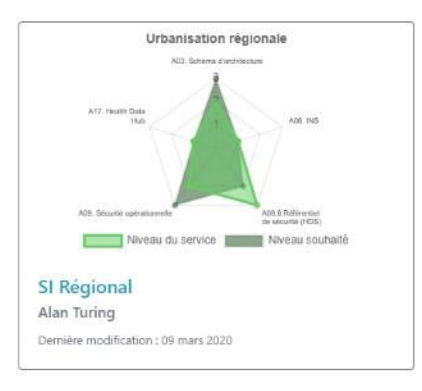

« < 1 > »

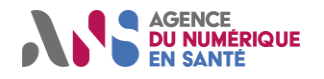

# Manuel détaillé d'utilisation Utilisateurs régionaux de l'Outil Convergence

### 7.4. Moyennes

Un écran « Moyennes » est également accessible depuis la barre de navigation. Depuis cet écran vous pouvez prendre connaissance de la maturité moyenne des services métier et infrastructure ou SI régionaux.

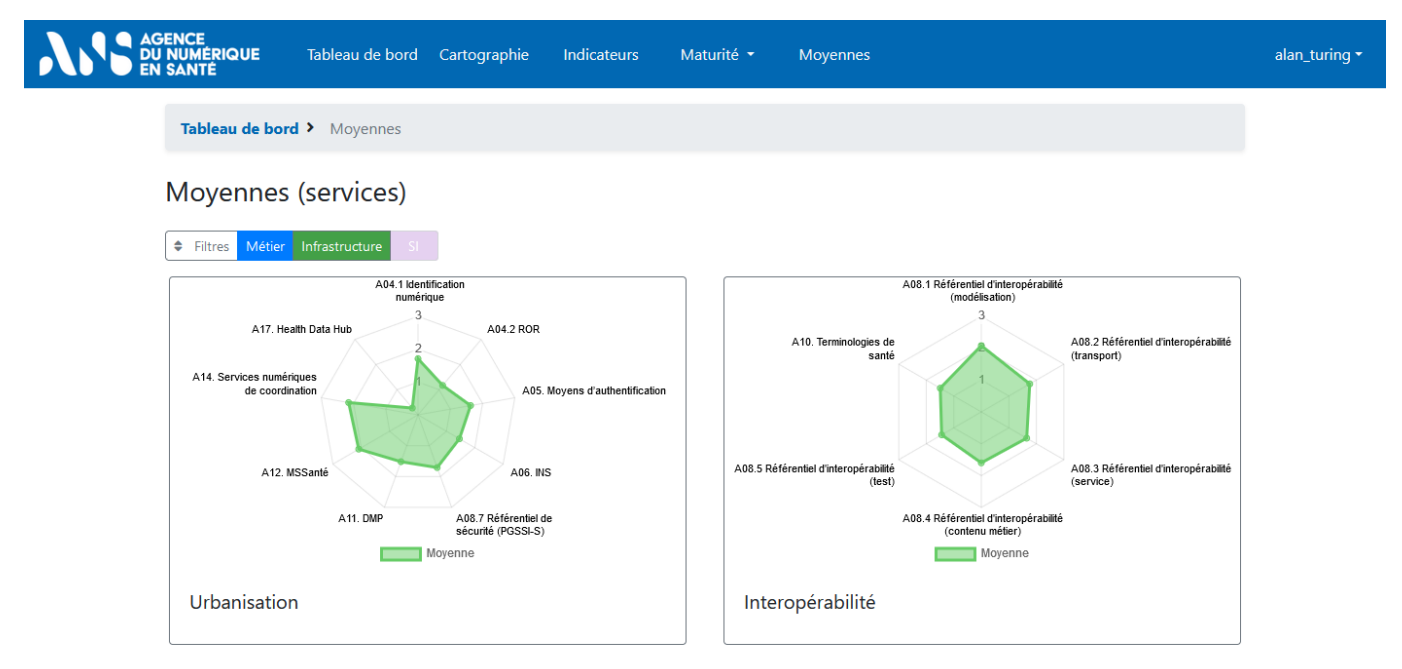

Plusieurs filtres sont disponibles de manière à restreindre le périmètre des éléments affichés. Vous pouvez notamment choisir de n'afficher que les services de la région en utilisant le filtre par établissement et sélectionnant le nom de votre entité (ou si celle-ci n'est pas définie, le nom de votre « responsable de région »). La moyenne sera affichée dès lors que plus de 3 services métier régionaux auront été décrits.

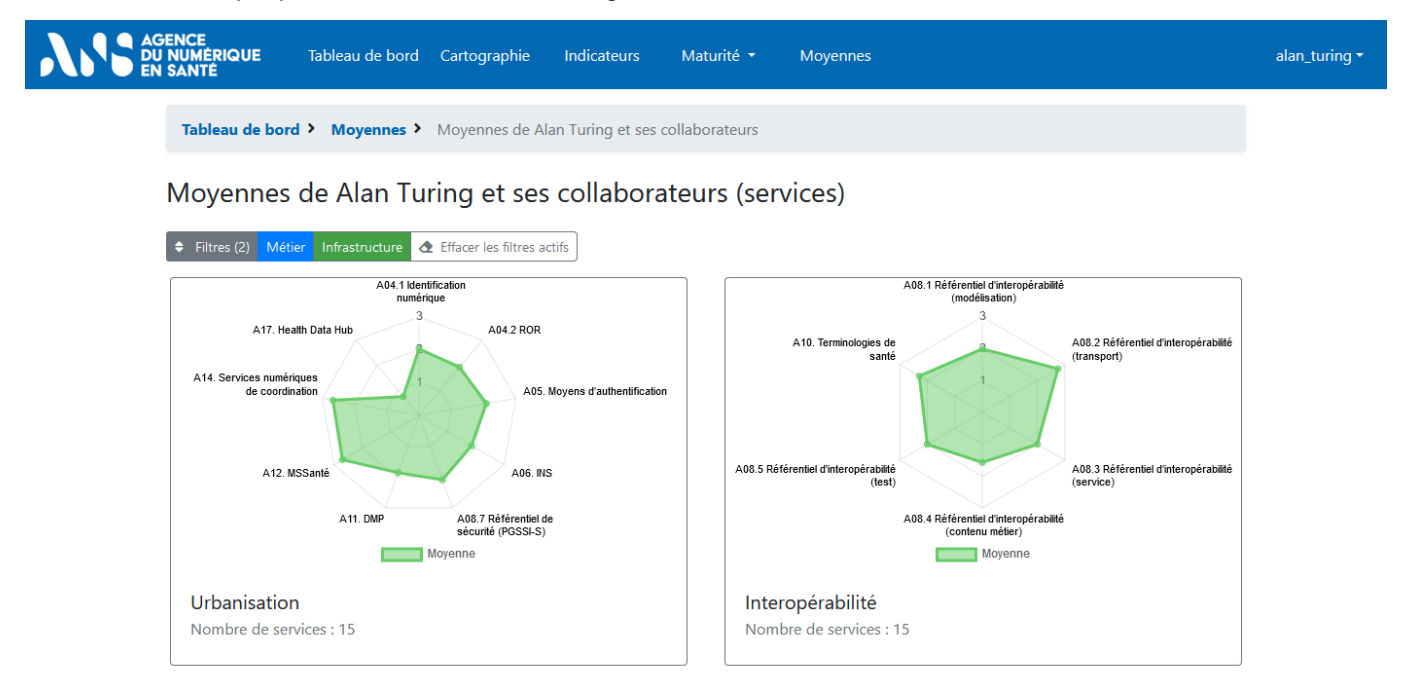

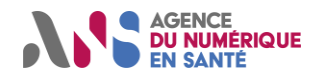

# 8. ESPACE DE GESTION DES NOTIFICATIONS

Des messages émis automatiquement par l'outil ou manuellement par les administrateurs de l'outil peuvent être reçus en son sein. Ces messages sont consultables sur la page « Notifications » accessible depuis le menu déroulant supérieur droit. Une cloche matérialise la présence de messages non lus dans la boîte de réception.

| U NUMÉRIQUE Tableau de bord<br>EN SANTÉ | Cartographie Indicateurs M                      | laturité <del>-</del> Moyennes            | •                                                |  |
|-----------------------------------------|-------------------------------------------------|-------------------------------------------|--------------------------------------------------|--|
| Tableau de bord                         |                                                 | Rechercher un service :                   | Nom, responsable Q Ge                            |  |
| Complétion des questionnaires 44% 📀     | Brouillons des<br>questionnaires à valider<br>0 | Complétion des plans de convergence 22% 📀 | Brouillons des plans<br>convergence à valic<br>0 |  |
| A Cartographie des services             | Indicateurs                                     | de convergence                            | O Moyennes des services                          |  |
|                                         |                                                 |                                           |                                                  |  |
| si                                      | Responsable                                     | Dernière n                                | nodification Actions                             |  |

Lors de l'affichage de la page « Notifications », les nouveaux messages apparaissent avec la mention « Nouveau ». Vous pouvez choisir de les conserver ou de les supprimer. Sans action de votre part, ils seront automatiquement supprimés après 60 jours.

| AGENCE<br>DU NUMERIQUE Tableau de bord Cartographie Indicateurs Maturité - Moyennes<br>EN SANTE                                                                                                    | alan_turing 👻 |
|----------------------------------------------------------------------------------------------------|---------------|
| Tableau de bord > Notifications                                                                                                    |               |
| Notifications                                                                                                    | 2             |
| Les notifications sont supprimées automatiquement après 60 jours.    Equipe Convergence NOUVEAU                                                                                                    |               |
| Accès aux questionnaires<br>Bonjour,<br>Vous avez été nombreux à nous solliciter pour connaitre la liste des questions présentées dans l'outil. Nous vous informons que les questions sont<br>désormais disponibles sous le lien suivant : questionnaires régionaux . |               |
| L'équipe convergence                                                                                                    |               |

Dès lors que les messages sont consultés sur la page « Notifications », l'outil considère que les messages sont lus et la cloche disparaît.

Vous pouvez également choisir de recevoir une alerte mél à chaque nouvelle notification. Pour cela, activez la case à cocher « Être alerté par e-mail à la réception d'une notification » sur la page « Mon compte ». Dès lors, à chaque nouvelle notification, vous recevrez sur l'adresse mél associée à votre compte un message vous invitant à venir consulter l'Outil Convergence. Réciproquement, pour ne plus recevoir de mél, indiquez votre choix en désactivant cette case à cocher.